Аппарат ультразвуковой диагностический с принадлежностями S2N

РУКОВОДСТВО ПО ЭКСПЛУАТАЦИИ Часть 2

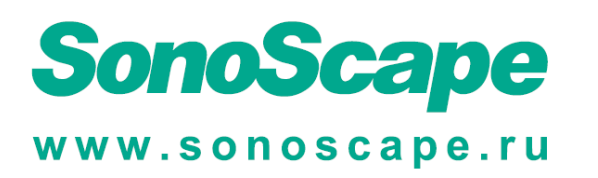

# Информация о руководстве

Шифр: 4710.00692A01 Модель изделия: S2N Дата выпуска: ноябрь, 2016 Авторское право © 2016 принадлежит SonoScape Medical Corp. Все права защищены.

# Заявление

Компания SonoScape Medical Corp. (далее именуемая как SonoScape) обладает правом интеллектуальной собственности на данное руководство, а содержание данного руководства представляет собой конфиденциальную информацию. Данное руководство служит источником сведений по эксплуатации, обслуживанию или очистке изделия и не передает каких-либо лицензий в рамках патентного права компании SonoScape или прав других сторон.

Данное руководство содержит информацию, защищенную авторскими правами или патентами. Воспроизведение, дополнение или перевод данного руководства без письменного разрешения компании SonoScape категорически запрещены.

Вся информация, содержащаяся в данном руководстве, считается достоверной. Компания SonoScape не несет ответственности за ошибки, содержащиеся в нем, или за случайные или косвенные повреждения в связи с использованием сведений, характеристик, изложенных в данном руководстве. Компания SonoScape не несет никакой ответственности, связанной с какими-либо нарушениями патентов или других прав третьих сторон.

В данном руководстве изложены инструкции по эксплуатации для серийных изделий, причем некоторые опции могут отсутствовать в некоторых моделях.

В данное руководство могут быть внесены изменения без предварительного уведомления и правовых обязательств.

# Ответственность производителя

Компания SonoScape несет ответственность за показатели безопасности, надежности и эксплуатационные характеристики данного изделия только в следующих случаях:

- Все операции по монтажу, установке дополнительного оборудования, внесению изменений, модификаций и по ремонту данного изделия проводятся персоналом, уполномоченным компанией SonoScape;
- Использование или применение данного изделия или использование его деталей и принадлежностей утверждено компанией SonoScape;
- Электропроводка соответствующего помещения удовлетворяет применимым национальным и местным требованиям, и
- Изделие используется в соответствии с инструкцией по эксплуатации.

# Документация

Компания SonoScape предоставляет документацию, включающую следующие руководства:

• Руководство пользователя. Часть 1 с описанием основных функций и рабочих процедур аппарата.

• Руководство пользователя. Часть 2 (настоящее руководство) содержит информацию об измерениях и расчетах, доступных в каждом режиме.

В данном руководстве встречаются следующие сигнальные слова. Перед прочтением данного руководства необходимо четко понять их значения

| Сигнальное слово                    | Значение                                                                                                    |
|-------------------------------------|----------------------------------------------------------------------------------------------------|
| Внимание                            | Указывает на потенциально опасную ситуацию, которая, если пренебречь предупреждением, может привести к смерти или серьезной травме.                 |
| Осторожно                           | Указывает на потенциально опасную ситуацию, которая, если<br>пренебречь предупреждением, может привести к неисправности или<br>повреждению системы. |
| ПРИМЕЧАНИЕ                          | Указывает меры предосторожности и рекомендации, которые<br>должны быть соблюдены при эксплуатации системы.                                          |
| <b>&amp;</b>                        | Указывает на потенциально биологически опасную ситуацию,<br>которая, если пренебречь предупреждением, может привести к<br>передаче заболеваний.     |
| Слова, выделенные<br>жирным шрифтом | Указывает клавиши и элементы управления, расположенные на<br>панели управления или на экране объектов, такие как пункты меню<br>или кнопки.         |

# Содержание

| Глава 1 | Общие і                       | инструкц       | ии по измерениям                    | 1  |  |  |  |
|---------|-------------------------------|----------------|-------------------------------------|----|--|--|--|
| 1.1     | Назначение                    |                |                                     |    |  |  |  |
| 1.2     | Правильность измерения        |                |                                     |    |  |  |  |
| 1.3     | Клавиши управления измерением |                |                                     |    |  |  |  |
| 1.4     | Меню и                        | Меню измерений |                                     |    |  |  |  |
| 1.5     | Окно р                        | езультато      | в измерения                         | 5  |  |  |  |
| 1.6     | Предва                        | рительны       | е настройки измерения               | 5  |  |  |  |
| Глава 2 | Базовые                       | е измерен      | ия и расчеты                        | 7  |  |  |  |
| 2.1     | Измере                        | ния в В-р      | ежиме                               | 8  |  |  |  |
|         | 2.1.1                         | Измерен        | ия расстояния                       | 8  |  |  |  |
|         |                               | 2.1.1.1        | Двухточечное измерение              | 8  |  |  |  |
|         |                               | 2.1.1.2        | Измерение длины путем трассировки   | 9  |  |  |  |
|         |                               | 2.1.1.3        | Измерение отношения расстояния      | 9  |  |  |  |
|         |                               | 2.1.1.4        | % стеноза по расстоянию             | 10 |  |  |  |
|         | 2.1.2                         | Измерен        | ия площади                          | 11 |  |  |  |
|         |                               | 2.1.2.1        | Измерение площади путем трассировки | 11 |  |  |  |
|         |                               | 2.1.2.2        | Измерение площади эллипса           | 11 |  |  |  |
|         |                               | 2.1.2.3        | Измерение отношения площади         | 12 |  |  |  |
|         |                               | 2.1.2.4        | % стеноза по площади                | 13 |  |  |  |
|         | 2.1.3                         | Измерен        | ия объема                           | 15 |  |  |  |
|         |                               | 2.1.3.1        | Измерение трех расстояний           | 15 |  |  |  |
|         |                               | 2.1.3.2        | Измерение расстояния и эллипса      | 16 |  |  |  |
|         | 2.1.4                         | Измерен        | ия угла                             | 17 |  |  |  |
|         |                               | 2.1.4.1        | Измерение угла по трем точкам       | 17 |  |  |  |
|         |                               | 2.1.4.2        | Измерение угла по двум линиям       | 17 |  |  |  |
| 2.2     | Измене                        | ния в М-р      | режиме                              | 18 |  |  |  |
|         | 2.2.1                         | Измерен        | ие расстояния                       | 18 |  |  |  |
|         | 2.2.2                         | Измерен        | ие наклона                          | 19 |  |  |  |
|         | 2.2.3                         | Измерен        | ие % стеноза по расстоянию          | 20 |  |  |  |
|         | 2.2.4                         | Измерен        | ие отношения расстояния             | 20 |  |  |  |
|         | 2.2.5                         | Измерен        | ие времени                          | 21 |  |  |  |
|         | 2.2.6                         | Измерен        | ие частоты сердечных сокращений     | 22 |  |  |  |
| 2.3     | Измере                        | ния в реж      | име цветного потока                 | 23 |  |  |  |
|         | 2.3.1                         | Доплеро        | вское измерение площади             | 23 |  |  |  |
|         | 2.3.2                         | Измерен        | ие цветного потока                  | 24 |  |  |  |
|         | 2.3.3                         | Измерен        | ие скорости потока                  | 25 |  |  |  |
| 2.4     | Измере                        | ния в спе      | ктральном доплеровском режиме       | 25 |  |  |  |
|         | 2.4.1                         | Измерен        | ие скорости                         | 26 |  |  |  |

|                   |                                                                                                    | 2.4.2                                                                                                    | Измерение ускорения                                                                                                    | 26                                                                                                    |
|-------------------|----------------------------------------------------------------------------------------------------|----------------------------------------------------------------------------------------------------|----------------------------------------------------------------------------------------------------|----------------------------------------------------------------------------------------------------|
|                   |                                                                                                    | 2.4.3                                                                                                    | Измерения сопротивления                                                                                                    | 27                                                                                                    |
|                   |                                                                                                    | 2.4.4                                                                                                    | Измерение индекса пульсации                                                                                                    | 28                                                                                                    |
|                   |                                                                                                    | 2.4.5                                                                                                    | Измерение отношения S/D                                                                                                    | 29                                                                                                    |
|                   |                                                                                                    | 2.4.6                                                                                                    | Измерение путем автоматической трассировки                                                                                                    | 30                                                                                                    |
|                   |                                                                                                    | 2.4.7                                                                                                    | Измерение путем ручной трассировки                                                                                                    | 31                                                                                                    |
|                   |                                                                                                    | 2.4.8                                                                                                    | Измерение времени                                                                                                    | 33                                                                                                    |
|                   |                                                                                                    | 2.4.9                                                                                                    | Измерение частоты сердечных сокращений                                                                                                    | 33                                                                                                    |
| Гла               | ава З                                                                                                    | Измере                                                                                                    | ния и расчеты при исследовании сосудов                                                                                                    | 35                                                                                                    |
|                   | 3.1                                                                                                    | Измере                                                                                                    | ения в двухмерном режиме                                                                                                    | 36                                                                                                    |
|                   | 3.2                                                                                                    | Измере                                                                                                    | ения в М-режиме                                                                                                    | 40                                                                                                    |
|                   | 3.3                                                                                                    | Измере                                                                                                    | ения в спектральном доплеровском режиме                                                                                                    | 41                                                                                                    |
| Гла               | ава 4                                                                                                    | Измере                                                                                                    | ния и расчеты при акушерском исследовании                                                                                                    | 43                                                                                                    |
|                   | 4.1                                                                                                    | Измере                                                                                                    | ения в двухмерном режиме                                                                                                    | 44                                                                                                    |
|                   |                                                                                                    | 4.1.1                                                                                                    | Общие измерения                                                                                                    | 45                                                                                                    |
|                   |                                                                                                    | 4.1.2                                                                                                    | Измерение нескольких плодов                                                                                                    | 47                                                                                                    |
|                   |                                                                                                    | 4.1.3                                                                                                    | Расчетная масса плода                                                                                                    | 48                                                                                                    |
|                   |                                                                                                    | 4.1.4                                                                                                    | GA и EDD 48                                                                                                    |                                                                                                    |
|                   |                                                                                                    | 4.1.5                                                                                                    | Индекс амниотической жидкости                                                                                                    | 49                                                                                                    |
|                   | 4.2                                                                                                    | Измере                                                                                                    | ения в М-режиме                                                                                                    | 49                                                                                                    |
|                   |                                                                                                    |                                                                                                    |                                                                                                    |                                                                                                    |
|                   | 4.3                                                                                                    | Измере                                                                                                    | ения в спектральном доплеровском режиме                                                                                                    | 51                                                                                                    |
| Гла               | 4.3<br>ава <b>5</b>                                                                                                    | Измере<br>Измере                                                                                                    | ения в спектральном доплеровском режиме<br>ния и расчеты при гинекологическом исследовании                                                                                                    | 51<br><b> 55</b>                                                                                                    |
| Гла               | 4.3<br>ава 5<br>5.1                                                                                                    | Измере<br>Измерен<br>Измере                                                                                                    | ения в спектральном доплеровском режиме<br>ния и расчеты при гинекологическом исследовании<br>эния в двухмерном режиме                                                                                                    | 51<br><b>55</b><br>56                                                                                                    |
| Гла               | 4.3<br>ава 5<br>5.1                                                                                                    | Измере<br>Измерен<br>Измере<br>5.1.1                                                                                                    | ения в спектральном доплеровском режиме<br>ния и расчеты при гинекологическом исследованииения в двухмерном режиме<br>Измерение матки                                                                                                    | 51<br><b>55</b><br>56<br>56                                                                                               |
| Гла               | 4.3<br>ава 5<br>5.1                                                                                                    | Измере<br>Измерен<br>Измере<br>5.1.1<br>5.1.2                                                                                                    | ения в спектральном доплеровском режиме<br>ния и расчеты при гинекологическом исследовании<br>ения в двухмерном режиме<br>Измерение матки<br>Измерение маточной артерии                                                                                                    | 51<br><b>55</b><br>56<br>56<br>57                                                                                         |
| Гла               | 4.3<br>ава 5<br>5.1                                                                                                    | Измере<br>Измерен<br>Измере<br>5.1.1<br>5.1.2<br>5.1.3                                                                                                  | ения в спектральном доплеровском режиме<br>ния и расчеты при гинекологическом исследовании<br>ения в двухмерном режиме<br>Измерение матки<br>Измерение маточной артерии<br>Измерение объема яичника                                                                                                    | 51<br><b>55</b><br>56<br>56<br>57<br>57                                                                                   |
| Гла               | 4.3<br>нва 5<br>5.1                                                                                                    | Измере<br>Измере<br>5.1.1<br>5.1.2<br>5.1.3<br>5.1.4                                                                                                    | ения в спектральном доплеровском режиме<br>ния и расчеты при гинекологическом исследовании<br>ения в двухмерном режиме<br>Измерение матки<br>Измерение маточной артерии<br>Измерение объема яичника<br>Измерение фолликула                                                                                                    | 51<br><b></b> 55<br>56<br>57<br>57<br>57                                                                                  |
| Гла               | 4.3<br>ава 5<br>5.1                                                                                                    | Измере<br>Измере<br>5.1.1<br>5.1.2<br>5.1.3<br>5.1.4<br>5.1.5                                                                                           | ения в спектральном доплеровском режиме<br>ния и расчеты при гинекологическом исследовании<br>ения в двухмерном режиме<br>Измерение матки<br>Измерение маточной артерии<br>Измерение объема яичника<br>Измерение фолликула<br>Измерение фибромиомы                                                                                                    | 51<br><b>55</b><br>56<br>57<br>57<br>57<br>57                                                                             |
| Гл                | 4.3<br>ава 5<br>5.1<br>5.2                                                                                                    | Измере<br>Измере<br>5.1.1<br>5.1.2<br>5.1.3<br>5.1.4<br>5.1.5<br>Измере                                                                                 | ения в спектральном доплеровском режиме<br>ния и расчеты при гинекологическом исследовании<br>ения в двухмерном режиме<br>Измерение матки<br>Измерение маточной артерии<br>Измерение объема яичника<br>Измерение фолликула                                                                                                    | 51<br><b></b> 56<br>56<br>57<br>57<br>57<br>57<br>57                                                                      |
| Гла               | 4.3<br><b>aBa 5</b><br>5.1<br>5.2<br>5.3                                                                                                    | Измере<br>Измере<br>5.1.1<br>5.1.2<br>5.1.3<br>5.1.4<br>5.1.5<br>Измере<br>Измере                                                                       | ения в спектральном доплеровском режиме<br>ния и расчеты при гинекологическом исследовании<br>ения в двухмерном режиме<br>Измерение матки<br>Измерение маточной артерии<br>Измерение объема яичника<br>Измерение фолликула<br>Измерение фибромиомы                                                                                                    | 51<br><b></b> 55<br>56<br>57<br>57<br>57<br>57<br>58<br>60                                                                |
| Гля               | 4.3<br><b>aBa 5</b><br>5.1<br>5.2<br>5.3<br><b>aBa 6</b>                                                                                                    | Измере<br>Измере<br>5.1.1<br>5.1.2<br>5.1.3<br>5.1.4<br>5.1.5<br>Измере<br>Измере                                                                       | ения в спектральном доплеровском режиме                                                                                                    | 51<br><b>55</b><br>56<br>57<br>57<br>57<br>57<br>57<br>58<br>60<br><b>63</b>                                              |
| Гля               | 4.3<br><b>aBa 5</b><br>5.1<br>5.2<br>5.3<br><b>aBa 6</b><br>6.1                                                                                                    | Измере<br>Измере<br>5.1.1<br>5.1.2<br>5.1.3<br>5.1.4<br>5.1.5<br>Измере<br>Измере<br>Измере                                                             | ения в спектральном доплеровском режиме                                                                                                    | 51<br><b>55</b><br>56<br>57<br>57<br>57<br>57<br>58<br>60<br><b>63</b><br>64                                              |
| Гля               | 4.3<br><b>aba 5</b><br>5.1<br>5.2<br>5.3<br><b>aba 6</b><br>6.1<br>6.2                                                                                                    | Измере<br>Измере<br>5.1.1<br>5.1.2<br>5.1.3<br>5.1.4<br>5.1.5<br>Измере<br>Измере<br>Измере<br>Измере                                                   | ения в спектральном доплеровском режиме                                                                                                    | 51<br><b></b> 55<br>56<br>57<br>57<br>57<br>57<br>57<br>58<br>60<br><b>63</b><br>64<br>64                                 |
| Гля               | 4.3<br><b>aBa 5</b><br>5.1<br>5.2<br>5.3<br><b>aBa 6</b><br>6.1<br>6.2<br>6.3                                                                                                    | Измере<br>Измере<br>5.1.1<br>5.1.2<br>5.1.3<br>5.1.4<br>5.1.5<br>Измере<br>Измере<br>Измере<br>Измере<br>Измере                                         | ения в спектральном доплеровском режиме                                                                                                    | 51<br>55<br>56<br>57<br>57<br>57<br>57<br>57<br>58<br>60<br>64<br>66<br>67                                                |
| Гла<br>Гла<br>Гла | 4.3<br><b>aBa 5</b><br>5.1<br>5.2<br>5.3<br><b>aBa 6</b><br>6.1<br>6.2<br>6.3<br><b>aBa 7</b>                                                                                        | Измере<br>Измере<br>5.1.1<br>5.1.2<br>5.1.3<br>5.1.4<br>5.1.5<br>Измере<br>Измере<br>Измере<br>Измере<br>Измере                                         | ения в спектральном доплеровском режиме                                                                                                    | 51<br><b></b> 55<br>56<br>57<br>57<br>57<br>57<br>57<br>58<br>60<br><b>64</b><br>64<br>66<br>67<br><b>69</b>              |
| Гл:<br>Гл:<br>Гл: | <ul> <li>4.3</li> <li><b>aBa 5</b></li> <li>5.1</li> <li>5.2</li> <li>5.3</li> <li><b>aBa 6</b></li> <li>6.1</li> <li>6.2</li> <li>6.3</li> <li><b>aBa 7</b></li> <li>7.1</li> </ul> | Измере<br>Измере<br>5.1.1<br>5.1.2<br>5.1.3<br>5.1.4<br>5.1.5<br>Измере<br>Измере<br>Измере<br>Измере<br>Измере<br>Измере<br>Измере                     | ения в спектральном доплеровском режиме                                                                                                    | 51<br>55<br>56<br>57<br>57<br>57<br>57<br>57<br>57<br>58<br>60<br>64<br>64<br>66<br>67<br><b>69</b><br>70                 |
| Гля<br>Гля<br>Гля | <ul> <li>4.3</li> <li><b>aBa 5</b></li> <li>5.1</li> <li>5.2</li> <li>5.3</li> <li><b>aBa 6</b></li> <li>6.1</li> <li>6.2</li> <li>6.3</li> <li><b>aBa 7</b></li> <li>7.1</li> </ul> | Измере<br>Измере<br>5.1.1<br>5.1.2<br>5.1.3<br>5.1.4<br>5.1.5<br>Измере<br>Измере<br>Измере<br>Измере<br>Измере<br>Измере<br>Измере<br>Измере<br>Измере | ения в спектральном доплеровском режиме                                                                                                    | 51<br>55<br>56<br>57<br>57<br>57<br>57<br>57<br>57<br>58<br>60<br>64<br>66<br>67<br>70<br>70                              |
| Гла<br>Гла<br>Гла | 4.3<br><b>aBa 5</b><br>5.1<br>5.2<br>5.3<br><b>aBa 6</b><br>6.1<br>6.2<br>6.3<br><b>aBa 7</b><br>7.1                                                                                 | Измере<br>Измере<br>5.1.1<br>5.1.2<br>5.1.3<br>5.1.4<br>5.1.5<br>Измере<br>Измере<br>Измере<br>Измере<br>Измере<br>Измере<br>Измере<br>Измере<br>Ламере | <ul> <li>ения в спектральном доплеровском режиме</li> <li>ния и расчеты при гинекологическом исследовании</li> <li>ения в двухмерном режиме</li> <li>Измерение матки</li> <li>Измерение маточной артерии</li> <li>Измерение объема яичника</li> <li>Измерение фолликула</li> <li>Измерение фибромиомы</li> <li>ения в М-режиме</li> <li>ения в двухмерном режиме</li> <li>ения в двухмерном режиме</li> <li>ения в М-режиме</li> <li>ения в М-режиме</li> <li>ения в Спектральном доплеровском режиме</li> <li>ения в М-режиме</li> <li>ения в Двухмерном режиме</li> <li>ения в Спектральном доплеровском режиме</li> <li>ения в Спектральном доплеровском режиме</li> <li>ения в М-режиме</li> <li>ения в Спектральном доплеровском режиме</li> <li>ения в В-режиме</li> <li>ения в В-режиме</li> <li>7.1.1.1 Тейхольц 71</li> </ul>                                                                                                    | 51<br><b></b> 55<br>56<br>57<br>57<br>57<br>57<br>57<br>58<br>60<br><b></b> 64<br>64<br>66<br>67<br><b>70</b><br>70<br>70 |
| Гл:<br>Гл:<br>Гл: | <ul> <li>4.3</li> <li><b>aBa 5</b></li> <li>5.1</li> <li>5.2</li> <li>5.3</li> <li><b>aBa 6</b></li> <li>6.1</li> <li>6.2</li> <li>6.3</li> <li><b>aBa 7</b></li> <li>7.1</li> </ul> | Измере<br>Измере<br>5.1.1<br>5.1.2<br>5.1.3<br>5.1.4<br>5.1.5<br>Измере<br>Измере<br>Измере<br>Измере<br>Измере<br>Измере<br>Ламере<br>Ламере           | <ul> <li>ения в спектральном доплеровском режиме</li> <li>ния и расчеты при гинекологическом исследовании</li> <li>ения в двухмерном режиме</li> <li>Измерение матки</li> <li>Измерение маточной артерии</li> <li>Измерение объема яичника</li> <li>Измерение фолликула</li> <li>Измерение фибромиомы</li> <li>ения в М-режиме</li> <li>ения в спектральном доплеровском режиме</li> <li>ения в двухмерном режиме</li> <li>ения в двухмерном режиме</li> <li>ения в двухмерном доплеровском режиме</li> <li>ения в двухмерном доплеровском режиме</li> <li>ения в спектральном доплеровском режиме</li> <li>ения в двухмерном режиме</li> <li>ения в двухмерном режиме</li> <li>ения в В-режиме</li> <li>ения в Спектральном доплеровском режиме</li> <li>ения в Спектральном доплеровском режиме</li> <li>ения в М-режиме</li> <li>ения в Спектральном доплеровском режиме</li> <li>ения в В-режиме</li> <li>ения в Спектральном доплеровском режиме</li> <li>ения в Спектральном доплеровском режиме</li> <li>ения в Спектральном доплеровском режиме</li> <li>ения в Спектральном доплеровском режиме</li> <li>ения в Спектральном доплеровском режиме</li> <li>ения в Спектральном доплеровском режиме</li> <li>ения в Спектральном доплеровском режиме</li> <li>ения в Спектральном доплеровском режиме</li> <li>ения в В-режиме</li> <li>Павый желудочек</li> <li>7.1.1.1 Тейхольц 71</li> <li>7.1.2 Метод Симпсона 72</li> </ul> | 51<br>55<br>56<br>57<br>57<br>57<br>57<br>57<br>57<br>57<br>58<br>60<br>64<br>66<br>67<br>70<br>70                        |

|     |         | 7.1.2                                        | Объем левого предсердия                             | 75  |  |
|-----|---------|----------------------------------------------|-----------------------------------------------------|-----|--|
|     |         | 7.1.3                                        | Объем правого предсердия                            | 76  |  |
|     |         | 7.1.4                                        | Правый желудочек                                    | 76  |  |
|     |         | 7.1.5                                        | Диаметр левого предсердия / диаметр корня аорты     | 77  |  |
|     |         | 7.1.6                                        | Диаметр выводного тракта левого / правого желудочка | 77  |  |
|     |         | 7.1.7                                        | Диаметр митрального клапана                         | 77  |  |
|     |         | 7.1.8                                        | Аортальный клапан                                   | 78  |  |
|     |         | 7.1.9                                        | Диаметр легочной артерии                            | 78  |  |
|     |         | 7.1.10                                       | Диаметр трехстворчатого клапана                     | 78  |  |
|     |         | 7.1.11                                       | Диаметр легочного клапана                           | 79  |  |
|     |         | 7.1.12                                       | Масса левого желудочка                              | 79  |  |
|     |         |                                              | 7.1.12.1 Куб 79                                     |     |  |
|     |         |                                              | 7.1.12.2 Метод площади-длины                        | 79  |  |
|     |         |                                              | 7.1.12.3 Метод усеченного эллипсоида                |     |  |
|     | 7.2     | Измере                                       | ения в режиме цветного потока                       |     |  |
|     | 7.3     | Измере                                       | ения в М-режиме                                     |     |  |
|     |         | 7.3.1                                        | Измерения левого желудочка                          |     |  |
|     |         |                                              | 7.3.1.1 Куб 85                                      |     |  |
|     |         |                                              | 7.3.1.2 Тейхольц 86                                 |     |  |
|     |         |                                              | 7.3.1.3 Масса левого желудочка                      | 88  |  |
|     |         | 7.3.2                                        | Расчет индекса ТЕІ                                  |     |  |
|     | 7.4     | Измере                                       | ения в спектральном доплеровском режиме             | 89  |  |
|     |         | 7.4.1                                        | Аортальный клапан                                   | 90  |  |
|     |         | 7.4.2                                        | Митральный клапан                                   | 93  |  |
|     |         | 7.4.3                                        | Трехстворчатый клапан                               | 95  |  |
|     |         | 7.4.4                                        | Легочная и печеночная вены                          | 97  |  |
|     |         | 7.4.5                                        | Клапан легочной артерии                             |     |  |
| Гля | ава 8 I | Измерен                                      | ния и расчеты при исследовании малых органов        |     |  |
|     | 8.1     | Измере                                       | ения в двухмерном режиме                            |     |  |
|     | 8.2     | Измере                                       | ения в М-режиме                                     |     |  |
|     | 8.3     | Измерения в спектральном доплеровском режиме |                                                     |     |  |
| Гля | ава 91  | Измерен                                      | ния и расчеты при урологическом исследовании        | 109 |  |
|     | 9.1     | Измере                                       | ения в двухмерном режиме                            |     |  |
|     | 9.2     | Измере                                       | ения в М-режиме                                     |     |  |
|     | 9.3     | Измере                                       | ения в спектральном доплеровском режиме             |     |  |
| Гля | авя 10  | Измеро                                       | ения и расчеты при пелиатрическом исслеловании      |     |  |
| •   | 10.1    | Угол та                                      | азобедренного сустава                               |     |  |
|     | 10.2    | Отнош                                        | enue d-D                                            |     |  |
| Гп« | ara 11  | Отчеть                                       | ы об измерениях                                     | 110 |  |
|     | 11.1    | Просма                                       | отр отчета                                          |     |  |
|     | • •     | -r 0 0.11                                    | · · ·                                               |     |  |

| 11.1.1                                                    | Просмотр текущего отчета  | 120 |  |
|-----------------------------------------------------------|---------------------------|-----|--|
| 11.1.2                                                    | Просмотр отчета из архива | 121 |  |
| 11.2 Акушерские отчеты1                                   |                           |     |  |
| 11.2.1                                                    | Графики роста плода       | 122 |  |
| 11.2.2                                                    | Шкала роста 123           |     |  |
| 11.2.3                                                    | Сравнение плодов          | 124 |  |
| 11.2.4                                                    | Анатомический анализ      | 125 |  |
| 11.3 Предварительный просмотр и печать отчета126          |                           |     |  |
| Приложение Аббревиатуры измеряемых и расчетных параметров |                           |     |  |

# Глава 1 Общие инструкции по измерениям

Ультразвуковая система помогает получить диагностическую информацию, необходимую для постановки клинического диагноза, посредством функций измерения и расчета. Вид экрана измерения зависит от типов исследования и режимов визуализации.

# 1.1 Назначение

Ультразвуковая система предназначена для следующих областей применения: внутриутробное исследование, исследование брюшной полости, исследование у детей, исследование малых органов (включая молочные железы, яички, щитовидную железу), исследование головного мозга (новорожденных И взрослых), трансректальное, трансвагинальное, исследование периферических сосудов, сосудов головного мозга, исследование костно-мышечной системы (традиционное и поверхностное), исследование сердца (у детей и взрослых), акушерско-гинекологические и урологические исследования.

Ультразвуковая система также позволяет проводить измерения и расчеты, используемые для клинической диагностики.

**Противопоказание:** ультразвуковая система не предназначена для офтальмологического использования или для любого использования, при котором акустический луч проходит через глаз.

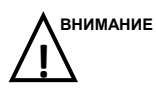

При использовании в любой области необходимо соблюдать меры предосторожности. В противном случае это может привести к повреждению системы или серьезным травмам.

## 1.2 Правильность измерения

Измерение, выполняемое системой, не определяет специфический физиологический или анатомический параметр, но представляет собой измерение физиологического свойства, такого как расстояние или скорость, для дальнейшей оценки клиницистом.

## ПРИМЕЧАНИЕ:

Для каждого измеряемого системой параметра правильность измерения соответствует указанным ниже значениям. Данные в нижеследующей таблице основаны на фактическом испытании системы без учета параметров акустического луча.

| Параметр            | Диапазон значения                      | Диапазон<br>ошибки |
|---------------------|----------------------------------------|--------------------|
| Глубина отображения | Макс 30.0 см; (в зависимости от зонда) | ±3%                |
| Расстояние          | 0~30.0 см                              | ±3%                |
| Площадь             | Макс. ≥855см <sup>2</sup>              | ±7%                |
| Угол                | 0-88°                                  | ±3%                |
| Окружность          | 160 см                                 | ±3%                |
| Объем               | Макс. 25000 см <sup>3</sup>            | ±10%               |
| Время М-режима      | 2 c, 4 c, 6 c, 8 c, 10 c               | ±2%                |
| ЧСС                 | 8~1000 ударов/мин                      | ±3%                |
| Скорость (PW)       | 0.04-2940 см/с                         | Угол≤60°, ≤5%      |
| Скорость (СW)       | 0.25-3795 см/с                         | Угол≤60°, ≤5%      |

| Габлина | 1-1 | П  | равильность   | изме    | оения |
|---------|-----|----|---------------|---------|-------|
| гаолица | 1 1 | 11 | publishingerb | I JIVIC | JOINT |

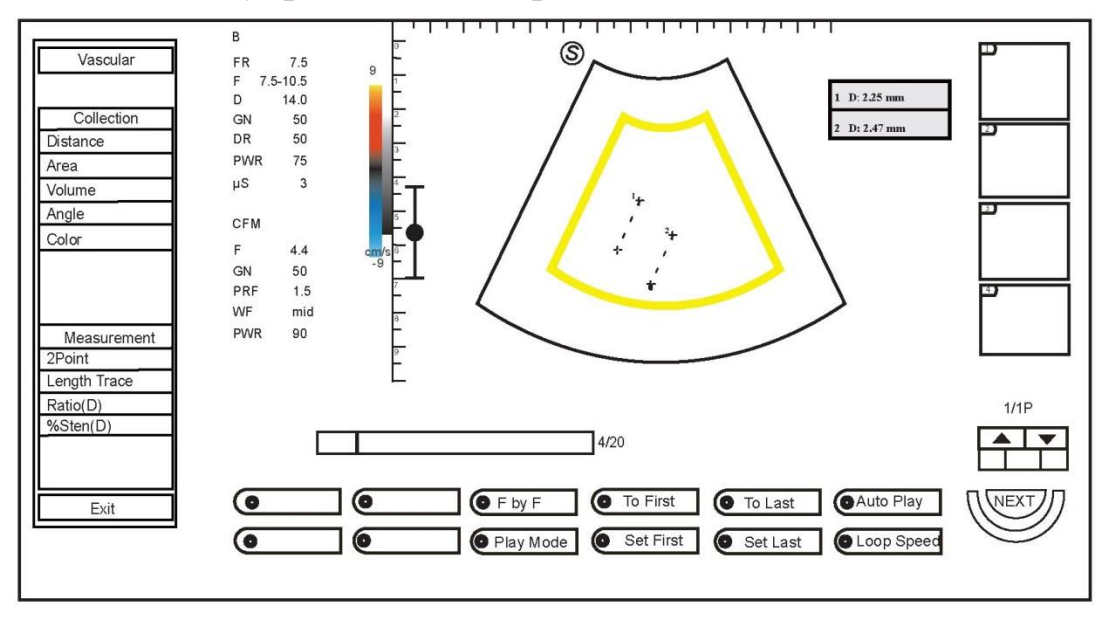

## 1.3 Клавиши управления измерением

Рисунок 1-1 Экран измерения и расчета

Перед выполнением измерения следует изучить следующие клавиши. Эти клавиши расположены на контрольной панели:

| Клавиша   | Описание                                                                                                    |
|-----------|----------------------------------------------------------------------------------------------------|
| Calc      | Нажмите для активации функции измерения и расчета для различных областей применения.                                                                                                |
| Update    | <ul> <li>Нажмите для выбора указателей измерения при измерении расстояния и эллипса.</li> <li>Нажмите для возврата к последнему контуру при измерении путем трассировки.</li> </ul> |
| Caliper   | Нажмите для активации основных функций измерения и расчета.                                                                                                    |
| Trackball | <ul> <li>Используйте для выбора измеряемого параметра на экране.</li> <li>Используйте для перемещения курсора при выполнении измерения.</li> </ul>                                  |
| Confirm   | <ul> <li>Нажмите для подтверждения текущего действия.</li> <li>Нажмите для определения местонахождения курсора при выполнении измерения.</li> </ul>                                 |
| Del       | Нажмите для удаления результата последнего изменения и расчета.                                                                                                    |
| Clear     | Нажмите для удаления результатов всех измерений, аннотаций, стрелок и меток тела с экрана.                                                                                          |
| Pointer   | Нажмите для активации следящего точечного курсора                                                                                                    |

| Клавиша | Описание                                   |
|---------|--------------------------------------------|
| Report  | Нажмите для просмотра отчета об измерении. |

## 1.4 Меню измерений

В систему включены базовые измерения и специальные измерения для каждой области применения.

- Нажмите клавишу **Caliper** на панели управления для отображения меню базовых измерений в левой части ЖК-монитора.
- Нажмите клавишу Calc на панели управления для отображения меню специальных измерений в левой части монитора. Меню сосудистых измерений (как показано на Рисунке 1-2) описано в качестве примера.

Используйте шаровой манипулятор для перемещения курсора на желаемый пункт меню и нажмите кнопку подтверждения для того, чтобы начать измерение.

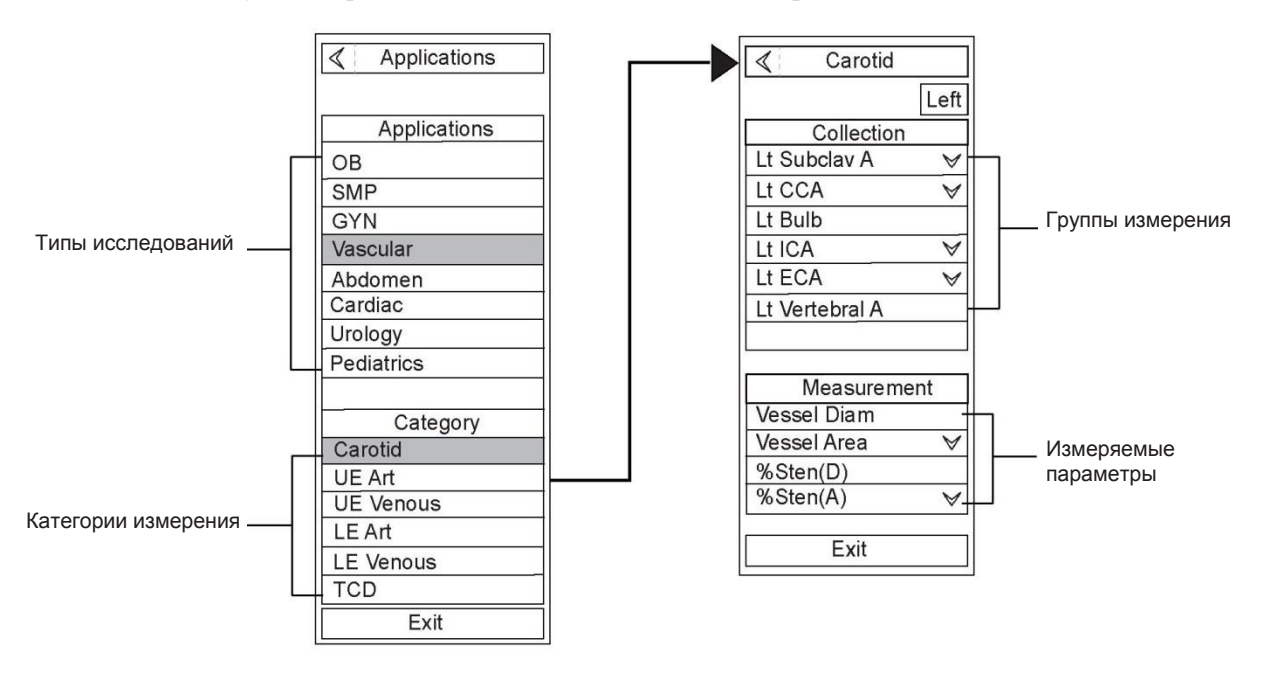

Рисунок 1-2 Меню измерений

Меню измерений состоит из четырех частей, включая тип исследования, категорию измерения, группу измерения и измеряемый параметр.

■ Тип исследования

Типы исследований перечислены в разделе Applications (применение).

Нажмите < на мониторе для выбора желаемого типа исследования.

• Категория измерения и группы измерения

Категория измерения и группы измерения перечислены под желаемым типом исследования.

Каждая категория измерения включает одну или две группы.

- Нажмите Left на мониторе для выбора части измерения.
- Нажмите 💙 рядом с группой измерения на мониторе для выбора измеряемого параметра.
- Измеряемый параметр

Выберите измеряемый параметр для выполнения соответствующих измерений и расчетов.

Число, отображаемое справа от измеряемого параметра, обозначает количество выполненных измерений для данной области применения.

- Нажмите 💙 рядом с измеряемым параметром для выбора метода измерения.
- Нажмите ≽ для перехода к следующей странице текущего меню.

В данной главе приведены только общие инструкции по измерению, а принципы работы с соответствующими измеряемыми параметрами описаны в следующих главах.

## 1.5 Окно результатов измерения

Результаты измерения появляются в окне результатов после выполнения измерения.

Удаление результата

Нажмите клавишу **Del** на панели управления для удаления указателя последнего измерения и результата с экрана, а также результата в отчете.

Удаление всех результатов

Нажмите клавишу **Clear** на панели управления для удаления всех указателей измерения и результатов с экрана, но результаты, тем не менее, будут сохранены в отчете об измерении.

## 1.6 Предварительные настройки измерения

Можно выполнить следующие настройки измерения в меню **System Setting** -> **Measure**. Более подробная информация приведена в Базовом руководстве пользователя.

- Установите нужные параметры измерения
- Выберите формулу измерения для акушерских измерений

#### ПРИМЕЧАНИЕ:

Предварительные настройки измерения следует выполнять до начала измерения. В противном случае они не вступят в силу.

Данная страница намеренно оставлена пустой.

# Глава 2 Базовые измерения и расчеты

Базовые измерения и расчеты главным образом включают измерение области ультразвукового изображения, работу с меню измерения и работу с окном результатов измерения. Обычно результаты базовых измерений не сохраняются в отчете об измерении, но специальные измерения для каждой области применения основаны на базовых измерениях. В данной главе измерение сосудов описано в качестве примера.

Базовые измерения состоят из меню измерений в четырех режимах: В-режим, М-режим, режим цветного потока и спектральный доплеровский режим. Некоторые измерения, выполненные в режиме цветного потока, идентичны измерениям, выполненным в В-режиме. Следовательно, действия, связанные с этими измерениями в режиме цветного потока подробно не описываются в данной главе.

# 2.1 Измерения в В-режиме

Меню базовых измерений в В-режиме показано на следующем рисунке.

| < Vascular   |
|--------------|
|              |
| Collection   |
| Distance     |
| Area         |
| Volume       |
| Angle        |
|              |
| Maasuramont  |
| 2Doint       |
| Length Trace |
| Ratio(D)     |
| %Sten(D)     |
|              |
|              |
| Exit         |

Рисунок 2-1 Меню базовых измерений в В-режиме

## 2.1.1 Измерения расстояния

Измерения расстояния в В-режиме включает двухточечное измерение, измерение длины путем трассировки, измерение отношения расстояния и измерение % стеноза по расстоянию.

## 2.1.1.1 Двухточечное измерение

Функция двухточечного измерения в В-режиме используется для измерения расстояния между двумя точками на изображении.

Для выполнения измерения выполните следующие действия.

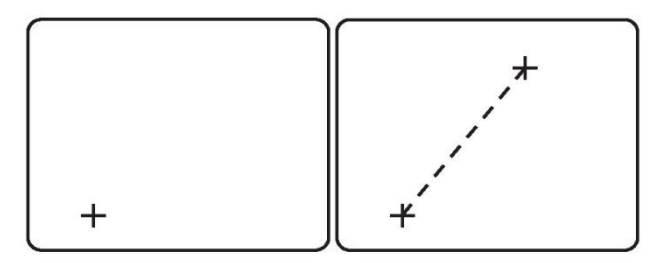

1. Нажмите клавишу **Caliper** на панели управления, после чего система по умолчанию начнет двухточечное измерение. На экране появится указатель.

- 2. Переместите указатель в желаемое положение с помощью шарового манипулятора, нажмите кнопку подтверждения на панели управления, на экране появится второй указатель.
- Переместите второй указатель в желаемое положение. Можно нажать клавишу Update на панели управления для активации фиксированного указателя.
- 4. Нажмите кнопку подтверждения для выполнения измерения.
- 5. Повторите действия 2-4 для выполнения нового измерения расстояния.

Результаты измерения отображаются следующим образом:

### 2.1.1.2 Измерение длины путем трассировки

Функция измерения длины путем трассировки в В-режиме используется для измерения расстояния между двумя точками на изображении путем перемещения шарового манипулятора вдоль интересующего объекта.

Для выполнения измерения выполните следующие действия.

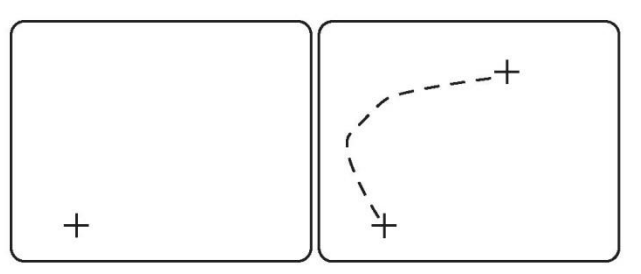

- 1. Нажмите клавишу **Caliper** на панели управления, выберите **Length Trace** в меню измерения, после чего на экране появится указатель.
- Переместите указатель в желаемое положение с помощью шарового манипулятора, нажмите кнопку подтверждения на панели управления, на экране появится второй указатель.
- 3. Переместите второй указатель вдоль интересующего объекта с помощью шарового манипулятора. Можно нажать клавишу **Update** на панели управления для отмены контура
- 4. Нажмите кнопку подтверждения для выполнения измерения.

Результаты измерения отображаются следующим образом:

L: 3.05 mm

#### 2.1.1.3 Измерение отношения расстояния

Функция измерения отношения расстояния в В-режиме используется для измерения двух отдельных расстояний и расчета их отношения.

Для выполнения измерения выполните следующие действия.

- 1. Нажмите клавишу Caliper на панели управления, выберите Ratio (D) в меню измерения, после чего на экране появится указатель.
- 2. Переместите указатель в желаемое положение с помощью шарового манипулятора, нажмите кнопку подтверждения, после чего на экране появится второй указатель.
- 3. Переместите второй указатель в желаемое положение и нажмите кнопку подтверждения для выполнения измерения первого расстояния.

4. Повторите действия 2-3 для выполнения измерения второго расстояния, после чего система автоматически рассчитает отношение по следующей формуле.

| Рассчитываемый<br>параметр | Формула          |  |
|----------------------------|------------------|--|
| Отношение                  | Отношение =D1/D2 |  |

где,

- D1 представляет собой первое расстояние.
- D2 представляет собой второе расстояние.

Результаты измерения отображаются следующим образом:

| D1:  | 1.51 mm  |
|------|----------|
| D2:  | 1.33 mm  |
| D1/I | 02: 1.14 |

#### 2.1.1.4 % стеноза по расстоянию

Функция измерения % стеноза по расстоянию в В-режиме используется для измерения наружного и внутреннего расстояний и % стеноза.

Для выполнения измерения выполните следующие действия.

- 1. Нажмите клавишу **Caliper** на панели управления, выберите **%Sten** (**D**) в меню измерения, после чего на экране появится указатель.
- 2. Переместите указатель в желаемое положение с помощью шарового манипулятора, нажмите кнопку подтверждения на панели управления, после чего на экране появится второй указатель.
- 3. Переместите второй указатель в желаемое положение с помощью шарового манипулятора и нажмите кнопку подтверждения для выполнения измерения наружного расстояния.
- 4. Повторите действия 2-3 для выполнения измерения внутреннего расстояния, после чего система автоматически рассчитает % стеноза по расстоянию по следующей формуле.

| Рассчитываемый<br>параметр | Формула                      |
|----------------------------|------------------------------|
| % стеноза                  | % стеноза= D1-D2 /мах(D1,D2) |

где,

- D1 представляет собой наружное расстояние стеноза.
- D2 представляет собой внутреннее расстояние стеноза.

Результаты измерения отображаются следующим образом:

| D1: | 2.28 mm     |
|-----|-------------|
| D2: | 1.72 mm     |
| %St | en: 24.68 % |

## 2.1.2 Измерения площади

Измерение площади в В-режиме включает измерение площади путем трассировки, измерение площади эллипса, измерение отношения площади и измерение % стеноза по площади.

## 2.1.2.1 Измерение площади путем трассировки

Функция измерения площади путем трассировки в В-режиме используется для измерения окружности и площади путем перемещения шарового манипулятора вдоль замкнутой области на изображении.

Для выполнения измерения выполните следующие действия.

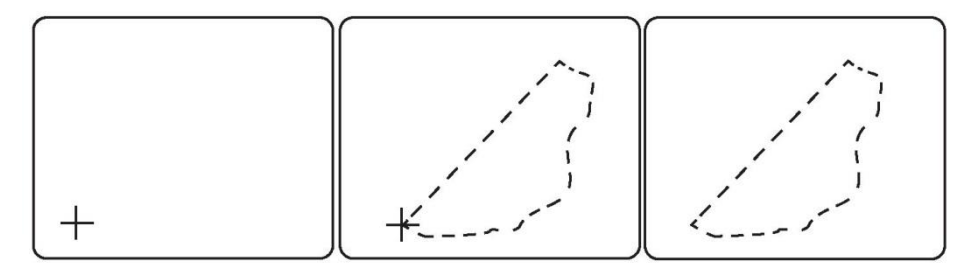

- 1. Нажмите клавишу **Caliper** на панели управления, нажмите **Area** в меню измерения, после чего система по умолчанию начнет измерение площади путем трассировки. На экране появится указатель.
- 2. Переместите указатель в желаемое положение с помощью шарового манипулятора, нажмите кнопку подтверждения на панели управления, после чего на экране появится второй указатель.
- 3. Переместите второй указатель вдоль интересующего объекта с помощью шарового манипулятора. Можно нажать клавишу **Update** на панели управления для отмены контура.
- 4. Нажмите кнопку подтверждения для выполнения измерения.

Результаты измерения отображаются следующим образом:

| C: | 2.85 mm             |
|----|---------------------|
| A: | $0.36 \text{ cm}^2$ |

## 2.1.2.2 Измерение площади эллипса

Функция измерения площади эллипса в В-режиме используется для измерения окружности и площади замкнутой области на изображении.

Для выполнения измерения выполните следующие действия.

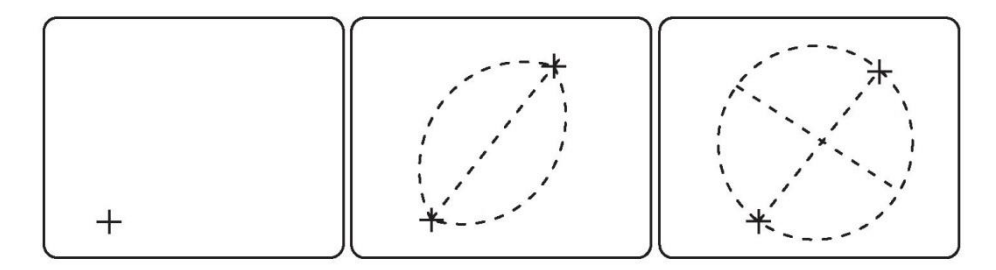

1. Нажмите клавишу **Caliper** на панели управления, выберите **Area** -> **Ellipse** в меню измерения, после чего на экране появится указатель

- 2. Переместите указатель в желаемое положение, нажмите кнопку подтверждения на панели управления, после чего на экране появится второй указатель.
- 3. Переместите второй указатель в желаемое положение и нажмите кнопку подтверждения. Две фиксированные точки определяют одну ось измеряемого эллипса.

Можно нажать клавишу **Update** на панели управления для регулировки точек фиксации.

4. Отрегулируйте другую ось эллипса с помощью шарового манипулятора.

Можно нажать клавишу **Update** для регулировки положения эллипса.

5. Нажмите кнопку подтверждения для подтверждения измеряемой области, после чего система автоматически рассчитает результаты по следующей формуле.

| Рассчитываемы<br>й параметр | Формула                                                    |
|-----------------------------|------------------------------------------------------------|
| С                           | С= $\pi$ × мин [D1, D2] +2 ×(макс [D1, D2] - мин [D1, D2]) |
| А                           | $A=(\pi/4)\times D1\times D2$                              |

где,

- D1 представляет собой расстояние первой оси эллипса.
- D2 представляет собой расстояние второй оси эллипса.

Результаты измерения отображаются следующим образом:

| D1: | 1.06 mm              |
|-----|----------------------|
| D2: | 2.16 mm              |
| C:  | 4.43 mm              |
| A:  | 1.80 cm <sup>2</sup> |

## 2.1.2.3 Измерение отношения площади

Функция измерения отношения площади в В-режиме используется для измерения площадей двух эллипсов и расчета их отношения. Для данного измерения используются методы контура и эллипса.

Метод эллипса

Для выполнения измерения выполните следующие действия.

- 1. Нажмите клавишу Caliper на панели управления, выберите Area ->Ratio(A) -> 2D-Dbl. Ellipse в меню измерения, после чего на экране появится указатель.
- Переместите указатель в желаемое положение, нажмите кнопку подтверждения на панели управления для подтверждения, после чего на экране появится второй указатель.
- Переместите второй указатель в желаемое положение и нажмите кнопку подтверждения для подтверждения. Две фиксированные точки определяют одну ось первого измеряемого эллипса.
  - Можно нажать клавишу **Update** на панели управления для регулировки точек фиксации.
- 4. Отрегулируйте другую ось эллипса с помощью шарового манипулятора.

Можно нажать клавишу Update для регулировки положения эллипса.

5. Нажмите кнопку подтверждения для выполнения измерения первой площади.

| Рассчитываем<br>ый параметр | Формула                                         |
|-----------------------------|-------------------------------------------------|
| A1                          | A1= $(\pi/4) \times D_{11} \times D_{12}$       |
| A2                          | A2=( $\pi/4$ )×D <sub>21</sub> ×D <sub>22</sub> |
| A1/A2                       | A1/A2= A1/A2                                    |

6. Повторите действия 2-5 для выполнения измерения второй площади, после чего система автоматически рассчитает результат по следующей формуле.

где,

- D11 представляет собой расстояние первой оси первого эллипса.
- D12 представляет собой расстояние второй оси первого эллипса.
- D21 представляет собой расстояние первой оси второго эллипса.
- D22 представляет собой расстояние второй оси второго эллипса.

Результаты измерения отображаются следующим образом:

| A1:  | <b>0.90</b> cm <sup>2</sup> |
|------|-----------------------------|
| A2:  | <b>0.57</b> cm <sup>2</sup> |
| A1/A | 2: 1.57                     |

#### Метод контура

Для выполнения измерения выполните следующие действия.

- 1. Нажмите клавишу Caliper на панели управления, выберите Area -> Ratio(A) -> 2D-Dbl. Тгасе в меню измерения, после чего на экране появится указатель.
- Переместите указатель в желаемое положение с помощью шарового манипулятора, нажмите кнопку подтверждения на панели управления для подтверждения, после чего на экране появится второй указатель.
- Переместите второй указатель вдоль интересующего объекта с помощью шарового манипулятора. Можно нажать клавишу Update на панели управления для отмены контура.
- 4. Нажмите кнопку подтверждения для выполнения измерения наружной площади.
- 5. Повторите действия 2-4 для выполнения измерения внутренней площади, после чего система автоматически рассчитает результат.

Результаты измерения отображаются следующим образом:

| A1:  | <b>0.90</b> cm <sup>2</sup> |
|------|-----------------------------|
| A2:  | <b>0.57</b> cm <sup>2</sup> |
| A1/A | 2: 1.57                     |

## 2.1.2.4 % стеноза по площади

Функция измерения % стеноза по площади в В-режиме используется для измерения наружной и внутренней площадей и % стеноза по площади. Измерение можно выполнять двумя методами: эллипса и контура.

#### Метод эллипса

Для выполнения измерения выполните следующие действия.

- 7. Нажмите клавишу Caliper на панели управления, выберите Area -> %Sten (A) -> 2D-Dbl. Ellipse в меню измерения, после чего на экране появится указатель.
- 8. Переместите указатель в желаемое положение, нажмите кнопку подтверждения на панели управления для подтверждения, после чего на экране появится второй указатель.
- Переместите второй указатель в желаемое положение и нажмите кнопку подтверждения для подтверждения. Две фиксированные точки определяют одну ось первого измеряемого эллипса.

Можно нажать клавишу **Update** на панели управления для регулировки точек фиксации.

- 10. Отрегулируйте другую ось эллипса с помощью шарового манипулятора. Можно нажать клавишу **Update** для регулировки положения эллипса.
- 11. Нажмите кнопку подтверждения для выполнения измерения наружной площади.
- 12. Повторите действия 2–5 для выполнения измерения внутренней площади, после чего система автоматически рассчитает результат по следующей формуле.

| Рассчитываемы<br>й параметр | Формула                                   |
|-----------------------------|-------------------------------------------|
| A1                          | A1= $(\pi/4) \times D_{11} \times D_{12}$ |
| A2                          | A2= $(\pi/4) \times D_{21} \times D_{22}$ |
| %Sten                       | %Sten= A1-A2 /Макс(A1,A2)                 |

где,

- D11 представляет собой расстояние первой оси первого эллипса.
- D12 представляет собой расстояние второй оси первого эллипса.
- D21 представляет собой расстояние первой оси второго эллипса.

D22 представляет собой расстояние второй оси второго эллипса. Результаты измерения отображаются следующим образом:

| A1: | 0.76 | cm <sup>2</sup> |
|-----|------|-----------------|
| A2: | 0.72 | cm <sup>2</sup> |
| %St | en:  | 4.80 %          |

#### Метод контура

Для выполнения измерения выполните следующие действия.

- 1. Нажмите клавишу Caliper на панели управления, выберите Area -> %Sten(A) -> 2D-Dbl. Trace в меню измерения, после чего на экране появится указатель.
- Переместите указатель в желаемое положение с помощью шарового манипулятора, нажмите кнопку подтверждения на панели управления для подтверждения, после чего на экране появится второй указатель.
- Переместите второй указатель вдоль интересующего объекта с помощью шарового манипулятора. Можно нажать клавишу Update на панели управления для отмены контура.
- 4. Нажмите кнопку подтверждения для выполнения измерения наружной площади.

5. Повторите действия 2-4 для выполнения измерения внутренней площади, после чего система автоматически рассчитает результат.

Результаты измерения отображаются следующим образом:

## 2.1.3 Измерения объема

Измерения объема в В-режиме включают измерение трех расстояний и измерение расстояния и эллипса.

### 2.1.3.1 Измерение трех расстояний

Функция измерения трех расстояний используется для измерения объема объекта кубической формы путем измерения длины, высоты и ширины.

Для выполнения измерения выполните следующие действия.

- 1. Нажмите клавишу **Caliper** на панели управления, выберите **Volume** в меню измерения, после чего по умолчанию система начнет измерение трех расстояний. На экране появится указатель.
- 2. Выполните измерения длины и ширины.
- 3. Выполните повторное сканирование изображения, перпендикулярно предыдущему изображению.
- Выполните измерение высоты, после чего система автоматически вычислит результат по следующей формуле.

| Рассчитываем<br>ый параметр | Формула                                       |
|-----------------------------|-----------------------------------------------|
| V                           | $V=(1/6)\times\pi\times D1\times D2\times D3$ |

где,

- D1 представляет собой длину.
- D2 представляет собой ширину.
- D3 представляет собой высоту.

Результаты измерения отображаются следующим образом:

| <b>D</b> 1 | l: 0.69 mm           |  |
|------------|----------------------|--|
| D2         | 2: 0.97 mm           |  |
| Da         | 3: 1.07 mm           |  |
| V:         | 0.37 cm <sup>3</sup> |  |

## 2.1.3.2 Измерение расстояния и эллипса

Функция измерения расстояния и эллипса в В-режиме используется для измерения объема объекта яйцевидной формы.

Для выполнения измерения выполните следующие действия.

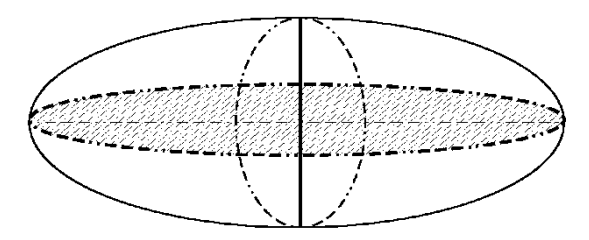

- 1. Нажмите клавишу **Caliper** на панели управления, выберите **Volume** -> **Ellipse**+**Dist** в меню измерения, после чего на экране появится указатель.
- 2. Переместите указатель в желаемое положение с помощью шарового манипулятора, нажмите кнопку подтверждения на панели управления для подтверждения, после чего на экране появится второй указатель.
- Переместите второй указатель в желаемое положение и нажмите кнопку подтверждения для подтверждения. Две фиксированные точки определяют одну ось эллипса. Можно нажать клавишу Update на панели управления для регулировки точек фиксации.
- 4. Отрегулируйте другую ось эллипса с помощью шарового манипулятора. Можно нажать клавишу **Update** для регулировки положения эллипса.
- 5. Нажмите кнопку подтверждения для подтверждения.
- 6. Выполните повторное сканирование изображения, перпендикулярно предыдущему изображению.
- 7. Выполните измерение высоты, после чего система автоматически вычислит результат по следующей формуле.

| Рассчитываемы<br>й параметр | Формула                                       |  |  |  |  |
|-----------------------------|-----------------------------------------------|--|--|--|--|
| V                           | $V=(1/6)\times\pi\times D1\times D2\times D3$ |  |  |  |  |

где,

- D1 представляет собой расстояние первой оси эллипса.
- D2 представляет собой расстояние второй оси эллипса.
- D3 представляет собой высоту объекта.

Результаты измерения отображаются следующим образом:

| D1: | 1.13 mm              |
|-----|----------------------|
| D2: | 1.24 mm              |
| D3: | 1.05 mm              |
| V:  | 0.78 cm <sup>3</sup> |
|     |                      |

## 2.1.4 Измерения угла

Измерения угла в В-режиме включают измерение угла по трем точкам и по двум линиям.

## 2.1.4.1 Измерение угла по трем точкам

Измерение угла по трем точкам в В-режиме используется для измерения угла путем установки трех точек на двух пересекающихся плоскостях. Диапазон данного угла составляет 0°-180°.

Для выполнения измерения выполните следующие действия.

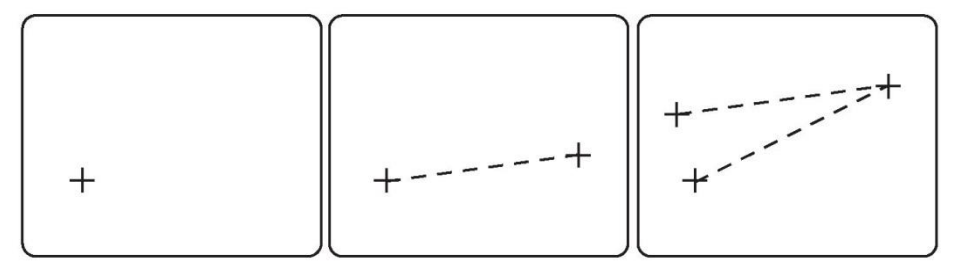

- 1. Нажмите клавишу **Caliper** на панели управления, выберите **Angle** в меню измерения, после чего по умолчанию система начнет измерение угла по трем точкам. На экране появится указатель.
- 2. Переместите указатель в желаемое положение, нажмите кнопку подтверждения на панели управления, после чего на экране появится второй указатель.
- 3. Переместите второй указатель в желаемое положение с помощью шарового манипулятора, нажмите кнопку подтверждения для подтверждения, после чего на экране появится третий указатель.
- Переместите третий указатель в желаемое положение с помощью шарового манипулятора и нажмите кнопку подтверждения для выполнения измерения. Система автоматически рассчитает результат.

Результат измерения отображается следующим образом:

**Angle: 37.01°** 

## 2.1.4.2 Измерение угла по двум линиям

Измерение угла по двум линиям в В-режиме используется для измерения угла между двумя линиями на двух пересекающихся плоскостях. Диапазон данного угла составляет 0°-180°.

Для выполнения измерения выполните следующие действия.

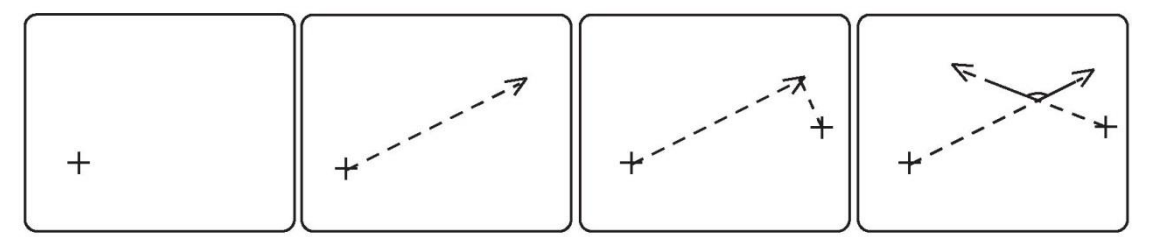

- 1. Нажмите клавишу **Caliper** на панели управления, выберите **Angle** -> **2Line** в меню измерения, после чего на экране появится указатель.
- 2. Переместите указатель в желаемое положение с помощью шарового манипулятора, нажмите кнопку подтверждения на панели управления для подтверждения, после чего на

экране появится второй указатель.

- Переместите второй указатель в желаемые точки. Можно нажать клавишу Update на панели управления для активации фиксированного указателя.
- 4. Нажмите кнопку подтверждения для подтверждения первой линии.
- 5. Повторите действия 2-4 для подтверждения второй линии, после чего система

автоматически рассчитает результат.

Результат измерения отображается следующим образом:

## 2.2 Изменения в М-режиме

| <ul> <li>Vascular</li> </ul> |  |  |
|------------------------------|--|--|
| Collection                   |  |  |
| Generic                      |  |  |
|                              |  |  |
| Measurement                  |  |  |
| Distance                     |  |  |
| Slope                        |  |  |
| %Sten (D)                    |  |  |
| Ratio (D)                    |  |  |
| Time                         |  |  |
| HR 🗡                         |  |  |
|                              |  |  |
| Exit                         |  |  |

Рисунок 2-2 Меню базового измерения в М-режиме

## 2.2.1 Измерение расстояния

Функция измерения расстояния в М-режиме используется для измерения вертикального расстояния между двумя точками на изображении.

Для выполнения измерения выполните следующие действия.

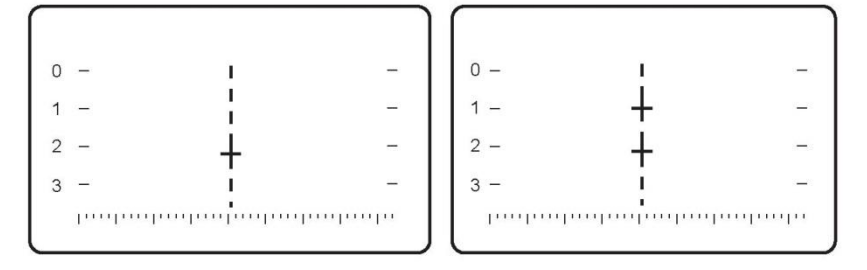

- 1. Нажмите клавишу **Caliper** на панели управления, после чего по умолчанию система начнет измерение расстояния. На экране появится указатель.
- 2. Переместите указатель в желаемое положение с помощью шарового манипулятора, нажмите кнопку подтверждения на панели управления для подтверждения, после чего на экране появится второй указатель.
- 3. Переместите второй указатель в нужное положение и нажмите кнопку подтверждения для выполнения измерения.

Результат измерения отображается следующим образом:

| D: 7.51mm |
|-----------|
|           |

## 2.2.2 Измерение наклона

Функция измерения наклона в М-режиме используется для измерения изменения расстояния во времени. Для выполнения измерения выполните следующие действия.

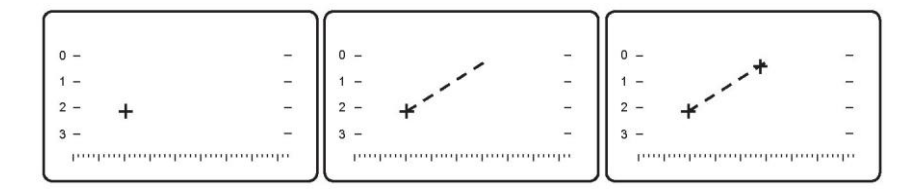

- 1. ажмите клавишу **Caliper** на панели управления, выберите **Slope** в меню измерения, после чего на экране появится указатель.
- Переместите указатель в желаемое положение с помощью шарового манипулятора, нажмите кнопку подтверждения на панели управления для подтверждения, после чего на экране появится второй указатель.
- Переместите второй указатель в нужное положение с помощью шарового манипулятора и нажмите кнопку подтверждения для подтверждения. Система автоматически рассчитает результат по следующей формуле.

| Рассчитываемы<br>й параметр | Формула           |
|-----------------------------|-------------------|
| V                           | V=(D/10)/(T/1000) |

где,

- D представляет собой расстояние.
- Т представляет собой время.

Результаты измерения отображаются следующим образом:

| D: | 12 mm     |
|----|-----------|
| T: | 808.0 ms  |
| V: | 1.49 cm/s |

## 2.2.3 Измерение % стеноза по расстоянию

Функция измерения % стеноза по расстоянию в М-режиме используется для измерения вертикальных наружного и внутреннего расстояний и расчета % стеноза.

Для выполнения измерения выполните следующие действия

| 0 - | i i | - | 0 - | I. | - | 0 - | 1 | Т     |   | 0 - | Т    | T          | - |
|-----|-----|---|-----|----|---|-----|---|-------|---|-----|------|------------|---|
| 1 - | 1   | - | 1 — | +  | - | 1 - | + | +     | - | 1 - | +    | +          | - |
| 2 - | +   | - | 2 - | +  | - | 2 - | + | 1     | - | 2 - | +    | Ŧ          |   |
| 3 - |     | - | 3 - |    | - | 3 - |   | 1<br> | - | 3 - | <br> | ן<br>וייין | - |

- 1. Нажмите клавишу **Caliper** на панели управления, выберите **%Sten** (**D**) в меню измерения, после чего на экране появится указатель.
- Переместите указатель в желаемое положение с помощью шарового манипулятора, нажмите кнопку подтверждения для подтверждения, после чего на экране появится второй указатель.
- Переместите второй указатель в желаемое положение и нажмите кнопку подтверждения для выполнения измерения наружного расстояния.
- 4. Повторите действия 2-3 для выполнения измерения внутреннего расстояния, после чего система автоматически рассчитает результат по следующей формуле.

| Рассчитываемы<br>й параметр | Формула                       |
|-----------------------------|-------------------------------|
| % стеноза                   | % стеноза= D1-D2 /Макс(D1,D2) |

где,

- D1 представляет собой наружное расстояние стеноза.
- D2 представляет собой внутреннее расстояние стеноза.

Результаты измерения отображаются следующим образом:

| D1: | 2.28 mm     |
|-----|-------------|
| D2: | 1.72 mm     |
| %St | en: 24.68 % |

### 2.2.4 Измерение отношения расстояния

Функция измерения отношения расстояния в М-режиме используется для измерения двух вертикальных расстояний между двумя точками на изображении и расчета их отношения.

Для выполнения измерения выполните следующие действия.

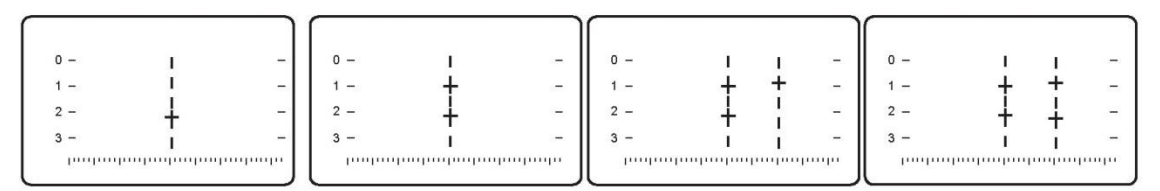

1. Жмите клавишу **Caliper** на панели управления, выберите **Ratio** (**D**) в меню измерения, после чего на экране появится указатель.

- 2. Переместите указатель в желаемое положение с помощью шарового манипулятора, нажмите кнопку подтверждения на панели управления для подтверждения, после чего на экране появится второй указатель.
- 3. Переместите второй указатель в желаемое положение и нажмите кнопку подтверждения для выполнения измерения первого расстояния.
- 4. Повторите действия 2-3 для выполнения измерения второго расстояния, после чего система автоматически рассчитает результат по следующей формуле.

| Рассчитываемы<br>й параметр | Формула          |
|-----------------------------|------------------|
| Отношение                   | Отношение =D1/D2 |

где,

- D1 представляет собой первое расстояние.
- D2 представляет собой второе расстояние.

Результаты измерения отображаются следующим образом:

| D1:  | 1.51 mm  |
|------|----------|
| D2:  | 1.33 mm  |
| D1/I | 02: 1.14 |

#### 2.2.5 Измерение времени

Функция измерения времени в М-режиме используется для измерения горизонтального временного интервала между двумя точками на изображении.

Для выполнения измерения выполните следующие действия.

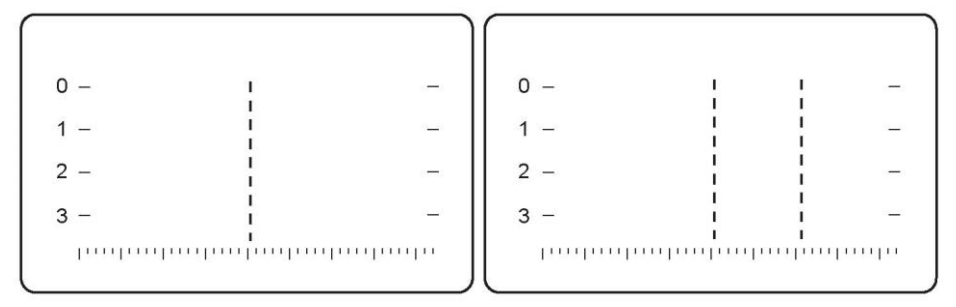

- 1. Нажмите клавишу **Caliper** на панели управления, выберите **Time** в меню измерения, после чего на экране появится указатель.
- Переместите указатель в желаемое положение с помощью шарового манипулятора, нажмите кнопку подтверждения на панели управления для подтверждения, после чего на экране появится второй указатель.
- 3. Переместите второй указатель в желаемое положение и нажмите кнопку подтверждения для выполнения измерения.

Результат измерения отображается следующим образом:

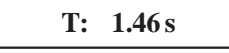

## 2.2.6 Измерение частоты сердечных сокращений

Функция измерения ЧСС в М-режиме используется для измерения временного интервала между сердечными циклами (количество сердечных циклов менее 10) и расчета числа ударов сердца в минуту.

Для выполнения измерения выполните следующие действия.

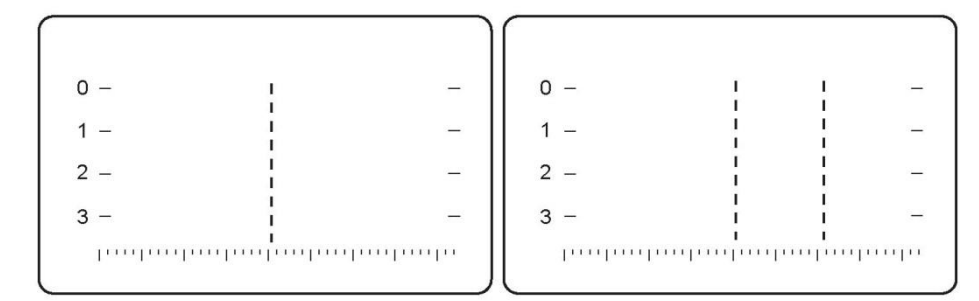

1. Нажмите клавишу **Caliper** на панели управления, выберите **HR** в меню измерения, после чего на экране появится указатель.

Можно нажать 💙 рядом с **HR** для установки сердечных циклов.

- 2. Переместите указатель в желаемое положение с помощью шарового манипулятора, нажмите кнопку подтверждения на панели управления для подтверждения, после чего на экране появится второй указатель.
- 3. Переместите второй указатель в желаемое положение и нажмите кнопку подтверждения для выполнения измерения.

Результат измерения отображается следующим образом:

HR: 82 bpm

|                               | Collection                              |
|-------------------------------|-----------------------------------------|
| Distanc                       | e                                       |
| Area                          |                                         |
| Volume                        |                                         |
| Angle                         |                                         |
| Color                         |                                         |
|                               |                                         |
|                               |                                         |
|                               |                                         |
|                               | Measurement                             |
| Doppler                       | Measurement<br>r Area                   |
| Doppler<br>Color F            | Measurement<br>r Area<br>low            |
| Doppler<br>Color F<br>Flow Ve | Measurement<br>r Area<br>low<br>elocity |
| Doppler<br>Color F            | Measurement<br>r Area<br>low            |
| Doppler<br>Color F<br>Flow Ve | Measurement<br>r Area<br>low<br>elocity |

## 2.3 Измерения в режиме цветного потока

Рисунок 2-3 Меню базовых измерений в режиме цветного потока

Общие измерения в режиме цветного потока можно выполнять так же, как в В-режиме. В данном разделе описаны только доплеровское измерение площади, измерение цветного потока и измерение скорости потока. Другие измерения можно найти в разделе 2.1 «Измерения в В-режиме».

## 2.3.1 Доплеровское измерение площади

Функция доплеровского измерения площади в режиме цветного потока используется для измерения окружности и площади замкнутого объекта путем перемещения шарового манипулятора вдоль интересующего объекта.

Для выполнения измерения выполните следующие действия.

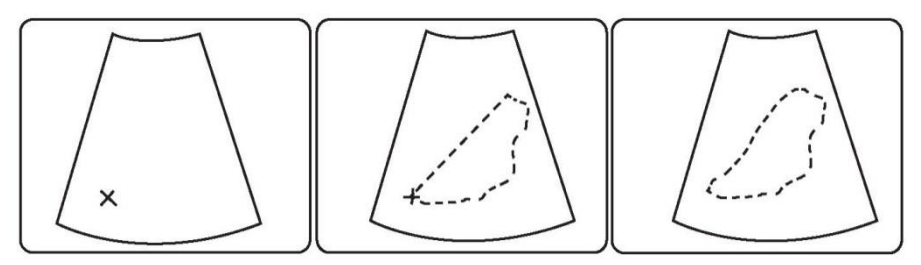

- 1. Нажмите клавишу Caliper на панели управления для отображения меню измерений.
- 2. Нажмите **Color**, после чего система по умолчанию начнет доплеровское измерение площади. На экране появится указатель.

- 3. Переместите указатель в желаемое положение с помощью шарового манипулятора, нажмите кнопку подтверждения на панели управления для подтверждения, после чего на экране появится второй указатель.
- 4. Переместите второй указатель вдоль интересующего объекта. Можно нажать клавишу **Update** на панели управления для отмены контура.
- 5. Нажмите кнопку подтверждения в любой момент для подтверждения измеренной

площади и выполнения измерений.

Результаты измерения отображаются следующим образом:

| C: | 3.19 mm                     |
|----|-----------------------------|
| A: | <b>0.42</b> cm <sup>2</sup> |

## 2.3.2 Измерение цветного потока

Функция измерения цветного потока в режиме цветного потока используется для оценки объема кровотока, рассчитываемого на основании площади.

Для выполнения измерения выполните следующие действия.

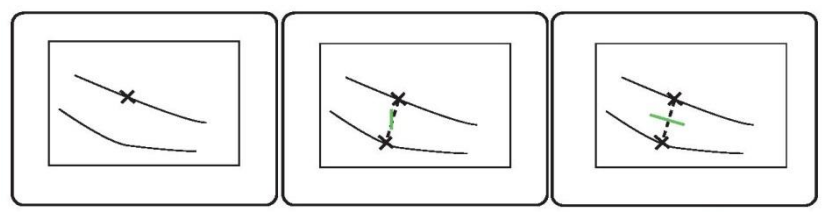

- 1. Нажмите клавишу **Caliper** на панели управления, выберите **Color** -> **Color** Flow в меню измерения, после чего на экране появится указатель.
- 2. Переместите указатель в желаемое положение с помощью шарового манипулятора, нажмите кнопку подтверждения на панели управления для подтверждения. В этот момент на экране появится плавающая линия, расположенная параллельно ультразвуковому лучу, зафиксированному под углом 0°.

Поверните клавишу **Angle** на панели управления, чтобы поток имел то же направление, что и желаемая точка фиксации потока. Угол варьирует в диапазоне от -72° до 72°.

3. Нажмите кнопку подтверждения для

выполнения измерения.

Результаты измерения отображаются следующим образом:

| Flow Ang    | gle: -44                |
|-------------|-------------------------|
| D: 39.88 mm |                         |
| Vmax:       | 0.00 cm/s               |
| Vmean: (    | ).00 cm/s               |
| Vol. V:     | 0.00 cm <sup>3</sup> /s |

## 2.3.3 Измерение скорости потока

Измерение скорости потока в режиме цветового потока служит для измерения скорости движения одной точки внутри сосуда.

Для выполнения измерения выполните следующие действия.

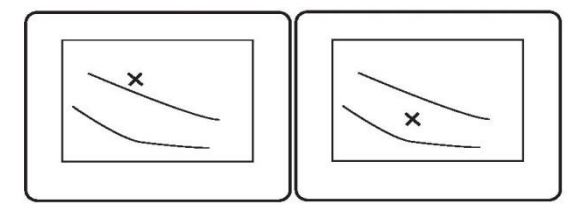

- 1. Нажмите клавишу **Caliper** на панели управления, выберите **Color** -> **Flow Velocity** в меню измерений и на экране появится указатель.
- Поместите указатель в нужное положение, и нажмите кнопку подтверждения на панели управления для выполнения измерения.

Результат измерения отображается следующим образом:

Vel: 39.10cm/s

## 2.4 Измерения в спектральном доплеровском режиме

Спектральные доплеровские измерения можно выполнять в режиме PW/CW.

| < Vascular   |
|--------------|
| Collection   |
| Generic      |
| Measurement  |
| Velocity     |
| Accel.       |
| RI           |
| PI 🛛 🗡       |
| S/D          |
| Auto Trace   |
| Manual Trace |
| Time         |
| HR 🛛 🗡       |
| Exit         |

Рисунок 2-4 Меню базовых измерений в спектральном доплеровском режиме

### 2.4.1 Измерение скорости

Функция измерения скорости в спектральном доплеровском режиме используется для измерения скорости и градиента давления (PG) в одной точке на изображении в доплеровском режиме.

Для выполнения измерения выполните следующие действия.

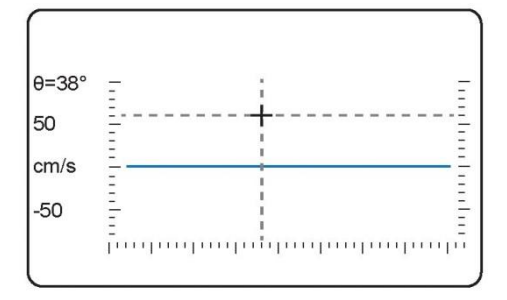

- 1. Нажмите клавишу **Caliper** на панели управления, после чего система по умолчанию начнет измерение скорости. На экране появится указатель.
- 2. Переместите указатель в желаемое положение с помощью шарового манипулятора и нажмите кнопку подтверждения на панели управления для выполнения измерения.

| Рассчитываемый<br>параметр | Формула                 |
|----------------------------|-------------------------|
| PG                         | $PG=4\times(Vel/100)^2$ |

где,

Vel представляет собой скорость потока.

Результаты измерения отображаются следующим образом:

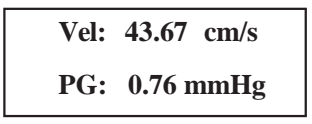

## 2.4.2 Измерение ускорения

Функция измерения ускорения в спектральном доплеровском режиме используется для расчета изменения скорости потока в течение временного интервала между двумя измерениями скоростей потока.

Для выполнения измерения выполните следующие действия.

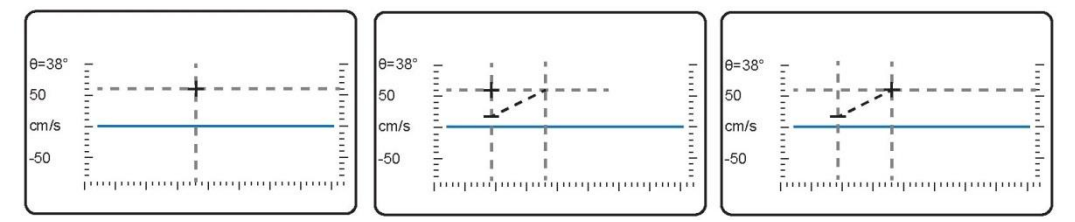

- 1. Нажмите клавишу **Caliper** на панели управления, выберите **Accel**. в меню измерения, после чего на экране появится указатель.
- 2. Переместите указатель в желаемое положение с помощью шарового манипулятора, нажмите кнопку подтверждения, после чего на экране появится второй указатель.

 Переместите второй указатель в желаемое положение и нажмите кнопку подтверждения для подтверждения. Система автоматически рассчитает результат по следующей формуле.

| Рассчитываемый<br>параметр | Формула                 |
|----------------------------|-------------------------|
| Ускорение                  | Ускорение=(Vel2-Vel1)/T |

где,

- Vel1 представляет собой начальную скорость.
- Vel2 представляет собой конечную скорость.
- Т представляет собой время.

Результаты измерения отображаются следующим образом:

Vel1: 33.28 cm/s Vel2: 65.16 cm/s T: 85 ms Accel: 375.16 cm/s<sup>2</sup>

## 2.4.3 Измерения сопротивления

Функция измерения индекса сопротивления в спектральном доплеровском режиме используется для измерения скоростей на пике систолы и в конце диастолы и расчета индекса сопротивления, максимального градиента давления и отношения между скоростью на пике систолы и в конце диастолы.

Для выполнения измерения выполните следующие действия.

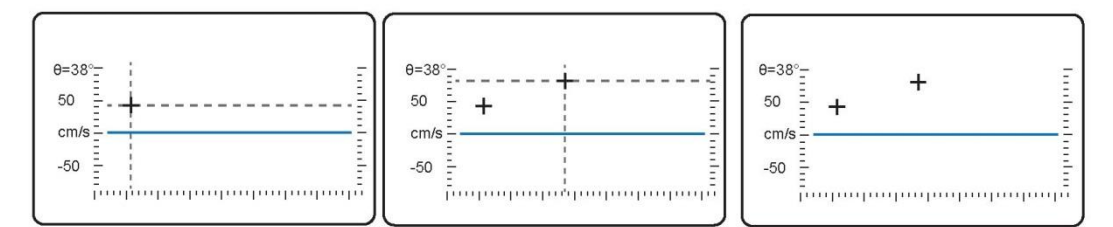

- 1. Нажмите клавишу **Caliper** на панели управления, выберите **RI** в меню измерения, после чего на экране появится указатель.
- Переместите указатель на пик систолы с помощью шарового манипулятора, нажмите кнопку подтверждения на панели управления для подтверждения, после чего на экране появится второй указатель.
- Переместите второй указатель на конец диастолы и нажмите кнопку подтверждения для подтверждения. Система автоматически рассчитает ускорение по следующей формуле.

| Рассчитываемый | Формула       |
|----------------|---------------|
| параметр       |               |
| RI             | RI=(PS-ED)/PS |

где,

- PS представляет собой скорость на пике систолы.
- ED представляет собой скорость в конце диастолы.

Результаты измерения отображаются следующим образом:

| PS: | 46.16 cm/s |
|-----|------------|
| ED: | 86.09 cm/s |
| RI: | -0.86      |

## 2.4.4 Измерение индекса пульсации

Функция измерения индекса пульсации в спектральном доплеровском режиме используется для измерения скорости на пике систолы и в конце диастолы и расчета усредненной по времени максимальной скорости и индекса пульсации. Измерение можно выполнить двумя методами: автоматической трассировки и ручной трассировки.

#### Ручная трассировка

Для выполнения измерения выполните следующие действия.

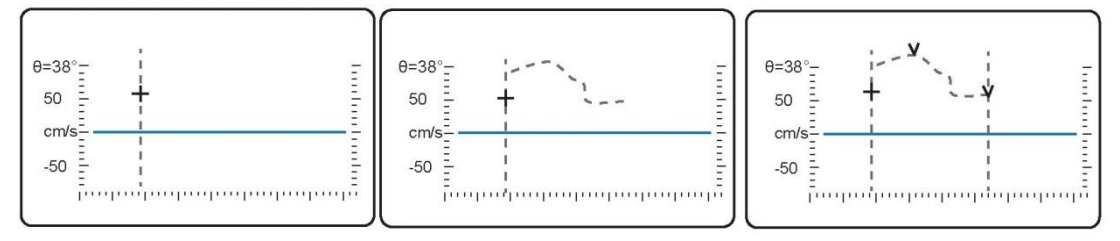

- 1. Нажмите клавишу **Caliper** на панели управления, выберите **PI** -> **D**-**Trace** (**M**) в меню измерения, после чего на экране появится указатель.
- 2. Переместите указатель в желаемое положение с помощью шарового манипулятора, нажмите кнопку подтверждения на панели управления для подтверждения, после чего на экране появится второй указатель.
- 3. Переместите второй указатель для создания контура в форме волны с помощью шарового манипулятора.

Можно повторно создать контур в форме волны путем обратного перемещения шарового манипулятора вдоль исходного контура.

4. Нажмите кнопку подтверждения для подтверждения. Система автоматически рассчитает результат по следующей формуле.

| Рассчитываемый | Формула           |
|----------------|-------------------|
| параметр       |                   |
| ТАмакс         | ТАмакс=(∑Vпикt)/Т |
| PI             | РІ=(PS-ED)/ТАмакс |

где,

- PS представляет собой скорость на пике систолы.
- ED представляет собой скорость в конце диастолы.

Результаты измерения отображаются следующим образом:

| PS: 71.98 cm/s    |
|-------------------|
| ED: 66.49 cm/s    |
| TAmax: 63.57 cm/s |
| PI: 0.03          |
#### Автоматическая трассировка

Для выполнения измерения выполните следующие действия.

- 1. Нажмите клавишу **Caliper** на панели управления, выберите **PI** -> **D-Trace** (**A**) в меню измерения, после чего на экране появится указатель.
- Переместите указатель в желаемое положение с помощью шарового манипулятора и нажмите кнопку подтверждения на панели управления для подтверждения. Система автоматически рассчитает ускорение по следующей формуле.

| Рассчитываемый<br>параметр | Формула           |
|----------------------------|-------------------|
| ТАмакс                     | ТАмакс=(∑Vпикt)/Т |
| PI                         | РІ=(PS-ED)/ТАмакс |

где,

- PS представляет собой скорость на пике систолы.
- ED представляет собой скорость в конце диастолы.

Результаты измерения отображаются следующим образом:

```
PS: 71.98 cm/s
ED: 66.49 cm/s
TAmax: 63.57 cm/s
PI: 0.03
```

## 2.4.5 Измерение отношения S/D

Функция измерения отношения S/D в спектральном доплеровском режиме используется для измерения скорости на пике систолы и в конце диастолы и расчета их отношения.

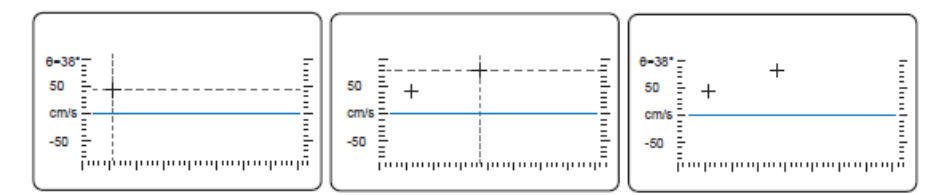

- 1. Нажмите клавишу **Caliper** на панели управления, выберите **S/D** в меню измерения, после чего на экране появится указатель.
- Переместите указатель на пик систолы с помощью шарового манипулятора, нажмите кнопку подтверждения на панели управления для подтверждения, после чего на экране появится второй указатель.
- 3. Переместите второй указатель на конец диастолы и нажмите кнопку подтверждения для подтверждения. Система автоматически рассчитает результат по следующей формуле.

| Рассчитываемый<br>параметр | Формула   |
|----------------------------|-----------|
| S/D                        | S/D=PS/ED |

где,

- PS представляет собой скорость на пике систолы.
- ED представляет собой скорость в конце диастолы.

Результаты измерения отображаются следующим образом:

| PS:  | 50.53 cm/s |
|------|------------|
| ED:  | 21.83 cm/s |
| S/D: | 2.31       |

#### 2.4.6 Измерение путем автоматической трассировки

Функция измерения путем автоматической трассировки в спектральном доплеровском режиме используется для измерения скорости, градиента давления (PG) или других индексов с целью клинической диагностики, при этом система автоматически трассирует одну или более доплеровских волн.

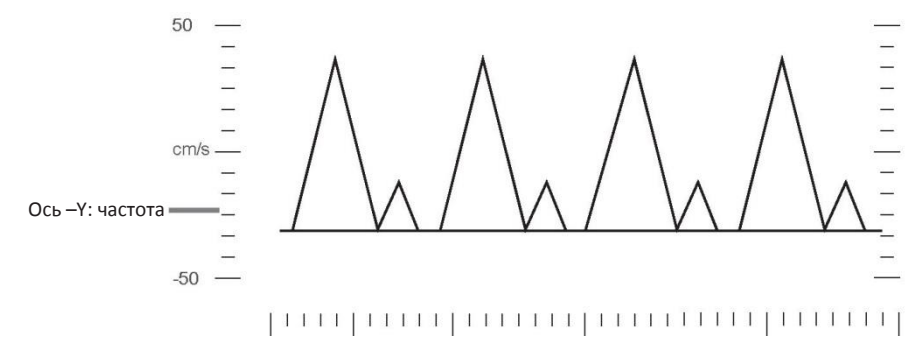

Ось Х: Время

- Поверните функциональную клавишу, которая соответствует Auto Trace в режиме активации PW/CW для активации функции и система автоматически выполнит измерение.
- Нажмите клавишу Caliper на панели управления, выберите Auto Trace в меню измерения в режиме блокировки PW/CW. Система автоматически выполнит измерение.

PS: -122.72 cm/s ED: 0.00 cm/s RI: 1.00 PI: 383.49 S/D: \*\*\*\*\* AT: 148.00 ms DT: 4.00 ms TAmax: 0.36 cm/s TAmean: 0.36 cm/s PG: 6.02 mmHg MG: 0.03 mmHg VTI: 0.38 cm HR: 35 bpm

Результаты измерения отображаются следующим образом:

### 2.4.7 Измерение путем ручной трассировки

Функция измерения путем ручной трассировки в спектральном доплеровском режиме используется для измерения скорости, градиента давления (PG) или других индексов с целью клинической диагностики путем трассировки одной или более доплеровских волн.

- 1. Нажмите клавишу **Caliper** на панели управления, выберите **Manual Trace** в меню измерения, после чего на экране появится указатель.
- 2. Переместите указатель на минимум конца диастолы с помощью шарового манипулятора, нажмите кнопку подтверждения на панели управления для подтверждения, после чего на экране появится второй указатель.
- Переместите второй указатель для создания контура в форме волны с помощью шарового манипулятора, а затем система автоматически отметит пик.
   Можно повторно создать контур в форме волны путем обратного перемещения шарового манипулятора вдоль исходного контура.
- Переместите второй указатель на минимум диастолы, которая представляет собой сердечную окружность, смежную с первым указателем, с помощью шарового манипулятора, после чего нажмите кнопку подтверждения для выполнения измерения.

| Рассчитываемый<br>параметр | Формула                    |
|----------------------------|----------------------------|
| S/D                        | S/D=PS/ED                  |
| PI                         | РІ=(PS-ED)/ТАмакс          |
| RI                         | RI=(PS-ED)/PS              |
| ТАмакс                     | ТАМакс=∑Vрv                |
| ТАср                       | TAcp=∑Vmv                  |
| PG                         | PG=4×(PS/100) <sub>2</sub> |

| Рассчитываемый<br>параметр | Формула                                            |
|----------------------------|----------------------------------------------------|
| MG                         | $MG = \int_{T_a}^{T_b} 4(V(t))^2 dt / (T_b - T_a)$ |
| HR                         | HR=60/T                                            |
| VTI                        | $VTI = \int_{T_a}^{T_b} V(t) dt$                   |

где,

- PS представляет собой скорость на пике систолы.
- ED представляет собой скорость в конце диастолы.
- ТАмакс представляет собой усредненную по времени максимальную скорость.
- Т представляет собой время.

Результаты измерения отображаются следующим образом:

| PS: -122.72 cm/s  |
|-------------------|
| ED: 0.00 cm/s     |
| RI: 1.00          |
| PI: 383.49        |
| S/D: *****        |
| AT: 148.00 ms     |
| DT: 4.00 ms       |
| TAmax: 0.36 cm/s  |
| TAmean: 0.36 cm/s |
| PG: 6.02 mmHg     |
| MG: 0.03 mmHg     |
| VTI: 0.38 cm      |
| HR: 35 bpm        |

### 2.4.8 Измерение времени

Функция измерения времени в спектральном доплеровском режиме используется для измерения горизонтального временного интервала между двумя точками на изображении.

Для выполнения измерения выполните следующие действия.

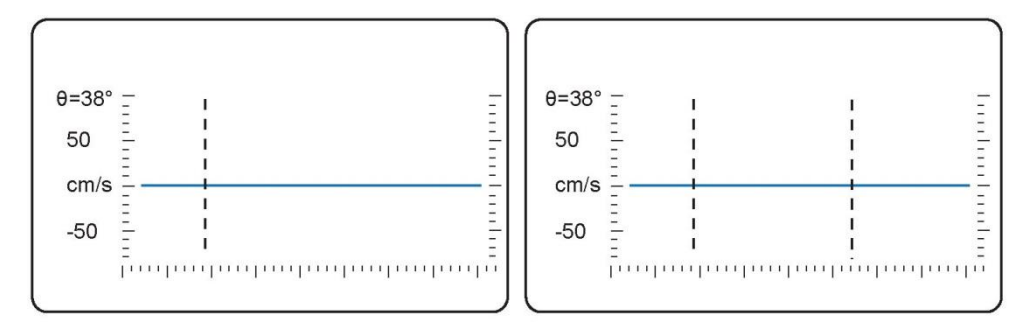

- 1. Нажмите клавишу **Caliper** на панели управления, выберите **Time** в меню измерения, после чего на экране появится указатель.
- 2. Переместите указатель в желаемое положение с помощью шарового манипулятора, нажмите кнопку подтверждения на панели управления для подтверждения, после чего на экране появится второй указатель.
- 3. Переместите второй указатель в желаемое положение и нажмите кнопку подтверждения для выполнения измерения.

Результат измерения отображается следующим образом:

| T: 1.46 s |  |
|-----------|--|
|-----------|--|

#### 2.4.9 Измерение частоты сердечных сокращений

Функция измерения ЧСС в спектральном доплеровском режиме используется для измерения временного интервала между сердечными циклами (количество сердечных циклов менее 10) и расчета числа ударов сердца в минуту.

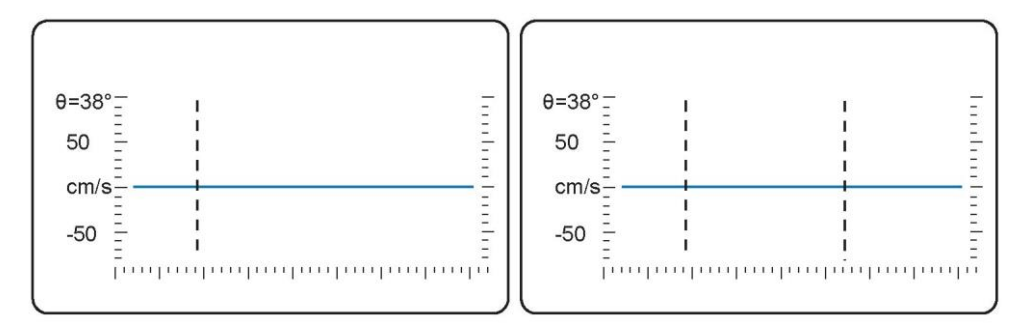

Для выполнения измерения выполните следующие действия.

1. Нажмите клавишу **Caliper** на панели управления, выберите **HR** в меню измерения, после чего на экране появится указатель.

Можно нажать 🏏 рядом с **HR** для установки сердечных циклов.

2. Переместите указатель в желаемое положение с помощью шарового манипулятора, нажмите кнопку подтверждения на панели управления для подтверждения, после чего на экране появится второй указатель.  Переместите второй указатель в желаемое положение и нажмите кнопку подтверждения для выполнения измерения.
 Результат измерения отображается следующим образом:

# Глава 3 Измерения и расчеты при исследовании сосудов

Измерения и расчеты при исследовании сосудов можно выполнять в двухмерном (B/CFM/PDI), М-режиме и спектральном доплеровском режиме.

# 3.1 Измерения в двухмерном режиме

| Carotid        |              |
|----------------|--------------|
|                | Left         |
| Collection     |              |
| Lt Subclav A   | $\forall$    |
| Lt CCA         | $\lor$       |
| Lt Bulb        |              |
| Lt ICA         | $\lor$       |
| Lt ECA         | $\checkmark$ |
| Lt Vertebral A |              |
|                |              |
|                |              |
| Measurement    |              |
| Vessel Diam    |              |
| Vessel Area    | $\lor$       |
| %Sten(D)       |              |
| %Sten(A)       | $\checkmark$ |
| Exit           |              |

Рисунок 3-1 Меню измерений при исследовании сосудов в двухмерном режиме

- 1. Нажмите клавишу Calc на панели управления в двухмерном режиме.
- 2. Нажмите Vascular в меню измерения, а затем выберите одну из категорий измерения, например, Carotid
- 3. Выберите группу измерения, например, Lt Subclav A.
- 4. Выберите измеряемый параметр для начала измерения.

| Категория<br>измерения | Группа измерения     | Измеряемый<br>параметр                                                                                                    | Метод измерения                                                                                                    |
|------------------------|----------------------|----------------------------------------------------------------------------------------------------|----------------------------------------------------------------------------------------------------|
| Carotid                | Lt(Rt) Subclav A     |                                                                                                    |                                                                                                    |
|                        | Lt(Rt) CCA           |                                                                                                    |                                                                                                    |
|                        | Lt(Rt) Bulb          |                                                                                                    |                                                                                                    |
|                        | Lt(Rt) ICA           |                                                                                                    |                                                                                                    |
|                        | Lt(Rt) ECA           |                                                                                                    |                                                                                                    |
|                        | Lt(Rt) Vertebral A   |                                                                                                    | <ul> <li>Измерение диаметра сосуда описано в разделе 2.1.1.1 «Двухточечное измерение».</li> <li>Измерение площади сосуда описано в разделе 2.1.2.1 «Измерение площади путем трассировки» и разделе 2.1.2.2 «Измерение площади эллипса».</li> <li>Измерение % стеноза по расстоянию описано в разделе 2.1.1.4 «% стеноза по расстоянию».</li> <li>Измерение % стеноза по площади описано в разделе 2.1.2.4 «% стеноза по площади описано в разделе 2.1.2.4 «%</li> </ul> |
|                        | Lt(Rt) Innom A       | Vessel Diam                                                                                                    |                                                                                                    |
|                        | Lt(Rt) Subclav A     | (диаметр<br>сосуда)                                                                                                    |                                                                                                    |
|                        | Lt(Rt) Axill A       | Vessel Area<br>(площадь<br>сосуда)<br>% Sten<br>(D) (% стеноза<br>по диаметру)<br>% Sten<br>(A) (% стеноза<br>по площади) |                                                                                                    |
|                        | Lt(Rt) Brach A       |                                                                                                    |                                                                                                    |
| UE AIT                 | Lt(Rt) Rad A         |                                                                                                    |                                                                                                    |
|                        | Lt(Rt) Ulnar A       |                                                                                                    |                                                                                                    |
|                        | Lt(Rt) Sup Palm A    |                                                                                                    |                                                                                                    |
|                        | Lt(Rt) Deep Palm A   |                                                                                                    |                                                                                                    |
|                        | Lt(Rt) Innom V       |                                                                                                    |                                                                                                    |
|                        | Lt(Rt) Subclav V     |                                                                                                    |                                                                                                    |
| UE Venous              | Lt(Rt) Int Jugular V |                                                                                                    |                                                                                                    |
|                        | Lt(Rt) Axill V       |                                                                                                    |                                                                                                    |
|                        | Lt(Rt) Ceph V        |                                                                                                    |                                                                                                    |
|                        | Lt(Rt) Basilic V     |                                                                                                    |                                                                                                    |

| Категория<br>измерения | Группа измерения                                                                                                    | Измеряемый<br>параметр                                                                                                    | Метод измерения                                                                                                    |
|------------------------|----------------------------------------------------------------------------------------------------|----------------------------------------------------------------------------------------------------|----------------------------------------------------------------------------------------------------|
| UE Venous              | Lt(Rt) Brach V<br>Lt(Rt) Med Cub V<br>Lt(Rt) Rad V<br>Lt(Rt) Rad V<br>Lt(Rt) Ulnar V<br>Lt(Rt) Com Iliac A<br>Lt(Rt) Ext Iliac A<br>Lt(Rt) Ext Iliac A<br>Lt(Rt) Int Iliac A<br>Lt(Rt) Com Fem A<br>Lt(Rt) Com Fem A<br>Lt(Rt) SFA<br>Lt(Rt) PFA<br>Lt(Rt) PFA<br>Lt(Rt) Popl A<br>Lt(Rt) Popl A<br>Lt(Rt) Popl A<br>Lt(Rt) Post Tib A<br>Lt(Rt) Peron A | <ul> <li>Параметр</li> <li>Vessel Diam<br/>(диаметр<br/>сосуда)</li> <li>Vessel Area<br/>(площадь<br/>сосуда)</li> <li>Vessel Area<br/>(площадь<br/>(по площадь)</li> </ul> | <ul> <li>Измерение диаметра сосуда<br/>описано в разделе 2.1.1.1<br/>«Двухточечное измерение».</li> <li>Измерение площади сосуда<br/>описано в разделе 2.1.2.1<br/>«Измерение площади путем<br/>трассировки» и разделе 2.1.2.2<br/>«Измерение площади эллипса».</li> <li>Измерение % стеноза по<br/>расстоянию описано в разделе<br/>2.1.1.4 «% стеноза по<br/>расстоянию».</li> <li>Измерение % стеноза по площади<br/>описано в разделе 2.1.2.4 «%<br/>стеноза по площади»</li> </ul> |
| LE Venous              | Lt(Rt) Dors Ped A<br>Lt(Rt) IVC<br>Lt(Rt) Com Iliac V<br>Lt(Rt) Ext Iliac V<br>Lt(Rt) Int Iliac V<br>Lt(Rt) Com Fem V<br>Lt(Rt) SFV                                                                                                    |                                                                                                    |                                                                                                    |

| Категория<br>измерения | Группа измерения            | Измеряемый<br>параметр                                                                                                    | Метод измерения                                                                                                    |
|------------------------|-----------------------------|----------------------------------------------------------------------------------------------------|----------------------------------------------------------------------------------------------------|
| LE Venous              | Lt(Rt) PFV<br>Lt(Rt) Popl V | Vessel Diam<br>(диаметр<br>сосуда)<br>Vessel Area<br>(площадь                                                                                                 |                                                                                                    |
|                        | Lt(Rt) Ant Tib V            |                                                                                                    |                                                                                                    |
|                        | Lt(Rt) Post Tib V           | сосуда)<br>%Sten                                                                                                    |                                                                                                    |
|                        | Lt(Rt) Peron V              | (D) (% стеноза                                                                                                    |                                                                                                    |
|                        | Lt(Rt) GSV Thigh            | %Sten                                                                                                    | Измерение диаметра сосуда<br>описано в разделе 2.1.1.1                                                                                                    |
|                        | Lt(Rt) GSV Calf             | (А) (% стеноза                                                                                                    | <ul> <li>«Двухточечное измерение».</li> <li>Измерение площади сосуда<br/>описано в разделе 2.1.2.1<br/>«Измерение площади путем<br/>трассировки» и разделе 2.1.2.2<br/>«Измерение площади эллипса».</li> <li>Измерение % стеноза по<br/>расстоянию описано в разделе<br/>2.1.1.4 «% стеноза по<br/>расстоянию».</li> <li>Измерение % стеноза по площади<br/>описано в разделе 2.1.2.4 «%<br/>стеноза по площади».</li> </ul> |
|                        | Lt(Rt) LSV                  |                                                                                                    |                                                                                                    |
|                        | Lt MCA                      | Vessel Diam<br>(диаметр<br>сосуда)<br>Vessel Area<br>(площадь<br>сосуда)<br>%Sten<br>(D) (% стеноза<br>по диаметру)<br>%Sten<br>(A) (% стеноза<br>по площади) |                                                                                                    |
|                        | Lt ACA                      |                                                                                                    |                                                                                                    |
|                        | Lt AComA                    |                                                                                                    |                                                                                                    |
|                        | Lt PCA                      |                                                                                                    |                                                                                                    |
| TCD                    | Lt PComA                    |                                                                                                    |                                                                                                    |
|                        | Lt ICA                      |                                                                                                    |                                                                                                    |
|                        | Lt Siphon                   |                                                                                                    |                                                                                                    |
|                        | Lt Ophthaimic A             |                                                                                                    |                                                                                                    |
|                        | Lt Vertebral A              |                                                                                                    |                                                                                                    |
|                        | Bas A                       |                                                                                                    |                                                                                                    |

# 3.2 Измерения в М-режиме

| Carotid        |              |
|----------------|--------------|
|                | Left         |
| Collection     |              |
| Lt Subclav A   | $\checkmark$ |
| Lt CCA         | $\forall$    |
| Lt Bulb        |              |
| Lt ICA         | $\forall$    |
| Lt ECA         | $\forall$    |
| Lt Vertebral A |              |
|                |              |
| Measurement    |              |
| Vessel Diam    |              |
| %Sten(D)       |              |
| Time           |              |
| HR             | $\forall$    |
|                |              |
|                |              |
|                |              |
| Exit           |              |

Рисунок 3-2 Измерения при исследовании сосудов в М-режиме

Для выполнения измерения выполните следующие действия.

- 1. Нажмите клавишу Calc на панели управления в М-режиме.
- 2. Выберите Vascular в меню измерения, а затем выберите одну из категорий измерения, например, Carotid
- 3. Выберите группу измерения, например, Lt Subclav A.
- 4. Выберите измеряемый параметр для начала измерения.

Категории измерения и группы измерения в М-режиме такие же, как в двухмерном режиме, поэтому они подробно не описываются в данном разделе. Измеряемые параметры каждой группы перечислены ниже.

| Измеряемый параметр                | Метод измерения                                      |
|------------------------------------|------------------------------------------------------|
| Vessel Diam (диаметр сосуда)       | см. Раздел 2.1.1 «Измерение расстояния»              |
| % Sten (D) (% стеноза по диаметру) | см. Раздел 2.2.3 «Измерение % стеноза по расстоянию» |

| Измеряемый параметр | Метод измерения                                           |
|---------------------|-----------------------------------------------------------|
| Time (время)        | см. Раздел 2.2.5 «Измерение времени»                      |
| HR (4CC)            | см. Раздел 2.2.6 «Измерение частоты сердечных сокращений» |

## 3.3 Измерения в спектральном доплеровском режиме

| 🔍 Car          | otid         |
|----------------|--------------|
|                | Left         |
| Collec         | tion         |
| Lt Subclav A   | $\checkmark$ |
| Lt CCA         | $\checkmark$ |
| Lt Bulb        |              |
| Lt ICA         | $\checkmark$ |
| Lt ECA         | $\lor$       |
| Lt Vertebral A |              |
|                |              |
| Measur         | ement        |
| PS             |              |
| ED             |              |
| RI             |              |
| PI             | $\checkmark$ |
| PS, ED, RI, SE | )            |
| Auto Trace     |              |
| Manual Trace   |              |
| HR             | $\lor$       |
| Volume Flow    | $\checkmark$ |
| E>             | kit          |
|                |              |

Рисунок 3-3 Меню измерений при исследовании сосудов в спектральном доплеровском режиме

- 1. Нажмите клавишу Calc на панели управления в режиме PW/CW.
- **2.** Нажмите **Vascular** в меню измерения, а затем выберите одну из категорий измерения, например, **Carotid**.
- 3. Выберите группу измерения, например, Lt Subclav A.

4. Выберите измеряемый параметр для начала измерения.

Категории измерения и группы измерения в режиме PW/CW такие же, как в двухмерном режиме, поэтому они подробно не описываются в данном разделе. Измеряемые параметры каждой группы перечислены ниже.

| Измеряемый<br>параметр                        | Метод измерения                                                |
|-----------------------------------------------|----------------------------------------------------------------|
| PS                                            |                                                                |
| ED                                            | см. газдел 2.4.1 «измерение скорости»                          |
| RI                                            | см. Раздел 2.4.3 «Измерение индекса сосудистого сопротивления» |
| PI                                            | см. Раздел 2.4.4 «Измерение индекса пульсации»                 |
| PS,ED,RI,SD                                   | см. Раздел 2.4.3 «Измерение индекса сосудистого сопротивления» |
| Auto Trace<br>(Автоматическая<br>трассировка) | см. Раздел 2.4.6 «Измерение путем автоматической трассировки»  |
| Manual Trace<br>(ручная<br>трассировка)       | см. Раздел 2.4.7 «Измерение путем ручной трассировки»»         |
| HR                                            | см. Раздел 2.4.9 «Измерение частоты сердечных сокращений»      |
| Volume Flow<br>(Объемный поток)               | см. Раздел 2.4.4 «Измерение индекса пульсации»                 |

# Глава 4 Измерения и расчеты при акушерском исследовании

Измерения и расчеты при акушерском исследовании можно выполнять в двухмерном (B/CFM/PDI), режиме, М-режиме и спектральном доплеровском режиме (PW/CW).

# 4.1 Измерения в двухмерном режиме

| ٩                                                              | OB           |             |
|----------------------------------------------------------------|--------------|-------------|
|                                                                | Fetus: A/4   | Left        |
|                                                                | Collection   |             |
| Fetal                                                          | Biometry     |             |
| Early                                                          | Gest         |             |
| Long                                                           | Bones        |             |
| Fetal                                                          | Cranium      |             |
| AFI                                                            |              |             |
| Uteru                                                          | S            |             |
| Lt Ov                                                          | ary          |             |
| Umbi                                                           | lical Vein   |             |
| Lt Ute                                                         | erine Art    |             |
|                                                                |              |             |
|                                                                |              |             |
|                                                                | Measuremenet | ≫           |
| BPD                                                            | Measuremenet | >           |
| BPD<br>HC                                                      | Measuremenet | >           |
| BPD<br>HC<br>AC                                                | Measuremenet | >           |
| BPD<br>HC<br>AC<br>FL                                          | Measuremenet | >           |
| BPD<br>HC<br>AC<br>FL<br>HL                                    | Measuremenet | >           |
| BPD<br>HC<br>AC<br>FL<br>HL<br>Vp                              | Measuremenet | >           |
| BPD<br>HC<br>AC<br>FL<br>HL<br>Vp<br>Cerel                     | Measuremenet | >           |
| BPD<br>HC<br>AC<br>FL<br>HL<br>Vp<br>Cerel<br>CM               | Measuremenet | >           |
| BPD<br>HC<br>AC<br>FL<br>HL<br>Vp<br>Cerel<br>CM<br>NBL        | Measuremenet | ><br>>      |
| BPD<br>HC<br>AC<br>FL<br>HL<br>Vp<br>Cerel<br>CM<br>NBL<br>OFD | Measuremenet | ><br>>      |
| BPD<br>HC<br>AC<br>FL<br>HL<br>Vp<br>Cerel<br>CM<br>NBL<br>OFD | Measuremenet | >           |
| BPD<br>HC<br>AC<br>FL<br>HL<br>Vp<br>Cerel<br>CM<br>NBL<br>OFD | Measuremenet | ><br>><br>> |

Рисунок 4-1 Меню измерений при акушерском исследовании в двухмерном режиме

## 4.1.1 Общие измерения

- 1. Нажмите клавишу **Calc** на панели управления в двухмерном режиме.
- 2. Выберите **OB** в меню измерений, а затем выберите одну из групп измерения, например, **Fetal Biometry**.
- 3. Выберите измеряемый параметр для начала измерения.

| Группа измерения | Измеряемый<br>параметр | Метод измерения                                                                                                    |
|------------------|------------------------|----------------------------------------------------------------------------------------------------|
|                  | BPD                    | См. раздел 2.1.1.1 «Двухточечное измерение»                                                                             |
|                  | НС                     | <ul> <li>Двухмерный метод трассировки описан в<br/>разделе 2.1.2.1 «Измерение площади<br/>путем трассировки»</li> </ul> |
|                  | AC                     | <ul> <li>Двухмерный метод эллипса описан в<br/>разделе 2.1.2.2 «Измерение площади<br/>эллипса».</li> </ul>              |
|                  | FL                     |                                                                                                    |
| Fetal Biometry   | HL                     |                                                                                                    |
|                  | Vp                     |                                                                                                    |
|                  | Cereb                  |                                                                                                    |
|                  | СМ                     | См. раздел 2.1.1.1 «Двухточечное                                                                                        |
|                  | NBL                    | измерение»                                                                                                    |
|                  | OFD                    |                                                                                                    |
|                  | APAD                   |                                                                                                    |
|                  | TAD                    |                                                                                                    |
|                  | TTD                    |                                                                                                    |
|                  | CRL                    | См. раздел 2.1.1.1 «Двухточечное измерение»                                                                             |
| Farly Gest       |                        | <ul> <li>Двухмерный метод расстояния<br/>используется для выполнения измерения<br/>одного расстояния.</li> </ul>        |
| Larry Oest       | GS                     | <ul> <li>Двухмерный тройной метод расстояния<br/>используется для выполнения измерения<br/>трех расстояний.</li> </ul>  |
|                  |                        | Измерение расстояния описано в разделе 2.1.1.1 «Двухточечное измерение».                                                |

| Группа измерения | Измеряемый<br>параметр | Метод измерения                  |
|------------------|------------------------|----------------------------------|
|                  | BPD                    | См. раздел 2.1.1.1 «Двухточечное |
| Easty Cost       | FL                     | измерение»                       |
| Early Gest       | NT                     | См. раздел 2.1.1.1 «Двухточечное |
|                  | YS                     | измерение»                       |
|                  | HL                     |                                  |
|                  | RAD                    |                                  |
| Long Donos       | Ulna                   | См. раздел 2.1.1.1 «Двухточечное |
| Long Bones       | TIB                    | измерение»                       |
|                  | FIB                    |                                  |
|                  | Clav.                  |                                  |
|                  | Vp                     | См. раздел 2.1.1.1 «Двухточечное |
|                  | Cereb                  | измерение»                       |
|                  | СМ                     | См. раздел 2.1.1.1 «Двухточечное |
|                  | IOD                    | измерение»                       |
| Fetal Cranium    | OOD                    | См. раздел 2.1.1.1 «Двухточечное |
|                  | IT                     | измерение»                       |
|                  | NT                     | См. раздел 2.1.1.1 «Двухточечное |
|                  | NF                     | измерение»                       |
|                  | HEM                    | См. раздел 2.1.1.1 «Двухточечное |
|                  | c.s.p                  | измерение»                       |
|                  | Q1                     |                                  |
| AFI              | Q2                     |                                  |
| 7 <b>11</b> 1    | Q3                     |                                  |
|                  | Q4                     |                                  |

| Группа измерения   | Измеряемый<br>параметр | Метод измерения                                                                                  |  |
|--------------------|------------------------|--------------------------------------------------------------------------------------------------|--|
|                    | Length                 |                                                                                                  |  |
|                    | Height                 | См. раздел 2.1.1.1 «Двухточечное<br>измерение»                                                   |  |
|                    | Width                  | _                                                                                                |  |
|                    | Endo.Thickn.           | См. раздел 2.1.1.1 «Двухточечное измерение»                                                      |  |
| Uterus             | Cervix Length          | Двухмерный метод расстояния описан в<br>разделе 2.1.1.1 «Двухточечное<br>измерение».             |  |
|                    |                        | Двухмерный метод трассировки описан<br>в разделе 2.1.1.2 «Измерение длины<br>путем трассировки». |  |
|                    | Length                 |                                                                                                  |  |
| Lt(Rt) Ovary       | Height                 | См. раздел 2.1.1.1 «Двухточечное<br>измерение»                                                   |  |
|                    | Width                  |                                                                                                  |  |
| Umbilical Vein     | Diam                   | См. раздел 2.1.1.1 «Двухточечное                                                                 |  |
| Lt(Rt) Uterine Art |                        | измерение»                                                                                       |  |

## 4.1.2 Измерение нескольких плодов

Если значение параметра Fetus установлено на 2, 3 или 4 во вкладке OB экрана New Patient можно выполнить измерение и создать отчет о состоянии развития нескольких плодов.

Для выполнения измерения выполните следующие действия.

- 1. Нажмите клавишу Calc на панели управления в двухмерном режиме.
- 2. Нажмите ОВ для отображения меню акушерского измерения.
- 3. Нажмите Fetus: А/4 в меню измерения для определения исследуемого плода, например, В/4.
- 4. Выполните измерения.
- 5. При необходимости, повторите действия 3-4 для выполнения измерения других плодов.

#### ПРИМЕЧАНИЕ:

- За один раз можно исследовать не более четырех плодов.
- При переходе к следующему плоду (например, от В/4 к А/4) все выполненные измерения будут относиться к этому плоду.
- Данные измерений, связанные с материнскими тканями (например, матка, яичник, маточная артерия и т.д.), будут относиться ко всем плодам. Однако данные измерений, связанные с одним плодом (например, индекс амниотической жидкости, пуповина и другие органы), будут относиться только к этому плоду.

• При наличии активных измерений или расчетов, которые не были завершены на момент смены плода, система удалит такие измерения или расчеты.

#### 4.1.3 Расчетная масса плода

Расчетная масса плода (EFW) вычисляется на основании выполненных акушерских измерений.

Для оценки EFW имеется несколько формул расчета. Можно выбрать System Setting-> Measure -> Formula -> Estimation для выбора метода расчета EFW и выполнения всех требуемых измерений. Например, выберите метод расчета EFW BPD/HC/AC/FL(Hadlock4) и выполните измерения BPD, HC, AC и FL для получения значения EFW.

Система автоматически вычислит значение EFW и отобразит его в окне результатов измерения после выполнения всех требуемых измерений. При выполнении некоторых измерений во второй раз, система автоматически пересчитает значение EFW в соответствии с новыми данными.

## 4.1.4 GA и EDD

Используйте следующие способы для расчета расчетной даты родов (EDD) и гестационного возраста (GA). Расчетные значения GA и EDD могут незначительно отличаться. Следовательно, следует поставить диагноз с учетом клинического анализа.

Расчет по последнему менструальному циклу (LMP) Если значение параметра Date установлено на LMP во вкладке OB экрана New Patient, система автоматически выполнит расчет EDD и GA и отобразит результаты в отчете измерения. Формула приведена ниже. GA = текущая дата - LMP

EDD = LMP + 280дней

Расчет по DOC

Если значение параметра **Date** установлено на **DOC** во вкладке **OB** экрана **New Patient** система автоматически выполнит расчет EDD и GA и отобразит результаты в отчете измерения. Формула приведена ниже.

GA = текущая дата - DOC + 14 дней EDD = DOC + 266 дней

Расчет по EFW

- 1. Выберите System Setting-> Measure -> Formula -> Age by EFW для выбора метода.
- 2. Выполните все требуемые измерения. Система автоматически рассчитает EFW, использует полученные значения EFW для расчета GA и EDD и отобразит результаты в окне результатов измерений.

■ Расчет по результатам измерения

Выберите параметры измерения в меню измерений **OB** и выполните все требуемые измерения. Система автоматически рассчитает значение GA, используя среднее значение GA рассчитает суммарный возраст по данным УЗИ (CUA) и отобразит результат в отчете измерений.

#### 4.1.5 Индекс амниотической жидкости

Для определения индекса амниотической жидкости (AFI) необходимы четыре измерения наиболее глубокого объема амниотической жидкости в четырех квадрантах полости матки разделенной на линию беременности и горизонтальную линию пупка. Система суммирует эти четыре измерения для расчета AFI.

Параметр AFI рассчитывается по следующей формуле

AFI=Q1+Q2+Q3+Q4

Для выполнения измерения выполните следующие действия.

- 1. Нажмите клавишу Calc на панели управления в двухмерном режиме.
- 2. Выберите **OB** -> **AFI** в меню измерения и на экране появится указатель.
- 3. Выполните измерение расстояния для первого квадранта, на экране появится второй указатель и значение AFI отобразится в окне результатов измерений.
- 4. Выполните повторное сканирование для получения изображения во втором квадранте и выполните измерение расстояния для второго квадранта.
- 5. Повторите действия 3-4 для выполнения измерения расстояния в третьем и четвертом квадрантах, после чего отобразится итоговое значение AFI.

Также можно одновременно выполнить измерения четырех расстояний в режиме экрана, разделенного на четыре части.

## 4.2 Измерения в М-режиме

| ∢ ОВ        |
|-------------|
| Fetus: A/4  |
| Collection  |
| Generic     |
| FHR         |
|             |
|             |
| Measurement |
| Distance    |
| Slope       |
| Time        |
| HR 🛛 🗡      |
| %Sten(D)    |
|             |
|             |
| Exit        |

Рисунок 4-2 Меню акушерских измерений в М-режиме

- 1. Нажмите клавишу **Calc** на панели управления в М-режиме и выберите **OB** в меню измерений.
- 2. Выберите группу измерения, а затем выберите измеряемый параметр для начала измерения.

| Группа измерения | Измеряемый<br>параметр | Метод измерения                                      |
|------------------|------------------------|------------------------------------------------------|
|                  | Distance               | См. раздел 2.2.1 «Измерение расстояния»              |
|                  | Slope                  | См. раздел 2.2.2 «Измерение наклона»                 |
| Generic          | Time                   | См. раздел 2.2.5 «Измерение времени»                 |
| Contente         | HR                     | См. раздел 2.2.6 «Измерение ЧСС»                     |
|                  | %Sten(D)               | См. раздел 2.2.3 «Измерение % стеноза по расстоянию» |
| EID              | FHR                    |                                                      |
| ГПК              | Atrial FHR             | См. раздел 2.2.0 «измерение ЧСС»                     |

# 4.3 Измерения в спектральном доплеровском режиме

| Fetus: A/4     Left       Collection     >       Umbilical Art        FHR        Lt MCA        Ductus Ven.        Lt Uterine Art |
|----------------------------------------------------------------------------------------------------|
| Collection >><br>Umbilical Art<br>FHR<br>Lt MCA<br>Ductus Ven.<br>Lt Uterine Art                                                 |
| Umbilical Art<br>FHR<br>Lt MCA<br>Ductus Ven.<br>Lt Uterine Art                                                                  |
| FHR<br>Lt MCA<br>Ductus Ven.<br>Lt Uterine Art                                                                                   |
| Lt MCA<br>Ductus Ven.<br>Lt Uterine Art                                                                                          |
| Ductus Ven.<br>Lt Uterine Art                                                                                                    |
| Lt Uterine Art                                                                                                    |
| A                                                                                                    |
| AO                                                                                                    |
| Lt Carotid                                                                                                    |
| Celiac.A.                                                                                                    |
| Ductus Art.                                                                                                    |
| IVC                                                                                                    |
|                                                                                                    |
| Measurement                                                                                                    |
| PS                                                                                                    |
| ED                                                                                                    |
| RI                                                                                                    |
| PI 🛛 🗡                                                                                                    |
| PS, ED, RI, SD                                                                                                    |
| Auto Trace                                                                                                    |
| Manual Trace                                                                                                    |
| HR 🛛 🕅                                                                                                    |
| Exit                                                                                                    |

Рисунок 4-3 Меню акушерских измерений в спектральном доплеровском режиме

- 1. Нажмите клавишу **Calc** на панели управления в режиме PW/CW и выберите **OB** в меню измерений.
- 2. Выберите группу измерения, например, Umbilical Art.
- 3. Выберите измеряемый параметр для начала измерения.

| Группа<br>измерения      | Измеряемый параметр                                             | Метод измерения                                                                                                    |
|--------------------------|-----------------------------------------------------------------|----------------------------------------------------------------------------------------------------|
| FHR                      | FHR                                                             | См. раздел 2.4.8 «Измерение времени»                                                                                                    |
|                          | PS                                                              | см. Раздел 2.4.1 «Измерение скорости»                                                                                                    |
| Lt(Rt) MCA               | ED                                                              |                                                                                                    |
| Lt(Rt) Uterine Art<br>Ao | RI                                                              | см. Раздел 2.4.1 «Измерение скорости»                                                                                                    |
| Lt(Rt)<br>Carotid        | PI                                                              | См. раздел 2.4.4 «Измерение индекса пульсации»                                                                                                    |
| Celiac.A.                | PS,ED,RI,SD                                                     | см. Раздел 2.4.3 «Измерение индекса сопротивления»                                                                                                    |
| Umbilical                | Auto Trace                                                      | см. Раздел 2.4.6 «Измерение путем автоматической трассировки»                                                                                                    |
| Lt(Rt) UmA               | Manual Trace                                                    | см. Раздел 2.4.7 «Измерение путем<br>ручной трассировки»                                                                                                    |
|                          | HR                                                              | см. Раздел 2.4.9 «Измерение частоты<br>сердечных сокращений»                                                                                                    |
| Lt(Rt) Uterine Art       | Volume Flow                                                     | <ul> <li>Метод трассировки D (М) описан в разделе 2.4.7 Измерение путем ручной трассировки</li> <li>Метод трассировки D (А) описан в разделе 2.4.6 Измерение путем автоматической трассировки</li> </ul> |
| Ductus Ven.              | S (Максимальная<br>скорость во время<br>систолы желудочка)      |                                                                                                    |
|                          | D (Максимальная<br>скорость во время<br>диастолы желудочка)     | см. Раздел 2.4.1 «Измерение скорости»                                                                                                    |
|                          | а (Наименьшая скорость<br>во время систолы                      |                                                                                                    |
|                          | предсерния)<br>PVIV (Индекс<br>максимальной скорости в<br>вене) | См. раздел 2.4.5 S/D Измерение отношения S/D                                                                                                    |
|                          | HR                                                              | См. раздел 2.4.9 «Измерение ЧСС»                                                                                                    |

| Группа<br>измерения | Измеряемый параметр                                         | Метод измерения                                                                                                    |
|---------------------|-------------------------------------------------------------|----------------------------------------------------------------------------------------------------|
| IVC                 | S (максимальная<br>скорость во время<br>систолы желудочка)  | см. Раздел 2.4.1<br>«Измерение скорости»                                                                                                    |
|                     | D (максимальная<br>скорость во время<br>диастолы желудочка) |                                                                                                    |
|                     | S.a. PLI (индекс<br>предварительной<br>нагрузки)            | см. Раздел 2.4.7 «Измерение путем ручной трассировки»                                                                                                    |
|                     | PVIV (Индекс<br>максимальной скорости<br>в вене)            | См. раздел 2.4.5 S/D<br>Измерение отношения S/D                                                                                                    |
| Umbilical Vein      | ТАМакс (усредненная по<br>времени максимальная<br>скорость) | см. Раздел 2.4.1<br>«Измерение скорости»                                                                                                    |
|                     | Volume Flow                                                 | <ul> <li>Метод трассировки D (М) описан в разделе 2.4.7 Измерение путем ручной трассировки</li> <li>Метод трассировки D (А) описан в разделе 2.4.6 Измерение путем автоматической трассировки</li> </ul> |

Данная страница намеренно оставлена пустой.

# Глава 5 Измерения и расчеты при гинекологическом исследовании

Измерения и расчеты при гинекологическом исследовании можно выполнять в двухмерном (B/CFM/PDI), М-режиме и спектральном доплеровском режиме (PW/CW).

# 5.1 Измерения в двухмерном режиме

| ≪ GYN             |  |  |
|-------------------|--|--|
| Left              |  |  |
| Collection        |  |  |
| Uterus            |  |  |
| Lt Uterine Art.   |  |  |
| Lt Ovary          |  |  |
| Lt Follicle       |  |  |
| Fibroid           |  |  |
|                   |  |  |
|                   |  |  |
| Measurement       |  |  |
| Length            |  |  |
| Height            |  |  |
| Width             |  |  |
| Endo.Thickn.      |  |  |
| Cervix Length 🛛 🗡 |  |  |
|                   |  |  |
| Exit              |  |  |

Рисунок 5-1 Меню измерений при гинекологическом исследовании в двухмерном режиме

## 5.1.1 Измерение матки

- 1. Нажмите клавишу Calc на панели управления в двухмерном режиме.
- 2. Выберите GYN-> Uterus в меню измерений.
- 3. Выберите измеряемый параметр, например, Length, для начала измерений.

| Измеряемый<br>параметр | Метод измерения                             |  |
|------------------------|---------------------------------------------|--|
| Length                 |                                             |  |
| Height                 | См. раздел 2.1.1.1 «Двухточечное измерение» |  |
| Width                  |                                             |  |
| Endo.Thickn.           | См. раздел 2.1.1.1 «Двухточечное измерение» |  |

| Измеряемый<br>параметр | Метод измерения                                                                                                    |  |
|------------------------|----------------------------------------------------------------------------------------------------|--|
| Cervix Length          | Двухмерный метод расстояния описан в разделе 2.1.1.1<br>«Двухточечное измерение».                                       |  |
|                        | <ul> <li>Двухмерный метод трассировки описан в разделе</li> <li>2.1.1.2 «Измерение длины путем трассировки».</li> </ul> |  |

#### 5.1.2 Измерение маточной артерии

Для выполнения измерения выполните следующие действия.

- 1. Нажмите клавишу Calc на панели управления в двухмерном режиме.
- 2. Выберите GYN-> Lt Uterine А в меню измерений.
- 3. Выберите **Diam** для начала измерений.

| Измеряемый<br>цараметр | Метод измерения                             |  |
|------------------------|---------------------------------------------|--|
| Diam                   | См. раздел 2.1.1.1 «Двухточечное измерение» |  |

## 5.1.3 Измерение объема яичника

Для выполнения измерения выполните следующие действия.

- 1. Нажмите клавишу Calc на панели управления в двухмерном режиме.
- 2. Выберите GYN-> Lt Ovary в меню измерений.
- 3. Выполните измерение длины, высоты и ширины, после чего система автоматически рассчитает результаты.

## 5.1.4 Измерение фолликула

Для выполнения измерения выполните следующие действия.

- 1. Нажмите клавишу Calc на панели управления в двухмерном режиме.
- 2. Выберите GYN-> Lt Follicle в меню измерений.
- 3. Выберите Follicle и установите метод измерения, например, 2D-Dist, 2D-Dbl. Dist, 2D-Triple Dist или 2D-Ellipse+Dist.
- 4. Выполните измерение, после чего система автоматически рассчитает среднее значение и объем.
  - При выборе метода **2D-Dist** выполните измерение одного расстояния.
  - При выборе метода **2D-Double Dist** выполните измерение двух расстояний.
  - При выборе метода **2D-Triple Dist** выполните измерение трех расстояний.
  - При выборе метода **2D-Ellipse+Dist**, выполните измерение эллипса и расстояния.

## 5.1.5 Измерение фибромиомы

- 1. Нажмите клавишу Calc на панели управления в двухмерном режиме.
- 2. Выберите **GYN-> Fibroid** в меню измерений.

- 3. Выберите Fibroid и установите метод измерения, например, 2D-Dist, 2D-Dbl. Dist или 2D-Triple Dist.
- 4. Выполните измерение, после чего система автоматически рассчитает среднее значение и объем.
  - При выборе метода **2D-Dist** выполните измерение одного расстояния.
  - При выборе метода **2D-Double Dist** выполните измерение двух расстояний.
  - При выборе метода **2D-Triple Dist** выполните измерение трех расстояний.

## 5.2 Измерения в М-режиме

| ∢ GYN           |  |  |
|-----------------|--|--|
| Left            |  |  |
| Collection      |  |  |
| Lt Ovarian Art. |  |  |
| Lt Uterine Art. |  |  |
| FHR             |  |  |
|                 |  |  |
|                 |  |  |
| Measurement     |  |  |
| Vessel Diam     |  |  |
| %Sten(D)        |  |  |
| Time            |  |  |
| HR 😽            |  |  |
|                 |  |  |
|                 |  |  |
| Exit            |  |  |

Рисунок 5-2 Меню гинекологических измерений в М-режиме

- 1. Нажмите клавишу Calc на панели управления в М-режиме.
- 2. Выберите GYN-> Lt Ovarian Art. в меню измерений
- 3. Выберите измеряемый параметр для начала измерений.

| Группа измерения    | Измеряемый<br>параметр | Метод измерения                                      |
|---------------------|------------------------|------------------------------------------------------|
|                     | Vessel Diam            | См. раздел 2.2.1 «Измерение расстояния»              |
| Lt(Rt) Ovarian Art. | %Sten(D)               | См. раздел 2.2.3 «Измерение % стеноза по расстоянию» |
| Lt(Rt) Uterine Art. | Time                   | См. раздел 2.2.5 «Измерение времени»                 |
|                     | HR                     | См. раздел 2.2.6 «Измерение ЧСС»                     |
| EUD                 | FHR                    | См. раздел 2.2.6 «Измерение ЧСС»                     |
| THK                 | Atrial FHR             |                                                      |

# 5.3 Измерения в спектральном доплеровском режиме

| ≪ GYN           |
|-----------------|
| Left            |
| Collection      |
| Lt Ovarian Art. |
| Lt Uterine Art. |
| Vessel          |
| FHR             |
|                 |
|                 |
| Measurement     |
| PS              |
| ED              |
| RI              |
| PI 😽            |
| PS, ED, RI, SD  |
| Auto Trace      |
| Manual Trace    |
| Time            |
| HR 🗡            |
|                 |
| Exit            |

Рисунок 5-3 Меню гинекологических измерений в спектральном доплеровском режиме

- 1. Нажмите клавишу Calc на панели управления в режиме PW/CW.
- 2. Выберите GYN -> Lt Ovarian Art. в меню измерений.
- 3. Выберите измеряемый параметр для начала измерения.

| Группа измерения              | Измеряемый<br>параметр | Метод измерения                                                                                                    |
|-------------------------------|------------------------|----------------------------------------------------------------------------------------------------|
| Lt(Rt) Ovarian Art.           | PS                     |                                                                                                    |
|                               | ED                     | См. раздел 2.4.1 «измерение скорости»                                                                                                    |
|                               | RI                     | См. раздел 2.4.3 «Измерение индекса сопротивления»                                                                                                    |
|                               | PI                     | <ul> <li>По методу D-Trace (М) см. раздел<br/>2.4.7 Измерение ручного контура.</li> <li>По методу D-Trace (А) см. раздел<br/>2.4.6 Измерение автоматического<br/>контура.</li> </ul>                      |
| Lt(Rt) Uterine Art.<br>Vessel | PS,ED,RI,SD            | См. раздел 2.4.3 «Измерение индекса сопротивления»                                                                                                    |
|                               | Auto Trace             | См. раздел 2.4.6 «Измерение<br>путем автоматической<br>трассировки»                                                                                                    |
|                               | Manual Trace           | См. раздел 2.4.7 «Измерение путем ручной трассировки»                                                                                                    |
|                               | Time                   | См. раздел 2.4.8 «Измерение времени»                                                                                                    |
|                               | HR                     | См. раздел 2.4.9 «Измерение ЧСС»                                                                                                    |
| Lt(Rt) Uterine Art.           | Volume Flow            | <ul> <li>Метод трассировки D (М) описан в разделе 2.4.7 Измерение путем ручной трассировки</li> <li>Метод трассировки D (А) описан в разделе 2.4.6 Измерение путем автоматической трассировки.</li> </ul> |
| FHR                           | FHR                    | См. раздел 2.4.9 «Измерение ЧСС»                                                                                                    |

Данная страница намеренно оставлена пустой.

# Глава 6 Измерения и расчеты при исследовании брюшной полости

Измерения и расчеты при исследовании брюшной полости можно выполнять в двухмерном (B/CFM/PDI) режиме, М-режиме и спектральном доплеровском режиме (PW/CW).

# 6.1 Измерения в двухмерном режиме

| K Abdomen   |  |  |
|-------------|--|--|
| Left        |  |  |
| Collection  |  |  |
| Liver       |  |  |
| Port.V.     |  |  |
| Gallbladder |  |  |
| Pancreas    |  |  |
| Spleen      |  |  |
| Lt Kidney   |  |  |
| Lt Renal A  |  |  |
| Aorta 🛛 🧡   |  |  |
| Bladder     |  |  |
|             |  |  |
| Measurement |  |  |
| Length      |  |  |
| Height      |  |  |
| Width       |  |  |
|             |  |  |
| Exit        |  |  |

Рисунок 6-1 Меню измерений при исследовании брюшной полости в двухмерном режиме

- 1. Нажмите клавишу Calc на панели управления в двухмерном режиме.
- 2. Выберите **Abdomen** в меню измерений, а затем выберите одну из групп измерения, например,**Liver**.
- 3. Выберите измеряемый параметр для начала измерения.

| Группа измерения | Измеряемый<br>параметр | Метод измерения                             |
|------------------|------------------------|---------------------------------------------|
| Liver            | Length                 | См. раздел 2.1.1.1 «Двухточечное измерение» |
| Bladder          | Height                 |                                             |
|                  | Width                  |                                             |
| Dort V           | Portal V.Diam.         | См. раздел 2.1.1.1 «Двухточечное измерение» |
| Γ0Π. Υ.          | Flow Diam.             |                                             |
| Группа измерения        | Измеряемый<br>параметр | Метод измерения                                |
|-------------------------|------------------------|------------------------------------------------|
| Gallbladder             | Length                 |                                                |
|                         | Width                  | См. раздел 2.1.1.1 «Двухточечное               |
|                         | Wall                   | измерение»                                     |
|                         | CBD                    |                                                |
|                         | Duct.                  |                                                |
| Damanaa                 | Head                   | См. раздел 2.1.1.1 «Двухточечное               |
| Pancreas                | Body                   | измерение»                                     |
|                         | Tail                   |                                                |
|                         | Length                 |                                                |
| Spleen                  | Height                 | См. раздел 2.1.1.1 «Двухточечное<br>измерение» |
|                         | Width                  |                                                |
|                         | Length                 |                                                |
| Lt(Rt) Kidney           | Height                 | См. раздел 2.1.1.1 «Двухточечное<br>измерение» |
|                         | Width                  |                                                |
| Vessel A                | Vessel Area            | См. раздел 2.1.1.1 «Двухточечное измерение»    |
|                         | %Sten(A)               | См. раздел 2.1.2.4 «% стеноза по площади»      |
| Lt(Rt) Renal A<br>Aorta | Vessel Diam.           | См. раздел 2.1.1.1 «Двухточечное измерение»    |
|                         | %Sten(D)               | См. раздел 2.1.1.4 «% стеноза по расстоянию»   |
|                         | Flow Diam              | См. раздел 2.1.1.1 «Двухточечное измерение»    |

## 6.2 Измерения в М-режиме

| Abdomen                                              |                 |  |
|------------------------------------------------------|-----------------|--|
| [                                                    | Left            |  |
| Collection                                           |                 |  |
| Lt Renal A                                           |                 |  |
| Aorta                                                | $\triangleleft$ |  |
|                                                      |                 |  |
|                                                      |                 |  |
|                                                      |                 |  |
| Measurement                                          |                 |  |
| Measurement<br>Vessel Diam                           |                 |  |
| Measurement<br>Vessel Diam<br>%Sten(D)               |                 |  |
| Measurement<br>Vessel Diam<br>%Sten(D)<br>Time       |                 |  |
| Measurement<br>Vessel Diam<br>%Sten(D)<br>Time<br>HR | ×               |  |
| Measurement<br>Vessel Diam<br>%Sten(D)<br>Time<br>HR | ×               |  |

Рисунок 6-2 Меню измерений брюшной полости в М-режиме

- 1. Нажмите клавишу Calc на панели управления в М-режиме.
- 2. Выберите Abdomen в меню измерений, и выберите группу измерения, например, Lt Renal A.
- 3. Выберите измеряемый параметр для начала измерения.

| Группа измерения        | Измеряемый<br>параметр | Метод измерения                                      |
|-------------------------|------------------------|------------------------------------------------------|
|                         | Vessel Diam            | См. раздел 2.2.1 «Измерение<br>расстояния»           |
| Lt(Rt) Renal A<br>Aorta | %Sten(D)               | См. раздел 2.2.3 «Измерение % стеноза по расстоянию» |
|                         | Time                   | См. раздел 2.2.5 «Измерение времени»                 |
|                         | HR                     | См. раздел 2.2.6 «Измерение ЧСС»                     |

## 6.3 Измерения в спектральном доплеровском режиме

| Abdomen        |
|----------------|
| Left           |
| Collection     |
| Lt Renal A     |
| Aorta 🛛 🗸      |
| Port.V.        |
|                |
| M              |
| Measurement    |
| PS             |
| ED             |
| RI             |
| PI 🛛 🛛 🕅       |
| PS, ED, RI, SD |
| Auto Trace     |
| Manual Trace   |
| Time           |
| HR 🛛 🗡         |
| Volume Flow    |
| Exit           |

Рисунок 6-3 Меню измерений брюшной полости в спектральном доплеровском режиме

- 1. Нажмите клавишу Calc на панели управления в режиме PW/CW.
- 2. Выберите Abdomen в меню измерений, и выберите группу измерения, например, Lt Renal A.
- 3. Выберите измеряемый параметр для начала измерения

| Группа измерения        | Измеряемый<br>параметр | Метод измерения                                                                                                    |
|-------------------------|------------------------|----------------------------------------------------------------------------------------------------|
|                         | PS                     |                                                                                                    |
|                         | ED                     | См. раздел 2.4.1 «Измерение скорости»                                                                                                    |
|                         | RI                     | См. раздел 2.4.3 «Измерение индекса сопротивления»                                                                                                    |
|                         | PI                     | См. раздел 2.4.4 «Измерение индекса пульсации»                                                                                                    |
|                         | PS,ED,RI,SD            | См. раздел 2.4.3 «Измерение индекса сопротивления»                                                                                                    |
| Lt(Rt) Renal A<br>Aorta | Auto Trace             | См. раздел 2.4.6 «Измерение<br>путем автоматической<br>трассировки»                                                                                                    |
|                         | Manual Trace           | См. раздел 2.4.7 «Измерение путем ручной трассировки»                                                                                                    |
|                         | Time                   | См. раздел 2.4.8 «Измерение времени»                                                                                                    |
|                         | HR                     | См. раздел 2.4.9 «Измерение ЧСС»                                                                                                    |
|                         | Volume Flow            | <ul> <li>Метод трассировки D (М) описан в разделе 2.4.7 Измерение путем ручной трассировки</li> <li>Метод трассировки D (А) описан в разделе 2.4.6 Измерение путем автоматической трассировки</li> </ul> |
|                         | Vel.                   | См. раздел 2.4.1 «Измерение скорости»                                                                                                    |
| Port.V.                 | Time                   | См. раздел 2.4.8 «Измерение времени»                                                                                                    |

# Глава 7 Измерения и расчеты при кардиологическом исследовании

Измерения и расчеты при кардиологическом исследовании можно выполнять в В-режиме, режиме цветного потока, М-режиме и спектральном доплеровском режиме (PW/CW).

## 7.1 Измерения в В-режиме

| Collection    |
|---------------|
| Dimension     |
| Volume        |
| LV Mass       |
|               |
| Measurement > |
| IVSd          |
| LVIDd         |
| LVPWd         |
| IVSs          |
| LVIDs         |
| LVPWs         |
| RVOT          |
| AO            |
| LA            |
| ACS           |
| LVOT          |
| RVAWd         |
| RVIDd         |
| EPSS          |
| MCS           |
| Exit          |

Рисунок 7-1 Меню измерений при кардиологическом исследовании в В-режиме

## 7.1.1 Левый желудочек

Левый желудочек может быть измерен в В – режиме следующими методами:

- Тейхольц
- Симпсон
- Площадь-длина (А-L)

#### 7.1.1.1 Тейхольц

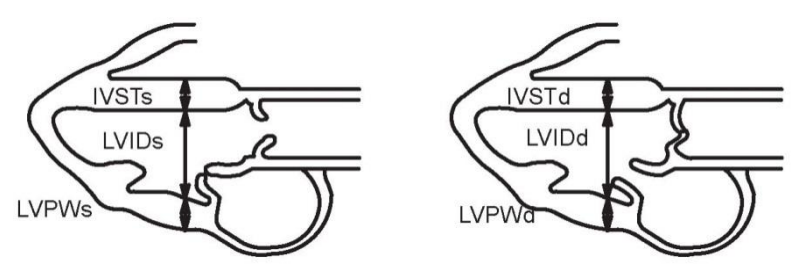

Для выполнения измерения выполните следующие действия.

- 1. Нажмите клавишу Calc на панели управления в В-режиме.
- 2. Выберите Cardiac в меню измерений.
- 3. Выберите **Dimensions** -> **IVSd**, или выберите **Volume** и измеряемый параметр в группе **Teichlozs** (**LV**) для того, чтобы начать измерения.

| Измеряемый<br>параметр | Описание                                               | Метод измерения          |
|------------------------|--------------------------------------------------------|--------------------------|
| IVSd                   | Толщина межжелудочковой перегородки в диастоле         |                          |
| LVIDd                  | Внутренний размер левого<br>желудочка в конце диастолы |                          |
| LVPWd                  | Толщина задней стенки левого<br>желудочка в диастоле   | См. раздел 2.1.1.1       |
| IVSs                   | Толщина межжелудочковой перегородки в систоле          | «Двухточечное измерение» |
| LVIDs                  | Внутренний размер левого<br>желудочка в конце систолы  |                          |
| LVPWs                  | Толщина задней стенки левого<br>желудочка в систоле    |                          |

Система автоматически рассчитает следующие параметры в соответствии с полученными результатами.

| Рассчитываем<br>ый параметр | Описание                                        | Формула                                      |
|-----------------------------|-------------------------------------------------|----------------------------------------------|
| EDV                         | Объем левого желудочка в конце<br>диастолы (мл) | $EDV = \frac{7 \times LVIDd^3}{2.4 + LVIDd}$ |
| ESV                         | Объем левого желудочка в конце<br>систолы (мл)  | $ESV = \frac{7 \times LVIDs^3}{2.4 + LVIDs}$ |
| SV                          | Ударный объем (мл)                              | SV = EDV - ESV                               |
| FS                          | Фракция укорочения                              | FS=(LVIDd-LVIDs)/LVIDd                       |

| Рассчитываем<br>ый параметр | Описание                                               | Формула                        |
|-----------------------------|--------------------------------------------------------|--------------------------------|
| СО                          | Сердечный выброс (Имин)                                | $CO = SV \times HR$            |
| CI                          | Сердечный индекс                                       | CI = CO/BSA                    |
| EF                          | Фракция выброса                                        | EF = SV/EDV                    |
| SI                          | Ударный индекс                                         | SI = SV/BSA                    |
| IVS%                        | % утолщения межжелудочковой<br>перегородки             | IVS%=(IVSs-IVSd)/IVSd          |
| LVPW%                       | % утолщения задней стенки<br>левого желудочка          | LVPW%=(LVPWs-<br>LVPWd)/ LVPWd |
| IVS/LVPW                    | Толщина межжелудочковой перегородки / задней стенки ЛЖ | IVS/LVPW=IVSd/LVPWd            |

#### 7.1.1.2 Метод Симпсона

Данный метод измерения позволяет рассчитать объем ЛЖ с использованием ортогональных апикальных четырех- и двухкамерных видов.

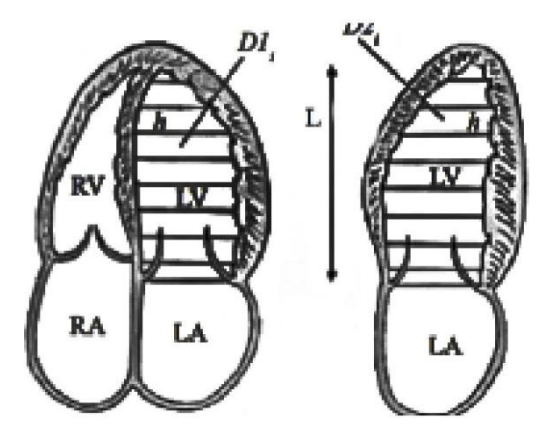

Рисунок 7-2 Четырех- и двухкамерный вид

- L: наибольшая длина продольной оси ЛЖ между четырехкамерным видом и двухкамерным видом.
- D1i: диаметр i-го диска четырехкамерного вида.
- D2i: диаметр i-го диска двухкамерного вида.
- п: общее число дисков.
- h: высота і-го диска.

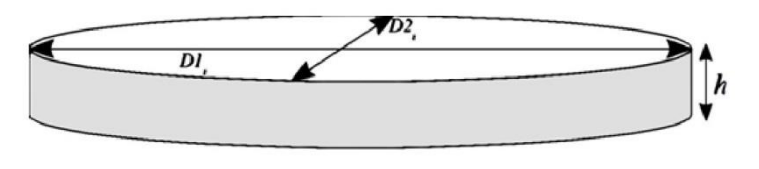

Рисунок 7-3 і-й диск

Для выполнения измерения выполните следующие действия.

- 1. Нажмите клавишу **Calc** на панели управления в В-режиме.
- 2. Выберите Cardiac -> Volume в меню измерений.
- 3. Выберите измеряемый параметр в группе Simp(LV) для начала измерений.

| Измеряемый<br>параметр | Описание                             | Метод измерения                                                                                                    |
|------------------------|--------------------------------------|----------------------------------------------------------------------------------------------------|
| A2Cd                   | Двухкамерный вид в конце<br>диастолы | <ol> <li>Используйте шаровой<br/>манипулятор для трассировки</li> </ol>                                                                                                    |
| A2Cs                   | Двухкамерный вид в конце<br>систолы  | окружности эндокарда.<br>Можно нажать клавишу                                                                                                    |
| A4Cd                   | Четырехкамерный вид в конце диастолы | <b>Update</b> на панели управления<br>для удаления контура и                                                                                                    |
| A4Cs                   | Четырехкамерный вид в конце систолы  | <ul> <li>для удаления контура и<br/>повторной его обрисовки с<br/>помощью шарового<br/>манипулятора.</li> <li>2. Нажмите кнопку<br/>подтверждения для<br/>подтверждения для<br/>подтверждения. Система<br/>автоматически отобразит<br/>продольную ось, и можно<br/>будет использовать шаровой<br/>манипулятор для ее<br/>регулировки</li> <li>3. Нажмите кнопку<br/>подтверждения для<br/>выполнения измерения.</li> </ul> |

После завершения измерений A2Cd, A2Cs, A4Cd и A4Cs, система автоматически рассчитает следующие параметры в соответствии с результатами измерений.

Если выполнена часть измерений, будут рассчитаны только те параметры, для которых получены все необходимые данные.

| Рассчитываем<br>ый параметр | Описание                                        | Формула                                                      |
|-----------------------------|-------------------------------------------------|--------------------------------------------------------------|
| EDV (A4C)                   | Объем левого желудочка в<br>конце диастолы (мл) | $EDV(A4C) = (\pi/4) \times h \times \sum (A4Cd \times A4Cd)$ |
| EDV (A2C)                   |                                                 | $EDV(A2C) = (\pi/4) \times h \times \sum (A2Cd \times A2Cd)$ |
| EDV (BP)                    |                                                 | $EDV(BP) = (\pi/4) \times h \times \sum (A4Cd \times A2Cd)$  |

| Рассчитываем<br>ый параметр | Описание                                    | Формула                                                      |
|-----------------------------|---------------------------------------------|--------------------------------------------------------------|
| ESV (A4C)                   |                                             | $ESV(A4C) = (\pi/4) \times h \times \sum (A4Cs \times A4Cs)$ |
| ESV (A2C)                   | Объем левого желудочка в конце систолы (мл) | $ESV(A2C) = (\pi/4) \times h \times \sum (A2Cs \times A2Cs)$ |
| ESV (BP)                    |                                             | $ESV(BP) = (\pi/4) \times h \times \sum (A4Cs \times A2Cs)$  |
| CO (A4C)                    |                                             | $CO(A4C) = SV(A4C) \times HR$                                |
| CO (A2C)                    | Сердечный выброс (Имин)                     | $CO(A2C) = SV(A2C) \times HR$                                |
| CO (BP)                     |                                             | $CO(BP) = SV(BP) \times HR$                                  |
| EF (A4C)                    | Фракция выброса                             | EF(A4C) = SV(A4C)/EDV(A4C)                                   |
| EF (A2C)                    |                                             | EF(A2C) = SV(A2C)/EDV(A2C)                                   |
| EF (BP)                     |                                             | EF(BP) = SV(BP)/EDV(BP)                                      |
| SI (A4C)                    |                                             | SI(A4C) = SV(A4C)/BSA                                        |
| SI (A2C)                    | Систолический индекс                        | SI(A2C) = SV(A2C)/BSA                                        |
| SI (BP)                     |                                             | SI (BP) = SV(BP)/BSA                                         |
| CI (A4C)                    |                                             | CI(A4C) = CO(A4C)/BSA                                        |
| CI (A2C)                    | Сердечный индекс                            | CI(A2C) = CO(A2C)/BSA                                        |
| CI (BP)                     |                                             | CI(BP) = CO(BP)/BSA                                          |

#### 7.1.1.3 Метод площади / длины

Данный метод измерения рассчитывает объем ЛЖ путем измерения эллипса, охватывающего продольную ось левого желудочка.

- 1. Нажмите клавишу **Calc** на панели управления в В-режиме.
- 2. Выберите Cardiac -> Volume в меню измерений.
- 3. Выберите измеряемый параметр в группе A-L(LV) для начала измерений.

| Измеряемый<br>параметр | Описание                                             | Метод измерения                                                                                                    |
|------------------------|------------------------------------------------------|----------------------------------------------------------------------------------------------------|
| LVd                    | Размер<br>левого<br>желудочка в<br>конце<br>диастолы | <ol> <li>Используйте шаровой манипулятор для<br/>трассировки окружности левого желудочка. Можно<br/>нажать клавишу Update на панели управления для<br/>изменения опорной точки.</li> <li>Нажмите кнопку полтвержления для</li> </ol> |
| LVs                    | Размер<br>левого<br>желудочка в<br>конце<br>систолы  | <ul> <li>подтверждения. Система автоматически отобразит<br/>продольную ось, и можно будет использовать<br/>шаровой манипулятор для ее регулировки.</li> <li>3. Нажмите кнопку подтверждения для выполнения<br/>измерения.</li> </ul> |

| Рассчитываемый<br>параметр | Описание                                           | Формула                                                                            |
|----------------------------|----------------------------------------------------|------------------------------------------------------------------------------------|
| EDV                        | Объем левого<br>желудочка в конце<br>диастолы (мл) | EDV= $(8/3)\times(LVd \operatorname{Area}^2/(LVd \operatorname{Length}\times\pi))$ |
| ESV                        | Объем левого<br>желудочка в конце<br>систолы (мл)  | ESV=(8/3)×(LVs Area <sup>2</sup> /(LVs Length× $\pi$ ))                            |
| SV                         | Ударный объем (мл)                                 | SV = EDV - ESV                                                                     |
| СО                         | Сердечный выброс<br>(Umin)                         | $CO = SV \times HR$                                                                |
| EF                         | Фракция выброса                                    | EF = SV/EDV                                                                        |
| SI                         | Систолический индекс                               | SI = SV/BSA                                                                        |
| CI                         | Сердечный индекс                                   | CI = CO/BSA                                                                        |

Система автоматически рассчитает следующие параметры в соответствии с результатами измерений.

## 7.1.2 Объем левого предсердия

Объем левого предсердия можно измерить по методу Симпсона, то есть с использованием ортогональных апикальных четырех- и двухкамерных видов.

Для выполнения измерения выполните следующие действия.

- 1. Нажмите клавишу Calc на панели управления в В-режиме.
- 2. Выберите Cardiac -> Volume в меню измерений.
- 3. Выберите измеряемый параметр в группе Simp(LV) для начала измерений.

| Измеряемый<br>параметр | Описание                               | Метод измерения                                                                                                    |
|------------------------|----------------------------------------|----------------------------------------------------------------------------------------------------|
| A2Cs                   | Двухкамерный вид в конце систолы       | <ol> <li>Используйте шаровой манипулятор<br/>для трассировки окружности</li> </ol>                                                                                                    |
| A4Cs                   | Четырехкамерный вид в<br>конце систолы | <ul> <li>эндокарда. Можно нажать клавишу<br/>Update на панели управления для<br/>изменения опорной точки.</li> <li>2. Нажмите кнопку подтверждения для<br/>подтверждения. Система<br/>автоматически отобразит<br/>продольную ось, и можно будет<br/>использовать шаровой манипулятор<br/>для ее регулировки.</li> <li>3. Нажмите кнопку подтверждения<br/>для выполнения измерения.</li> </ul> |

После завершения измерений A2Cs и A4Cs, система автоматически рассчитает следующие параметры в соответствии с результатами измерений.

Если выполнена часть измерений, будут рассчитаны только те параметры, для которых получены все необходимые данные.

| Рассчитываемый<br>параметр | Описание                                           | Формула                                                        |
|----------------------------|----------------------------------------------------|----------------------------------------------------------------|
| LA ESV (A4C)               | Объем левого<br>предсердия в конце<br>систолы (мл) | LA ESV(A4C)= $(\pi/4) \times h \times \sum (A4Cs \times A4Cs)$ |
| LA ESV (A2C)               |                                                    | LA ESV(A2C)= $(\pi/4) \times h \times \sum (A2Cs \times A2Cs)$ |
| LA ESV (BP)                |                                                    | LA ESV(BP)= $(\pi/4) \times h \times \sum (A4Cs \times A2Cs)$  |

## 7.1.3 Объем правого предсердия

Объем правого предсердия можно измерить по методу Симпсона, то есть с использованием апикальных четырехкамерных видов.

Для выполнения измерения выполните следующие действия.

- 1. Нажмите клавишу **Calc** на панели управления в В-режиме.
- 2. Выберите Cardiac -> Volume в меню измерений.
- 3. Выберите A4Cs в группе Simp(RV) для начала измерений.

| Измеряемый<br>параметр | Описание                               | Метод измерения                                                                                                    |
|------------------------|----------------------------------------|----------------------------------------------------------------------------------------------------|
| A4Cs                   | Четырехкамерный<br>вид в конце систолы | <ol> <li>Используйте шаровой манипулятор для<br/>трассировки окружности эндокарда.<br/>Можно нажать клавишу Update на<br/>панели управления для изменения<br/>опорной точки.</li> <li>Нажмите кнопку подтверждения для<br/>подтверждения. Система<br/>автоматически отобразит продольную<br/>ось, и можно будет использовать<br/>шаровой манипулятор для ее<br/>регулировки.</li> <li>Нажмите кнопку подтверждения для</li> </ol> |

Система автоматически рассчитает следующие параметры в соответствии с результатами измерений.

| Рассчитываемы<br>й параметр | Описание                                            | Формула                                                        |
|-----------------------------|-----------------------------------------------------|----------------------------------------------------------------|
| RA ESV (A4C)                | Объем правого<br>предсердия в конце<br>систолы (мл) | RA ESV(A4C)= $(\pi/4) \times h \times \sum (A4Cs \times A4Cs)$ |

#### 7.1.4 Правый желудочек

В В-режиме можно выполнить измерения толщины передней стенки ПЖ в конце диастолы (RVAWd) и внутреннего размера ПЖ в конце систолы (RVIDd).

Для выполнения измерения выполните следующие действия.

- 1. Нажмите клавишу Calc на панели управления в В-режиме.
- 2. Выберите Cardiac -> Dimensions в меню измерений.
- 3. Выберите RVAWd или RVIDd для измерения расстояния.

#### 7.1.5 Диаметр левого предсердия / диаметр корня аорты

В В-режиме можно выполнить измерения левого предсердия (LA),

корня аорты (АО) и их отношения.

Для выполнения измерения выполните следующие действия.

- 1. Нажмите клавишу Calc на панели управления в В-режиме.
- 2. Выберите Cardiac -> Dimensions в меню измерений.
- 3. Выберите **AO** или **LA** для измерения расстояния.

Система автоматически рассчитает отношение после измерения АО и LA.

#### 7.1.6 Диаметр выводного тракта левого / правого желудочка

В В-режиме можно выполнить измерения LVOT и RVOT.

Для выполнения измерения выполните следующие действия.

- 1. Нажмите клавишу Calc на панели управления в В-режиме.
- 2. Выберите Cardiac -> Dimensions в меню измерений.
- 3. Выберите LVOT или RVOT для измерения расстояния.

#### 7.1.7 Диаметр митрального клапана

В В-режиме можно выполнить измерения диаметра митрального клапана, расхождения створок митрального клапана, митрально-септальной сепарации и площади митрального клапана. Диаметр митрального клапана можно измерить с использованием следующего рисунка

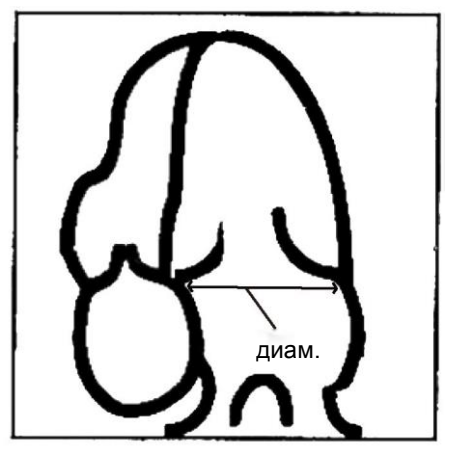

- 1. Нажмите клавишу Calc на панели управления в В-режиме.
- 2. Выберите Cardiac -> Dimensions в меню измерений.
- 3. Выберите MV Diam, MCS, EPSS или MVA для начала измерения.

| Измеряемый<br>параметр | Описание                                                   | Метод измерения                                          |
|------------------------|------------------------------------------------------------|----------------------------------------------------------|
| MV Diam                | Диаметр митрального<br>клапана                             |                                                          |
| MCS                    | Расхождение створок<br>митрального клапана                 | См. раздел 2.1.1.1                                       |
| EPSS                   | Расстояние от точки Е до<br>межжелудочковой<br>перегородки | «двухточечное измерение»                                 |
| MVA                    | Площадь митрального<br>клапана                             | См. раздел 2.1.2.1 «Измерение площади путем трассировки» |

#### 7.1.8 Аортальный клапан

В В-режиме можно выполнить измерение расхождения створок аортального клапана и площади аортального клапана. Для выполнения измерения выполните следующие действия.

- 1. Нажмите клавишу Calc на панели управления в В-режиме.
- 2. Выберите Cardiac -> Dimensions в меню измерений.
- 3. Выберите ACS или AVA для начала измерений.

| Измеряемый<br>параметр | Описание                                   | Метод измерения                                          |
|------------------------|--------------------------------------------|----------------------------------------------------------|
| ACS                    | Расхождение створок<br>аортального клапана | См. раздел 2.1.1.1 «Двухточечное измерение»              |
| AVA                    | Площадь аортального<br>клапана             | См. раздел 2.1.2.1 «Измерение площади путем трассировки» |

#### 7.1.9 Диаметр легочной артерии

В В-режиме можно выполнить измерение диаметра легочной артерии (MPA).

Для выполнения измерения выполните следующие действия.

- 1. Нажмите клавишу Calc на панели управления в В-режиме.
- 2. Выберите Cardiac -> Dimensions в меню измерений.
- 3. Выберите МРА для измерения расстояния.

#### 7.1.10 Диаметр трехстворчатого клапана

В В-режиме можно выполнить измерение диаметра трехстворчатого клапана (TV Diam).

- 1. Нажмите клавишу Calc на панели управления в В-режиме.
- 2. Выберите Cardiac -> Dimensions в меню измерений.
- 3. Выберите **TV Diam** для измерения расстояния.

#### 7.1.11 Диаметр легочного клапана

В В-режиме можно выполнить измерение диаметра легочного клапана (PV Diam).

Для выполнения измерения выполните следующие действия.

- 1. Нажмите клавишу Calc на панели управления в В-режиме.
- 2. Выберите Cardiac -> Dimensions в меню измерений.
- 3. Выберите **PV Diam** для измерения расстояния.

#### 7.1.12 Масса левого желудочка

Массу левого желудочка можно оценить в В-режиме с использованием следующих методов.

- Куб
- Площадь-длина (A-L)
- Усеченный эллипсоид (Т-Е)

#### 7.1.12.1 Куб

Данный метод измерения позволяет рассчитать массу ЛЖ путем измерения IVSd, LVIDd и

LVPWd. Для выполнения измерения выполните следующие действия.

- 1. Нажмите клавишу Calc на панели управления в В-режиме.
- 2. Выберите Cardiac -> LV Mass в меню измерений.
- 3. Выберите параметр измерения в группе LVM(Cube) для начала последовательного измерения параметров.

| Измеряемый<br>параметр | Описание                                               | Метод измерения                                |
|------------------------|--------------------------------------------------------|------------------------------------------------|
| IVSd                   | Толщина межжелудочковой перегородке в диастоле         |                                                |
| LVIDd                  | Внутренний размер левого<br>желудочка в конце диастолы | См. раздел 2.1.1.1<br>«Двухточечное измерение» |
| LVPWd                  | Толщина задней стенки<br>левого желудочка в диастоле   |                                                |

Система автоматически рассчитает массу ЛЖ по следующей формуле и отобразит результат в окне результатов измерения.

LVM=0.8×1.04×[(IVSd+LVIDd+LVPWd)<sup>3</sup>-LVIDd<sup>3</sup>]+0.6

#### 7.1.12.2 Метод площади-длины

Данный метод измерения позволяет рассчитать массу ЛЖ путем измерения LVAd Sa Ep, LVAd Sa En и апикальной LVLd.

Для выполнения измерения выполните следующие действия.

1. Нажмите клавишу Calc на панели управления в В-режиме.

- 2. Выберите Cardiac -> LV Mass в меню измерений.
- 3. Выберите параметр измерения в группе LVM(A-L) для начала последовательного измерения параметров.

| Измеряемый<br>параметр | Описание                                                                                                    | Метод измерения                                |  |
|------------------------|----------------------------------------------------------------------------------------------------|------------------------------------------------|--|
| LVAd Sa Ep             | Эпикардиальная площадь<br>левого желудочка на уровне<br>папиллярной мышцы в конце<br>диастолы в короткоосевой<br>проекции  | См. раздел 2.1.2.1 «Измерение                  |  |
| LVAd Sa En             | Эндокардиальная площадь<br>левого желудочка на уровне<br>папиллярной мышцы в конце<br>диастолы в короткоосевой<br>проекции | площади путем трассировки»                     |  |
| LVLd Apical            | Длина левого желудочка по<br>длинной оси в конце<br>диастолы в апикальной                                                  | См. раздел 2.1.1.1<br>«Двухточечное измерение» |  |

Система автоматически рассчитает массу ЛЖ по следующей формуле и отобразит результат в окне результатов измерения.

- LVM=1.05×[(5/6)×А<sub>1</sub>×(апикаль. LVLd +t)-(5/6)×А<sub>2</sub>×(апикаль. LVLd)]
  - A<sub>1</sub>=LVAd Sa Ep
  - A<sub>2</sub>=LVAd Sa En
  - $t=(A1/\pi)^{1/2}-(A2/\pi)^{1/2}$

#### 7.1.12.3 Метод усеченного эллипсоида

Данный метод измерения позволяет рассчитать массу ЛЖ путем измерения LVAd Sa Ep, LVAd

Sa En, а и d. Для выполнения измерения выполните следующие действия.

- 1. Нажмите клавишу Calc на панели управления в В-режиме.
- 2. Выберите Cardiac -> LV Mass в меню измерений.
- 3. Выберите параметр измерения в группе LVM(T-E) для начала измерения.

| Измеряемый<br>параметр | Описание                                                                                                    | Метод измерения    |
|------------------------|----------------------------------------------------------------------------------------------------|--------------------|
| LVAd Sa Ep             | Эпикардиальная площадь левого<br>желудочка на уровне папиллярной<br>мышцы в конце диастолы в<br>короткоосевой проекции  | См. раздел 2.1.2.1 |
| LVAd Sa En             | Эндокардиальная площадь левого<br>желудочка на уровне папиллярной<br>мышцы в конце диастолы в<br>короткоосевой проекции | путем трассировки» |
| a                      | Большая полуось от наиболее                                                                                             | См. раздел 2.1.1.1 |

| Измеряемый<br>параметр | Описание                                                                                                    | Метод измерения                                   |
|------------------------|----------------------------------------------------------------------------------------------------|---------------------------------------------------|
|                        | широкого радиуса малой оси до<br>верхушки                                                                                    | «Двухточечное<br>измерение»                       |
| d                      | Усеченная большая полуось от<br>наиболее широкого радиуса малой<br>оси до плоскости фиброзного кольца<br>митрального клапана | См. раздел 2.1.1.1<br>«Двухточечное<br>измерение» |

Система автоматически рассчитает массу ЛЖ по следующей формуле и отобразит результат в окне результатов измерения.

- LVM= $1.05 \times [(b+t)^2 \times [(2/3) \times (a+t) + d d^3/3(a+t)^2] b^2[(2/3) \times a + d d^3/3a^2]$ 
  - $A_1$ =LVAd Sa Ep
  - A<sub>2</sub>=LVAd Sa En
  - $b=(A_2/\pi)^{1/2}$
  - $t=(A_1/\pi)^{1/2}-b$

## 7.2 Измерения в режиме цветного потока

| Collection  |
|-------------|
| Dimension   |
| Volume      |
| LV Mass     |
| PISA        |
|             |
| Measurement |
| PISA-MR     |
| MR Rad      |
| MR VTI      |
| PISA-MS     |
| MS Rad      |
| MS VTI      |
| PISA-AR     |
| AR Rad      |
| AR VTI      |
| PISA-TR     |
| TR Rad      |
| TR VTI      |
| PISA-PR     |
|             |
| PRVII       |
| E vit       |
| Exit        |

Рисунок 7-4 Меню измерений при кардиологическом исследовании в режиме цветного потока

В данном разделе описываются только измерения радиуса PISA (площадь формирующейся струи регургитации) митрального клапана, трехстворчатого клапана, аортального клапана и легочного клапана. Другие измерения в режиме цветного потока можно выполнить так же, как в В-режиме. Подробная информация приведена в разделе 7.1 «Измерения в В-режиме».

Для выполнения измерения выполните следующие действия.

- 1. Нажмите клавишу Calc на панели управления в режиме цветного потока.
- 2. Выберите Cardiac -> PISA в меню измерений.
- 3. Выберите измеряемый параметр для начала измерения.

| Измеряемый<br>параметр | Описание                                  | Метод измерения                                |
|------------------------|-------------------------------------------|------------------------------------------------|
| MR Rad                 | Радиус стеноза митрального                |                                                |
| AR Rad                 | Радиус стеноза аортального клапана        |                                                |
| TR Rad                 | Радиус стеноза<br>трехстворчатого клапана | См. раздел 2.1.1.1<br>«Двухточечное измерение» |
| MS Rad                 | Радиус стеноза митрального клапана        |                                                |
| PR Rad                 | Радиус стеноза легочного клапана          |                                                |

#### ПРИМЕЧАНИЕ:

Для получения значений PISA необходимо выполнить измерения радиуса PISA у митрального клапана, трехстворчатого клапана, аортального клапана и легочного клапана в режиме цветного потока, а затем решить интеграл скорости регургитации у митрального клапана, трехстворчатого клапана, аортального клапана и легочного клапана в спектральном доплеровском режиме.

## 7.3 Измерения в М-режиме

| ≪ Cardiac      |
|----------------|
|                |
| Collection     |
| Dimension      |
| Time/Slope     |
| Volume         |
| LV Mass        |
|                |
| Measurement >> |
| IVSd           |
| LVIDd          |
| LVPWd          |
| IVSs           |
| LVIDs          |
| LVPWs          |
| HR 🛛 🗸         |
| AO             |
| LA             |
| ACS            |
| LVOT           |
| RVOT           |
| RVAWd          |
| RVIDd          |
| EPSS           |
| Exit           |
|                |

Рисунок 7-5 Меню измерений при кардиологическом исследовании в М-режиме

В данном разделе описываются только измерения параметров левого желудочка, массы левого желудочка и индекса ТЕІ левого / правого желудочка. Другие измерения идентичны базовым измерениям в М-режиме, как показано в следующей таблице.

| Группа<br>измерения                                                                                                    | Измеряемы<br>й параметр | Описание                                                   | Метод измерения                               |  |
|----------------------------------------------------------------------------------------------------|-------------------------|------------------------------------------------------------|-----------------------------------------------|--|
|                                                                                                    | RVOT                    | Выводной тракт правого<br>желудочка                        |                                               |  |
|                                                                                                    | LVOT                    | Выводной тракт левого<br>желудочка                         | 0                                             |  |
|                                                                                                    | AO                      | Диаметр корня аорты                                        | См. раздел 2.2.1<br>«Измерение                |  |
|                                                                                                    | LA                      | Диаметр левого<br>предсердия                               | расстояния»                                   |  |
|                                                                                                    | ACS                     | Расхождение перегородок<br>аортального клапана             |                                               |  |
| Dimensions                                                                                                    | HR                      | ЧСС-левый желудочек                                        | См. раздел 2.2.6<br>«Измерение ЧСС»           |  |
| -                                                                                                    | RVAWd                   | Толщина передней стенки<br>правого желудочка в<br>диастоле |                                               |  |
|                                                                                                    | RVIDd                   | Внутренний размер<br>правого желудочка в конце<br>диастолы | См. раздел 2.2.1<br>«Измерение<br>расстояния» |  |
|                                                                                                    | EPSS                    | Расстояние от Е-точки до<br>межжелудочковой<br>перегородки |                                               |  |
|                                                                                                    | MCS                     | Расхождение створок<br>митрального клапана                 |                                               |  |
| LVPEP         Фаза преобразования<br>левого желудочка           RVPEP         Фаза преобразования<br>правого желудочка           MV DE         Амплитуда волны DE<br>митрального клапана           MV E-F Slope         Наклон E-F митрального<br>клапана           MV E Amp         Амплитуда E-волны<br>митрального клапана           MV A Amp         Амплитуда A-волны<br>митрального клапана | См. раздел 2.2.5        |                                                            |                                               |  |
|                                                                                                    | RVPEP                   | Фаза преобразования<br>правого желудочка                   | «Измерение времени»                           |  |
|                                                                                                    | MV DE                   | Амплитуда волны DE<br>митрального клапана                  | См. раздел 2.2.1<br>«Измерение<br>расстояния» |  |
|                                                                                                    | MV E-F Slope            | Наклон Е-F митрального<br>клапана                          | См. раздел 2.2.2<br>«Измерение наклона»       |  |
|                                                                                                    | MV E Amp                | Амплитуда Е-волны<br>митрального клапана                   | См. раздел 2.2.1                              |  |
|                                                                                                    | MV A Amp                | Амплитуда А-волны<br>митрального клапана                   | расстояния»                                   |  |

#### 7.3.1 Измерения левого желудочка

В М-режиме можно измерить параметры левого желудочка с использованием следующих методов.

- Куб
- Тейхольц

#### 7.3.1.1 Куб

Данный метод измерения позволяет приблизительно рассчитать объем ЛЖ путем измерения куба.

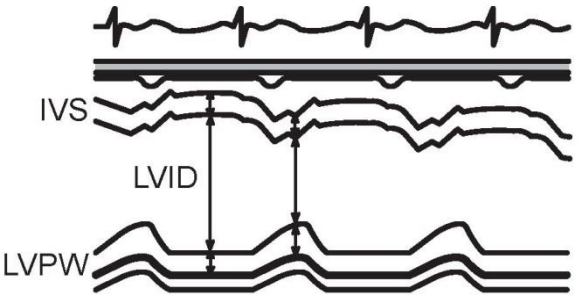

- 1. Нажмите клавишу Calc на панели управления в М-режиме.
- 2. Выберите Cardiac -> Volume в меню измерений.
- 3. Выберите параметр измерения в группе **Cube** (LV) для выполнения последовательного измерения.

| Измеряемый<br>параметр | Описание                                               | Метод измерения            |
|------------------------|--------------------------------------------------------|----------------------------|
| IVSd                   | Толщина межжелудочковой перегородки в диастоле         |                            |
| LVIDd                  | Внутренний размер левого<br>желудочка в конце диастолы |                            |
| LVPWd                  | Толщина задней стенки левого<br>желудочка в диастоле   | См. раздел 2.2.1 Измерение |
| IVSs                   | Толщина межжелудочковой перегородки в систоле          | расстояния                 |
| LVIDs                  | Внутренний размер левого<br>желудочка в конце систолы  |                            |
| LVPWs                  | Толщина задней стенки левого<br>желудочка в систоле    |                            |

Система автоматически рассчитает следующие параметры в соответствии с результатами измерений.

| Рассчитываемы<br>й параметр | Описание                                      | Формула                              |
|-----------------------------|-----------------------------------------------|--------------------------------------|
| EDV                         | Объем левого желудочка в конце диастолы (мл)  | EDV=LVIDd <sup>3</sup>               |
| ESV                         | Объем левого желудочка в конце систолы (мл)   | ESV=LVIDds <sup>3</sup>              |
| SV                          | Ударный объем (мл)                            | SV = EDV-ESV                         |
| СО                          | Сердечный выброс (Имин)                       | $CO = SV \times HR$                  |
| EF                          | Фракция выброса                               | EF = SV/EDV                          |
| SI                          | Систолический индекс                          | SI = SV/BSA                          |
| CI                          | Сердечный индекс                              | CI = CO/BSA                          |
| FS                          | Фракция укорочения                            | FS= (LVIDd-LVIDs) /LVIDd             |
| IVS%                        | % утолщения<br>межжелудочковой<br>перегородки | IVS%= (IVSs-IVSd) /IVSd ×100%        |
| LVPW%                       | % утолщения задней<br>стенки левого желудочка | LVPW%= (LVPWs-LVPWd) /IVPWd<br>×100% |

#### 7.3.1.2 Тейхольц

Данный метод измерения позволяет приблизительно рассчитать объем ЛЖ путем измерения куба.

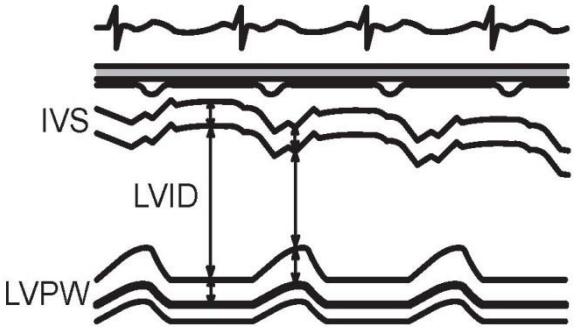

- 1. Нажмите клавишу **Calc** на панели управления в М-режиме.
- 2. Выберите Cardiac в меню измерений
- 3. Выберите Dimensions -> IVSd или Volume-> параметр измерения в группе Teichlozs (LV) для начала последовательного измерения.

| Измеряемый<br>параметр | Описание                                               | Метод измерения             |
|------------------------|--------------------------------------------------------|-----------------------------|
| IVSd                   | Толщина межжелудочковой перегородки в диастоле         |                             |
| LVIDd                  | Внутренний размер левого<br>желудочка в конце диастолы |                             |
| LVPWd                  | Толщина задней стенки левого<br>желудочка в диастоле   | См. раздел 2.2.1 «Измерение |
| IVSs                   | Толщина межжелудочковой перегородки в систоле          | расстояния»                 |
| LVIDs                  | Внутренний размер левого<br>желудочка в конце систолы  |                             |
| LVPWs                  | Толщина задней стенки левого<br>желудочка в систоле    |                             |

Система автоматически рассчитает следующие параметры в соответствии с результатами измерений.

| Рассчитываемы<br>й параметр<br>расстояния» | Описание                                                        | Формула                                      |
|--------------------------------------------|-----------------------------------------------------------------|----------------------------------------------|
| EDV                                        | Объем левого желудочка в конце диастолы (мл)                    | $EDV = \frac{7 \times LVIDd^3}{2.4 + LVIDd}$ |
| ESV                                        | Объем левого желудочка в конце систолы (мл)                     | $ESV = \frac{7 \times LVIDs^3}{2.4 + LVIDs}$ |
| SV                                         | Ударный объем (мл)                                              | SV = EDV-ESV                                 |
| СО                                         | Сердечный выброс (Имин)                                         | CO = SV×HR                                   |
| EF                                         | Фракция выброса                                                 | EF = SV/EDV                                  |
| SI                                         | Систолический индекс                                            | SI = SV/BSA                                  |
| CI                                         | Сердечный индекс                                                | CI = CO/BSA                                  |
| FS                                         | Фракция укорочения                                              | FS=(LVIDd-LVIDs)/LVIDd                       |
| IVS%                                       | % утолщения<br>межжелудочковой<br>перегородки                   | IVS%=(IVSs-IVSd)/IVSd×100%                   |
| LVPW%                                      | % утолщения задней стенки<br>левого желудочка                   | LVPW%= (LVPWs-LVPWd)<br>/IVPWd×100%          |
| IVS/LVPW                                   | Толщина<br>межжелудочковой<br>перегородки / задней<br>стенки ЛЖ | IVS/LVPW=IVSd/LVPWd                          |

#### 7.3.1.3 Масса левого желудочка

Массу левого желудочка можно оценить путем измерения IVSd, LVIDd и LVPWd в М режиме.

Для выполнения измерения выполните следующие действия.

- 1. Нажмите клавишу Calc на панели управления в М-режиме.
- 2. Выберите Cardiac -> LV Mass в меню измерений.
- 3. Выберите IVSd, LVIDd или LVPWd для начала последовательного измерения.

| Измеряемый<br>параметр | Описание                                               | Метод измерения                         |
|------------------------|--------------------------------------------------------|-----------------------------------------|
| IVSd                   | Толщина межжелудочковой перегородки в диастоле         |                                         |
| LVIDd                  | Внутренний размер левого<br>желудочка в конце диастолы | См. раздел 2.2.1 «Измерение расстояния» |
| LVPWd                  | Толщина задней стенки левого<br>желудочка в диастоле   |                                         |

Система автоматически рассчитает следующие параметры в соответствии с результатами измерений.

| Рассчитываемый<br>параметр | Описание                        | Формула                                                 |
|----------------------------|---------------------------------|---------------------------------------------------------|
| LVM(Cube)                  | Масса левого желудочка<br>(куб) | LVM(Cube)=0.8×1.04×[(IVSd+LVIDd<br>+LVPWd)3-LVIDd3]+0.6 |

#### 7.3.2 Расчет индекса ТЕІ

Индекс ТЕІ левого желудочка можно оценить путем измерения MV C-O Dur, а индекс ТЕІ правого желудочка можно оценить путем измерения TV C-O Dur в М-режиме.

- 1. Нажмите клавишу **Calc** на панели управления в М-режиме.
- 2. Выберите Cardiac -> Time/Slope в меню измерений.
- 3. Выберите измеряемый параметр в группе LV TEI или RV TEI для начала измерения.

| Измеряемый<br>параметр | Описание                                               | Метод измерения     |
|------------------------|--------------------------------------------------------|---------------------|
| MV C-O Dur (a)         | Длительность открытия-закрытия<br>митрального клапана  |                     |
| LVET (b)               | Период изгнания крови из левого<br>желудочка           | См. раздел 2.2.5    |
| TV C-O Dur (a)         | Длительность открытия-закрытия трехстворчатого клапана | «измерение времени» |
| RVET (b)               | Период изгнания крови из правого<br>желудочка          |                     |

| Рассчитываемый<br>параметр | Описание                        | Формула                                           |
|----------------------------|---------------------------------|---------------------------------------------------|
| LV TEI                     | Индекс ТЕІ левого<br>желудочка  | LV TEI=( MV C-O Dur (a) - LVET (b))<br>/ LVET (b) |
| RV TEI                     | Индекс ТЕІ правого<br>желудочка | RV TEI=( TV C-O Dur (a) - RVET (b))<br>/ RVET (b) |

Система автоматически рассчитает следующие параметры в соответствии с результатами измерений.

# 7.4 Измерения в спектральном доплеровском режиме

| Collection    |
|---------------|
| AV            |
| MV            |
| TV            |
| Pulm-Hep Vein |
| PV            |
| Measurement > |
| AVA (Vmax)    |
| LVOT          |
| LVOT Vmax     |
| AV Vmax       |
| AVA (VTI)     |
| LVOT          |
| LVOT VTI      |
| AV VTI        |
| AR VTI        |
| AR Vmax       |
| LVET          |
| LVPEP         |
|               |
| Exit          |

Рисунок 7-6 Меню измерений при кардиологическом исследовании в спектральном доплеровском режиме

#### 7.4.1 Аортальный клапан

Измерение скорости кровотока в аортальном клапане можно выполнить в спектральном доплеровском режиме с использованием следующего рисунка.

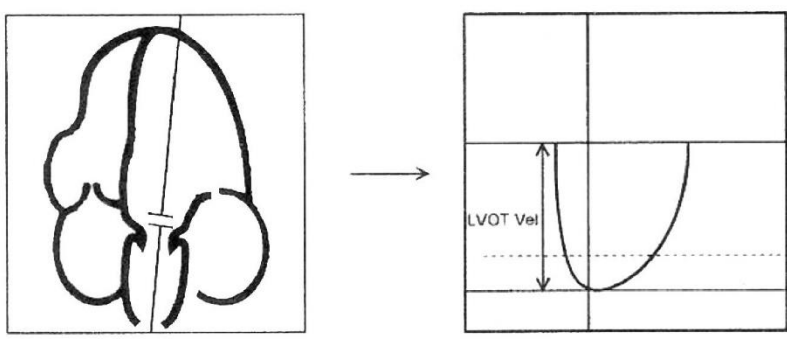

(Импульсный допплер)

- 1. Нажмите клавишу Calc на панели управления в режиме PW/CW.
- 2. Нажмите Cardiac -> AV в меню измерений.
- 3. Выберите измеряемый параметр для начала измерения.

| Измеряемый параметр |              | Описание                                                       | Метод измерения                                                                                                    |
|---------------------|--------------|----------------------------------------------------------------|----------------------------------------------------------------------------------------------------|
|                     | LVOT         | Выводной тракт левого желудочка                                | <ul> <li>Выполните измерения LVOT</li> <li>в двухмерном / М-режиме.</li> <li>Подробная информация</li> </ul>                                                                                                    |
|                     | LVOT<br>Vmax | Максимальная скорость в<br>выводном тракте левого<br>желудочка | приведена в разделе 7.1.6<br>«Диаметр выводного тракта<br>левого / правого желудочка»<br>или разделе 7.3 «Измерения<br>в М. режиме»                                                                                                    |
| AVA(Vmax)           | AV Vmax      | Максимальная скорость<br>аортального клапана                   | <ul> <li>Выполните измерения LVOT<br/>Vmax и AV Vmax в режиме<br/>PW/ CW. Подробная<br/>информация приведена в<br/>разделе 2.4.1 «Измерение<br/>скорости».</li> <li>Система автоматически<br/>отобразит значение AVA после<br/>завершения всех измерений.</li> </ul> |

| Измеряемый параметр |          | Описание                                                      | Метод измерения                                                                                                    |
|---------------------|----------|---------------------------------------------------------------|----------------------------------------------------------------------------------------------------|
|                     | LVOT     | Выводной тракт левого<br>желудочка                            | <ul> <li>Выполните измерения</li> <li>LVOT в двухмерном / М-</li> </ul>                                                                                                    |
| AVA(VTI)            | LVOT VTI | Интеграл скорости в<br>выводном тракте левого<br>желудочка    | режиме. Подробная<br>информация приведена в<br>разделе 7.1.6 «Диаметр                                                                                                    |
|                     |          |                                                               | выводного тракта левого /<br>правого желудочка» или<br>разделе 7.3 «Измерения в<br>М-режиме».                                                                                           |
|                     | AV VTI   | Интеграл скорости в<br>аортальном клапане                     | <ul> <li>Выполните измерения<br/>LVOT VTI и AV VTI в<br/>режиме PW/ CW.<br/>Подробная информация<br/>приведена в разделе 2.4.7<br/>«Измерение путем ручной<br/>трассировки».</li> </ul> |
|                     |          |                                                               | Система автоматически<br>отобразит значение AVA<br>после завершения всех<br>измерений.                                                                                                  |
|                     | AR Rad   | Радиус стеноза<br>аортального клапана                         | <ul> <li>Выполните измерение AR</li> <li>Rad в режиме цветного</li> </ul>                                                                                                    |
| PISA-AR             |          |                                                               | потока. Подробная<br>информация приведена в<br>разделе 7.2 «Измерения в<br>режиме цветного потока».                                                                                     |
|                     | AR VTI   | Интеграл скорости<br>регургитации в<br>аортальном клапане     | <ul> <li>Выполните измерение AR<br/>VTI в режиме PW/CW.<br/>Подробная информация<br/>приведена в разделе 2.4.7<br/>«Измерение путем ручной<br/>трассировки».</li> </ul>                 |
|                     |          |                                                               | Система автоматически<br>отобразит значение PISA<br>после завершения всех<br>измерений.                                                                                                 |
| AR VTI              |          | Интеграл скорости<br>регургитации в<br>аортальном клапане     | См. раздел 2.4.7 «Измерение путем ручной трассировки».                                                                                                    |
| AR Vmax             |          | Максимальная скорость<br>регургитации в<br>аортальном клапане | См. раздел 2.4.1 «Измерение скорости».                                                                                                    |

| Измеряемый параметр | Описание                                                      | Метод измерения                                                                                                    |
|---------------------|---------------------------------------------------------------|----------------------------------------------------------------------------------------------------|
| LVET                | Период изгнания крови из<br>левого желудочка                  |                                                                                                    |
| LVPEP               | Фаза преобразования<br>левого желудочка                       |                                                                                                    |
| IVCT                | Время изоволюмического<br>сокращения левого<br>желудочка      | См. раздел 2.4.8 «Измерение времени».                                                                                                    |
| IVRT                | Время изоволюмического<br>расслабления левого<br>желудочка    |                                                                                                    |
| AR DecT             | Время замедления<br>регургитации в аортальном<br>клапане      |                                                                                                    |
| AR PHT              | Время полуспада градиента<br>давления в аортальном<br>клапане | <ol> <li>Используйте шаровой<br/>манипулятор для<br/>перемещения курсора в<br/>нужное положение,<br/>нажмите кнопку<br/>подтверждения на<br/>панели управления,<br/>после чего система<br/>отобразит пунктирную<br/>линию.</li> <li>Используйте шаровой<br/>манипулятор для<br/>перемещения курсора в<br/>нужное положение на<br/>пунктирной линии,<br/>нажмите кнопку<br/>подтверждения, после<br/>чего система<br/>автоматически<br/>рассчитает время<br/>полуспада градиента</li> </ol> |
| AV VMакс            | Максимальная скорость в<br>аортальном клапане                 | См. раздел 2.4.1 «Измерение скорости».                                                                                                    |
| AV VTI              | Интеграл скорости<br>регургитации в аортальном<br>клапане     | См. раздел 2.4.7 «Измерение путем ручной трассировки».                                                                                                    |
| HR                  | ЧСС                                                           | См. раздел 2.4.9 «Измерение ЧСС».                                                                                                    |

#### 7.4.2 Митральный клапан

Измерения скорости Е-волны, скорости А-волны, длительности Е, длительности А, РНТ, PISA митрального клапана можно выполнить в спектральном доплеровском режиме с использованием следующего рисунка.

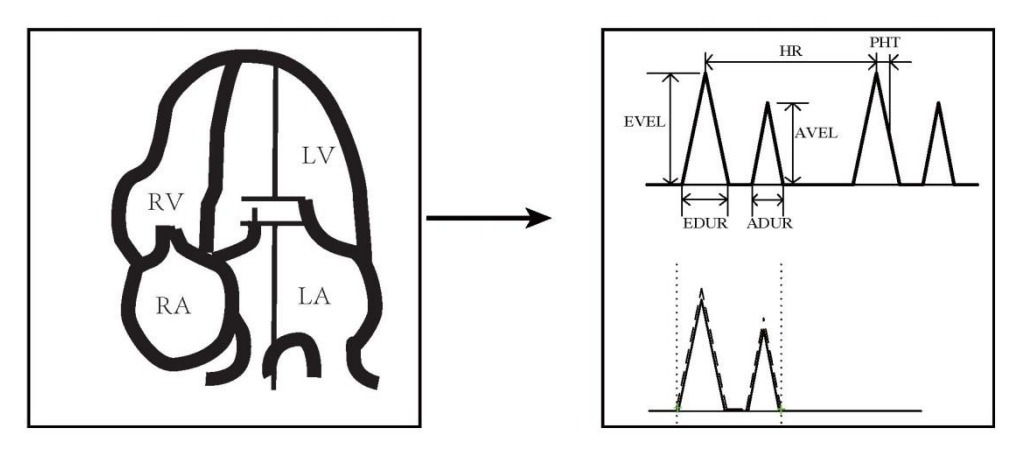

Выполните измерение скорости митрального клапана путем трассировки с использованием следующего рисунка.

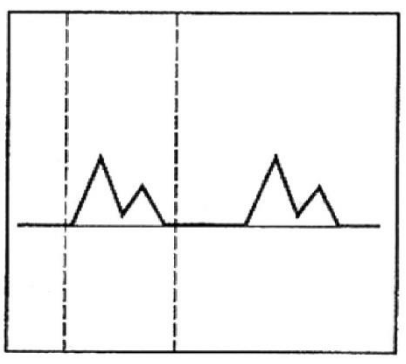

- 1. Нажмите клавишу Calc на панели управления в режиме PW/CW.
- 2. Выберите Cardiac -> MV в меню измерений.
- 3. Выберите измеряемый параметр для выполнения измерения.

| Измеряемый<br>параметр | Описание                                              | Метод измерения             |
|------------------------|-------------------------------------------------------|-----------------------------|
| MV E Vel               | Максимальная скорость Е-<br>волны митрального клапана | См. раздел 2.4.1 «Измерение |
| MV A Vel               | Максимальная скорость А-<br>волны митрального клапана | скорости».                  |
| MV E Dur               | Длительность Е-волны<br>митрального клапана           | См. раздел 2.4.8 «Измерение |
| MV A Dur               | Длительность А-волны<br>митрального клапана           | времени».                   |

| Измеряемый | і параметр        | Описание                                                      | Метод измерения                                                                                                    |
|------------|-------------------|---------------------------------------------------------------|----------------------------------------------------------------------------------------------------|
| MVA(PHT)   |                   | Время полуспада давления<br>площади митрального клапана       | <ol> <li>Используйте шаровой<br/>манипулятор для перемещения<br/>курсора в нужное положение,<br/>нажмите кнопку подтверждения<br/>на панели управления, после чего<br/>система отобразит пунктирную<br/>линию.</li> <li>Используйте шаровой<br/>манипулятор для перемещения<br/>курсора в нужное положение<br/>пунктирной линии, нажмите<br/>кнопку подтверждения, после<br/>чего система автоматически<br/>рассчитает время полуспада<br/>давления.</li> </ol> |
| MV DecT    |                   | Время замедления в<br>митральном клапане                      | См. раздел 2.4.8 «Измерение времени».                                                                                                    |
| MR VМакс   |                   | Максимальная скорость<br>регургитации в митральном<br>клапане | См. раздел 2.4.1 «Измерение скорости».                                                                                                    |
| MR VTI     |                   | Интеграл скорости<br>регургитации в митральном<br>клапане     | См. раздел 2.4.7 «Измерение путем<br>ручной трассировки».                                                                                                    |
|            | LVOT              | Выводной тракт левого<br>желудочка                            | <ul> <li>Выполните измерения LVOT в<br/>двухмерном / М-режиме.</li> </ul>                                                                                                    |
|            | LVOT<br>VTI       | Интеграл скорости в<br>выводном тракте левого<br>желудочка    | Подробная информация<br>приведена в разделе 7.1.6<br>«Диаметр выводного тракта                                                                                                    |
| MVA(VTI)   | MV VTI            | Интеграл скорости в<br>митральном клапане                     | <ul> <li>левого / правого желудочка» или разделе 7.3 «Измерения в М-режиме».</li> <li>Выполните измерения LVOT VTI и МV VTI в режиме РW/ CW. Подробная информация приведена в разделе 2.4.7 «Измерение путем ручной трассировки».</li> <li>Система автоматически отобразит значение MVA после завершения всех измерений.</li> </ul>                                                                                                    |
| LV TEI     | MV C-O<br>Dur (a) | Длительность открытия-<br>закрытия митрального<br>клапана     | См. Раздел 2.4.8 Измерение времени                                                                                                    |
|            | LVET (b)          | Период изгнания крови из                                      |                                                                                                    |

| Измеряемый параметр |        | Описание                                                  | Метод измерения                                                                                                    |
|---------------------|--------|-----------------------------------------------------------|----------------------------------------------------------------------------------------------------|
|                     |        | левого желудочка                                          |                                                                                                    |
| PISA-MR             | MR Rad | Радиус стеноза митрального клапана                        | <ul> <li>Выполните измерение MR Rad в<br/>режиме цветного потока.</li> </ul>                                                                                        |
|                     | MR VTI |                                                           | <ul> <li>Подробная информация</li> <li>приведена в разделе 7.2</li> <li>«Измерения в режиме цветного потока».</li> <li>Выполните измерение MR VTI в</li> </ul>      |
|                     |        | Интеграл скорости<br>регургитации в митральном<br>клапане | режиме PW/CW. Подробная<br>информация приведена в разделе<br>2.4.7 «Измерение путем ручной<br>трассировки».                                                         |
|                     |        |                                                           | Система автоматически отобразит<br>значение PISA после завершения<br>всех измерений.                                                                                |
| PISA-MS             | MS Rad | Радиус стеноза митрального клапана                        | <ul> <li>Выполните измерение MS Rad в<br/>режиме цветного потока.</li> </ul>                                                                                        |
|                     | MS VTI |                                                           | Подробная информация<br>приведена в разделе 7.2<br>«Измерения в режиме цветного<br>потока».                                                                         |
|                     |        | Интеграл скорости<br>регургитации в митральном<br>клапане | <ul> <li>Выполните измерение MS VTI в<br/>режиме PW/CW. Подробная<br/>информация приведена в разделе<br/>2.4.7 «Измерение путем ручной<br/>трассировки».</li> </ul> |
|                     |        |                                                           | Система автоматически отобразит<br>значение PISA после завершения<br>всех измерений.                                                                                |

## 7.4.3 Трехстворчатый клапан

Измерение скорости кровотока в трехстворчатом клапане можно выполнить в спектральном доплеровском режиме с использованием следующего рисунка.

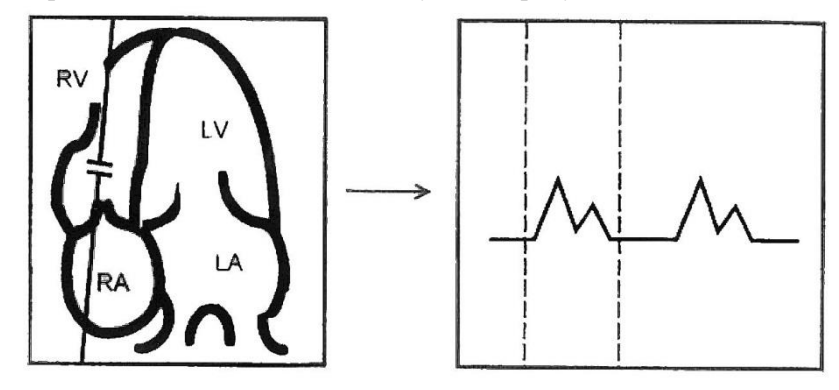

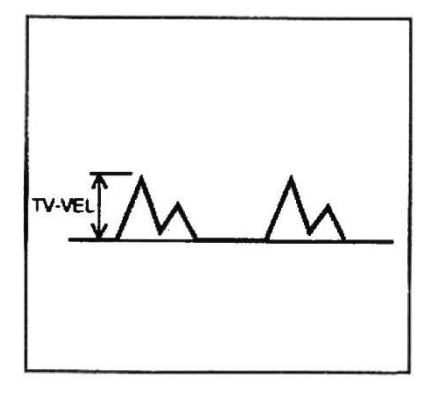

- 1. Нажмите клавишу Calc на панели управления в режиме PW/CW.
- 2. Выберите Cardiac -> TV в меню измерений.
- 3. Выберите измеряемый параметр для начала измерения.

| Измеряе<br>парамет | мый<br>р | Описание                                                          | Метод измерения                                                                                                    |
|--------------------|----------|-------------------------------------------------------------------|----------------------------------------------------------------------------------------------------|
| TV E Vel           |          | Максимальная скорость Е-<br>волны трехстворчатого<br>клапана      | См. раздел 2.4.1 «Измерение                                                                                                    |
| TV A Vel           |          | Максимальная скорость А-<br>волны трехстворчатого<br>клапана      | скорости».                                                                                                    |
| TV VTI             |          | Интеграл максимальной<br>скорости в трехстворчатом<br>клапане     | См. раздел 2.4.7 «Измерение путем ручной трассировки».                                                                                                    |
| ТУ Умакс           |          | Максимальная скорость в трехстворчатом клапане                    | См. раздел 2.4.1 «Измерение скорости».                                                                                                    |
|                    | TR Vмакс | Максимальная скорость<br>регургитации в<br>трехстворчатом клапане | См. раздел 2.4.1 «Измерение скорости».                                                                                                    |
| RVSP               | RAP      | Систолическое давление в правом предсердии                        | <ul> <li>Выберите RAP, и введите<br/>вручную или выберите<br/>желаемое значение RAP во<br/>всплывающем диалоговом<br/>окне.</li> <li>Или введите вручную<br/>значение RAP во вкладке<br/>Cardiac экрана New<br/>Patient.</li> </ul> |

| Измеряемый параметр |                   | Описание                                                      | Метод измерения                                                                                                    |
|---------------------|-------------------|---------------------------------------------------------------|----------------------------------------------------------------------------------------------------|
|                     | TR Rad            | Радиус стеноза трехстворчатого клапана                        | <ul> <li>Выполните измерение TR<br/>Rad в режиме цветного</li> </ul>                                                                                                    |
| PISA-TR             | TR VTI            | Интеграл скорости<br>регургитации в трехстворчатом<br>клапане | <ul> <li>потока. Подробная<br/>информация приведена в<br/>разделе 7.2 «Измерения в<br/>режиме цветного потока».</li> <li>Выполните измерение TR<br/>VTI в режиме PW/CW.<br/>Подробная информация<br/>приведена в разделе 2.4.7<br/>«Измерение путем ручной<br/>трассировки».</li> <li>Система автоматически<br/>отобразит значение PISA после<br/>завершения всех измерений.</li> </ul> |
| RV TEI              | TV C-O Dur<br>(a) | Длительность закрытия-<br>открытия трехстворчатого<br>клапана | См. раздел 2.4.8 «Измерение                                                                                                    |
|                     | RVET (b)          | Период изгнания крови из правого желудочка                    | времени».                                                                                                    |

## 7.4.4 Легочная и печеночная вены

В режиме PW/CW можно выполнить измерения S Vel, Pulm A Vel, Pulm D Vel, Hep S Vel, Hep A Vel и Hep D Vel.

- 1. Нажмите клавишу Calc на панели управления в режиме PW/CW.
- 2. Выберите Cardiac -> Pulm-Hep Vein в меню измерений.
- 3. Выберите измеряемый параметр для начала измерения.

| Измеряемый<br>параметр | Описание                                | Метод измерения                                        |
|------------------------|-----------------------------------------|--------------------------------------------------------|
| Pulm S Vel             | Скорость S-волны легочной<br>вены       | См. раздел 2.4.1 «Измерение<br>скорости».              |
| Pulm S VTI             | Интеграл скорости S-волны легочной вены | См. раздел 2.4.7 «Измерение путем ручной трассировки». |
| Pulm A Vel             | Скорость А-волны легочной<br>вены       | См. раздел 2.4.1 «Измерение                            |
| Pulm D Vel             | Скорость D-волны легочной<br>вены       | скорости».                                             |

| Измеряемый<br>параметр | Описание                                   | Метод измерения                                        |  |
|------------------------|--------------------------------------------|--------------------------------------------------------|--|
| Pulm D VTI             | Интеграл скорости D-волны<br>легочной вены | См. раздел 2.4.7 «Измерение путем ручной трассировки». |  |
| Pulm A Dur             | Длительность А-волны<br>легочной вены      | См. раздел 2.4.8 «Измерение                            |  |
| Pulm DecT              | Время замедления в легочной<br>вене        | времени».                                              |  |
| Hep S Vel              | Скорость S-волны печеночной<br>вены        |                                                        |  |
| Hep D Vel              | Скорость D-волны печеночной<br>вены        | См. раздел 2.4.1 «Измерение<br>скорости».              |  |
| Hep A Vel              | Скорость А-волны печеночной<br>вены        |                                                        |  |
| Hep A Dur              | Длительность А-волны<br>печеночной вены    | См. раздел 2.4.8 «Измерение времени».                  |  |

## 7.4.5 Клапан легочной артерии

Измерение скорости кровотока для оценки клапана легочной артерии можно выполнить в спектральном доплеровском режиме с использованием следующего рисунка.

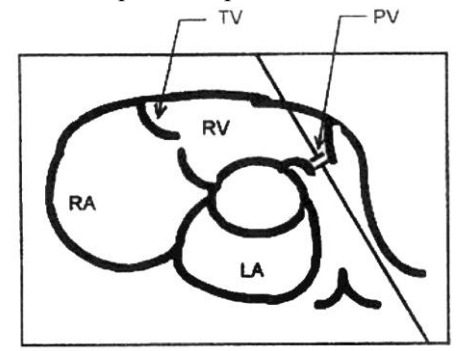

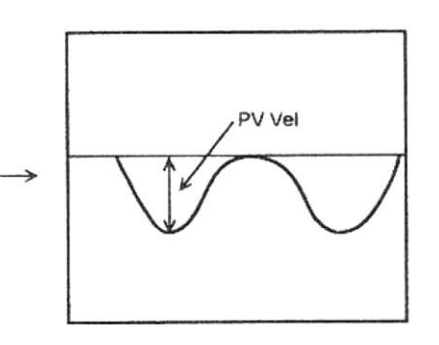

(Импульсный допплер)

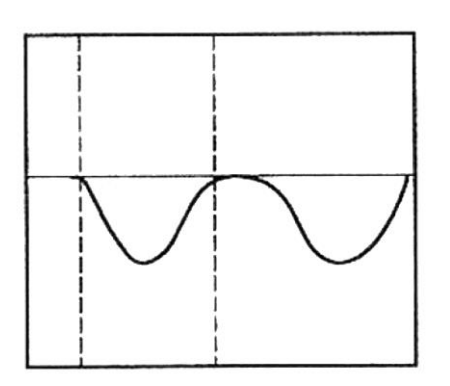

- 1. Нажмите клавишу Calc на панели управления в режиме PW/CW.
- 2. Выберите Cardiac -> PV в меню измерений.
- 3. Выберите измеряемый параметр для выполнения измерения.

| Измеряемый параметр |        | Описание                                                            | Метод измерения                                                                                                    |
|---------------------|--------|---------------------------------------------------------------------|----------------------------------------------------------------------------------------------------|
| PR Vmax             |        | Максимальная скорость<br>регургитации в клапане<br>легочной артерии | См. раздел 2.4.1 «Измерение скорости».                                                                                                    |
| PR VTI              |        | Интеграл скорости<br>регургитации в клапане<br>легочной артерии     | См. раздел 2.4.7 «Измерение путем ручной трассировки».                                                                                                    |
| PV AccT             |        | Время ускорения в клапане легочной артерии                          | См. раздел 2.4.8 «Измерение времени».                                                                                                    |
| MPA Vmax            |        | Максимальная скорость в<br>легочном стволе                          |                                                                                                    |
| RPA Vmax            |        | Максимальная скорость в правой легочной артерии                     | См. раздел 2.4.1 «Измерение<br>скорости».                                                                                                    |
| LPA Vmax            |        | Максимальная скорость в<br>левой легочной артерии                   |                                                                                                    |
| RVET                |        | Период изгнания крови из правого желудочка                          | См. раздел 2.4.8 «Измерение                                                                                                    |
| RVPEP               |        | Фаза преобразования правого желудочка                               | времени».                                                                                                    |
| HR                  |        | ЧСС                                                                 | См. Раздел 2.4.8 Измерение<br>времени                                                                                                    |
|                     | PR Ved | Скорость легочной<br>регургитации в конце<br>диастолы               | См. раздел 2.4.1 «Измерение скорости».                                                                                                    |
| PAEDP               | RAP    | Систолическое давление в правом предсердии                          | <ul> <li>Выберите RAP, и введите<br/>вручную или выберите<br/>желаемое значение RAP<br/>во всплывающем<br/>диалоговом окне.</li> <li>Или введите вручную<br/>значение RAP во<br/>вкладке Cardiac экрана<br/>New Patient.</li> </ul> |

| Измеряемый параметр |              | Описание                                                        | Метод измерения                                                                                                    |
|---------------------|--------------|-----------------------------------------------------------------|----------------------------------------------------------------------------------------------------|
| PISA-PR             | PR Rad       | Радиус стеноза клапана<br>легочной артерии                      | <ul> <li>Выполните измерения</li> <li>PR Rad в режиме</li> <li>цветного потока.</li> <li>Подробная информация</li> </ul>                                                                                                    |
|                     | PR VTI       | Интеграл скорости<br>регургитации в клапане<br>легочной артерии | приведена в разделе 7.2<br>«Измерения в режиме<br>цветного потока».                                                                                                    |
|                     |              |                                                                 | Выполните измерения<br>PR VTI в режиме<br>PW/CW. Подробная<br>информация приведена в<br>разделе 2.4.7 «Измерение<br>путем ручной<br>трассировки».                                                                                                    |
|                     |              |                                                                 | Система автоматически<br>отобразит результат после<br>завершения всех измерений.                                                                                                    |
| PVA(Vmax)           | RVOT         | Выводной тракт правого<br>желудочка                             | <ul> <li>Выполните измерения<br/>RVOT в двухмерном / М-<br/>режиме. Подробная<br/>информация приведена в<br/>разделе 7.1.6 «Диаметр<br/>выводного тракта левого /<br/>правого желудочка» или в<br/>разделе 7.3 «Измерения в<br/>М-режиме».</li> </ul> |
|                     | RVOT<br>Vmax | Максимальная скорость в<br>выводном тракте правого<br>желудочка |                                                                                                    |
|                     | PV Vmax      | Максимальная скорость клапана легочной артерии                  | <ul> <li>Выполните измерения<br/>RVOT Vmax и PV Vmax в<br/>режиме PW/CW.<br/>Подробная информация<br/>приведена в разделе 2.4.1<br/>«Измерение скорости».</li> </ul>                                                                                  |
|                     |              |                                                                 | отобразит значение РVА                                                                                                    |
| Измеряемый параметр |             | Описание                                                    | Метод измерения                                                                                                    |  |
|---------------------|-------------|-------------------------------------------------------------|----------------------------------------------------------------------------------------------------|--|
| PVA(VTI)            | RVOT        | Выводной тракт правого желудочка                            | <ul> <li>Выполните измерения<br/>RVOT в двухмерном / М-<br/>режиме. Подробная<br/>информация приведена в<br/>разделе 7.1.6 «Диаметр<br/>выводного тракта левого /<br/>правого желудочка» или<br/>разделе 7.3 «Измерения в<br/>М-режиме».</li> </ul> |  |
|                     | RVOT<br>VTI | Интеграл скорости в<br>выводном тракте правого<br>желудочка |                                                                                                    |  |
|                     | PV VTI      | РV VTI Интеграл скорости в<br>клапане легочной артерии      | <ul> <li>Выполните измерения<br/>RVOT VTI и PV VTI в<br/>режиме PW/CW.</li> <li>Подробная информация<br/>приведена в разделе 2.4.7<br/>«Измерение путем ручной<br/>трассировки».</li> </ul>                                                         |  |
|                     |             |                                                             | Система автоматически<br>отобразит значение PVA<br>после завершения всех<br>измерений.                                                                                                    |  |

Данная страница намеренно оставлена пустой.

# Глава 8 Измерения и расчеты при исследовании малых органов

Измерения и расчеты при исследовании малых органов можно выполнять в двухмерном (B/CFM/PDI) режиме, М-режиме и спектральном доплеровском режиме (PW/CW).

| Applications |  |  |
|--------------|--|--|
| Applications |  |  |
| ОВ           |  |  |
| SMP          |  |  |
| GYN          |  |  |
| Vascular     |  |  |
| Abdomen      |  |  |
| Cardiac      |  |  |
| Urology      |  |  |
| Pediatrics   |  |  |
|              |  |  |
|              |  |  |
|              |  |  |
| Category     |  |  |
| Breast       |  |  |
| Thyroid      |  |  |
| Testicle     |  |  |
|              |  |  |
| Exit         |  |  |

Рисунок 8-1 Меню измерений при исследовании малых органов

#### 8.1 Измерения в двухмерном режиме

- 1. Нажмите клавишу Calc на панели управления в двухмерном режиме.
- 2. Выберите SMP в меню измерений и выберите категорию измерения, например, Breast.
- 3. Выберите группу измерения, например, Lt Lesion1.
- 4. Выберите измеряемый параметр для начала измерения.

| Категория<br>измерения | Группа<br>измерения    | Измеряемый<br>параметр | Метод измерения                     |  |
|------------------------|------------------------|------------------------|-------------------------------------|--|
|                        | Lt(Rt) Lesion1         | Nipple-Les.            |                                     |  |
|                        | Lt(Rt) Lesion2         | Dist                   |                                     |  |
|                        | Lt(Rt) Lesion3         | Skin-Les.<br>Dist      |                                     |  |
| Breast                 | Lt(Rt) Lesion4         | Length                 | См. раздел 2.1.1.1<br>«Лвухточечное |  |
| 210050                 |                        | Wid                    | измерение»                          |  |
|                        |                        | th                     |                                     |  |
|                        | Lt(Rt) Lesion5         | Hei                    |                                     |  |
|                        |                        | ght                    |                                     |  |
|                        | Lt(Rt) Thyroid         | Len                    |                                     |  |
|                        | Lt(Rt) Sup.            | gth                    | См. раздел 2.1.1.1                  |  |
|                        | ParThyroid             | Hei                    |                                     |  |
|                        |                        | ght                    |                                     |  |
| Thyroid                | Lt(Rt) Inf. ParThyroid | Wid                    |                                     |  |
| Ingrota                |                        | th                     | измерение»                          |  |
|                        | Thyroid Ist.           | Ist. AP                |                                     |  |
|                        | Lt(Rt) STA             |                        |                                     |  |
|                        | Lt(Rt) ITA             | Vessel Diam            |                                     |  |
| Testicle               |                        | Len                    |                                     |  |
|                        | Lt(Rt) Testicle        | gth                    | См. раздел 2.1.1.1<br>«Лвухточечное |  |
|                        |                        | Hei                    | измерение»                          |  |
|                        |                        | ght                    |                                     |  |

### 8.2 Измерения в М-режиме

- 1. Нажмите клавишу Calc на панели управления в М-режиме.
- 2. Нажмите SMP в меню измерений и выберите категорию измерения, например, Breast.
- 3. Выберите группу измерения, например, Vessel.
- 4. Выберите измеряемый параметр для начала измерения.

| Категория<br>измерения | Группа<br>измерения      | Измеряемый<br>параметр | Метод измерения                                      |
|------------------------|--------------------------|------------------------|------------------------------------------------------|
| Breast                 | Vessel                   | Vessel Diam            | См. раздел 2.2.1 «Измерение расстояния»              |
|                        |                          | %Sten(D)               | См. раздел 2.2.3 «Измерение % стеноза по расстоянию» |
|                        |                          | Time                   | См. раздел 2.2.5 «Измерение времени»                 |
|                        |                          | HR                     | См. раздел 2.2.6 «Измерение ЧСС»                     |
| Thyroid                | Lt(Rt) STA<br>Lt(Rt) ITA | Vessel Diam            | См. раздел 2.2.1 «Измерение расстояния»              |
|                        |                          | Time                   | См. раздел 2.2.5 «Измерение времени»                 |
|                        |                          | HR                     | См. раздел 2.2.6 «Измерение ЧСС»                     |
| Testicle               | Lt(Rt) Vessel            | Vessel Diam            | См. раздел 2.2.1 «Измерение расстояния»              |
|                        |                          | Time                   | См. раздел 2.2.5 «Измерение времени»                 |
|                        |                          | HR                     | См. раздел 2.2.6 «Измерение ЧСС»                     |

### 8.3 Измерения в спектральном доплеровском режиме

- 1. Нажмите клавишу Calc на панели управления в режиме PW/CW.
- 2. Нажмите **SMP** в меню измерений и выберите категорию измерения, например, **Breast**.
- 3. Выберите группу измерения, например, Vessel.
- 4. Выберите измеряемый параметр для начала измерения.

| Категория<br>измерения | Группа<br>измерения | Измеряем<br>ый<br>параметр                                             | Метод измерения                                                                                                    |
|------------------------|---------------------|------------------------------------------------------------------------|----------------------------------------------------------------------------------------------------|
| Breast                 | Vessel              |                                                                        | <ul> <li>Метод измерения PS и ED описан в<br/>разделе 2.4.1 «Измерение скорости».</li> </ul>                                                                                                    |
| Thyroid                | Lt(Rt) STA          |                                                                        | <ul> <li>Метод измерения RI описан в разделе</li> <li>2.4.3 «Измерение индекса<br/>сосудистого сопротивления».</li> </ul>                                                                                                    |
|                        | Lt(Rt) ITA          | PS<br>ED                                                               | <ul> <li>Метод измерения PI описан в разделе</li> <li>2.4.4 «Измерение индекса<br/>пульсации».</li> </ul>                                                                                                    |
| Testicle               | Lt(Rt) Vessel       | RI<br>PI<br>PS,ED,RI,SD<br>Auto Trace<br>Manual<br>Trace<br>Time<br>HR | <ul> <li>Метод измерения PS,ED,RI,SD<br/>описан в разделе 2.4.3 «Измерение<br/>индекса сосудистого сопротивления».</li> <li>Метод измерения путем<br/>автоматической трассировки описан в<br/>разделе 2.4.6 «Измерение путем<br/>автоматической трассировки».</li> <li>Метод измерения путем ручной<br/>трассировки описан в разделе 2.4.7<br/>«Измерение путем ручной<br/>трассировки».</li> <li>Метод измерения времени описан в<br/>разделе 2.4.8 «Измерение времени».</li> <li>Метод измерения ЧСС описан в</li> </ul> |

Данная страница намеренно оставлена пустой.

# Глава 9 Измерения и расчеты при урологическом исследовании

Измерения и расчеты при гинекологическом исследовании можно выполнять в двухмерном (B/CFM/PDI) режиме, М-режиме и спектральном доплеровском режиме (PW/CW).

### 9.1 Измерения в двухмерном режиме

| Collection     |
|----------------|
| Lt Kidney      |
| Lt Renal A 🛛 🧡 |
| Lt Suprarenal  |
| Bladder        |
| Prostate       |
| Lt Testicle    |
| Lt Vessel 🛛 🗡  |
|                |
| Measurement    |
|                |
| Height         |
| Width          |
| Renal Cortex   |
| Exit           |

Рисунок 9-1 Меню измерений при урологическом исследовании в двухмерном режиме

- 1. Нажмите клавишу Calc на панели управления в двухмерном режиме.
- 2. Выберите Urology в меню измерений и выберите категорию измерения, например, Lt Kidney.
- 3. Выберите измеряемый параметр для начала измерений.

| Группа измерения | Измеряемый<br>параметр | Метод измерения                  |  |
|------------------|------------------------|----------------------------------|--|
|                  | Length                 |                                  |  |
|                  | Height                 | См. раздел 2.1.1.1 «Двухточечное |  |
| LI(KI) Kluney    | Width                  | измерение»                       |  |
|                  | Renal Cortex           |                                  |  |

| Группа измерения                                      | Измеряемый<br>параметр | Метод измерения                                                                                                    |  |
|-------------------------------------------------------|------------------------|----------------------------------------------------------------------------------------------------|--|
|                                                       | Vessel Diam            | См. раздел 2.1.1.1 «Двухточечное измерение»                                                                                                    |  |
| Lt(Rt) Renal A<br>Lt(Rt) Vessel                       | Vessel Area            | <ul> <li>Двухмерный метод трассировки<br/>описан в разделе 2.1.2.1 «Измерение<br/>площади путем трассировки»</li> <li>Двухмерный метод эллипса описан в<br/>разделе 2.1.2.2 «Измерение площади<br/>эллипса».</li> </ul> |  |
|                                                       | %Sten(D)               | См. раздел 2.1.1.4 «Измерение % стеноза по расстоянию»                                                                                                    |  |
|                                                       | %Sten(A)               | См. раздел 2.1.2.3 Измерение отношения площади                                                                                                    |  |
| Lt(Rt) Suprarenal Bladder<br>Prostate Lt(Rt) Testicle | Length                 |                                                                                                    |  |
|                                                       | Height                 | См. раздел 2.1.1.1 «Двухточечное<br>измерение»                                                                                                    |  |
|                                                       | Width                  | -                                                                                                    |  |

## 9.2 Измерения в М-режиме

| < Urology   |           |
|-------------|-----------|
|             | Left      |
| Collection  |           |
| Lt Renal A  | $\forall$ |
| Lt Vessel   | $\lor$    |
|             |           |
| Measurement |           |
| Vessel Diam |           |
| %Sten(D)    |           |
| Time        |           |
| HR          | $\forall$ |
| Exit        |           |

Рисунок 9-2 Меню урологических измерений в М-режиме

Для выполнения измерения выполните следующие действия.

- 1. Нажмите клавишу **Calc** на панели управления в М-режиме.
- 2. Выберите Urology в меню измерений и выберите категорию измерения, например, Lt Renal A.
- 3. Выберите измеряемый параметр для начала измерений.

| Группа измерения               | Измеряемый<br>параметр | Метод измерения                                      |
|--------------------------------|------------------------|------------------------------------------------------|
| Lt(Rt) Renal A<br>Lt(R) Vessel | Vessel Diam            | См. раздел 2.1.1 «Измерение расстояния»              |
|                                | %Sten(D)               | См. раздел 2.2.3 «Измерение % стеноза по расстоянию» |
|                                | Time                   | См. раздел 2.2.5 «Измерение времени»                 |
|                                | HR                     | См. раздел 2.2.6 «Измерение ЧСС»                     |

### 9.3 Измерения в спектральном доплеровском режиме

| ✓ Urology        |
|------------------|
| Left             |
| Collection       |
| Lt Renal A 🛛 🗸 🤟 |
| Lt Vessel 🛛 🤟    |
|                  |
| Measurement      |
| PS               |
| ED               |
| RI               |
| PI 🛛 🗡           |
| PS, ED, RI, SD   |
| Auto Trace       |
| Manual Trace     |
| HR 🛛 🗡           |
| Volume Flow      |
| Exit             |

Рисунок 9-3 Меню измерений при урологическом исследовании в спектральном доплеровском режиме

- 1. Нажмите клавишу Calc на панели управления в режиме PW/CW.
- 2. Выберите Urology в меню измерений и выберите категорию измерения, например, Lt Renal A.
- 3. Выберите измеряемый параметр для начала измерений.

| Группа измерения | Измеряемый<br>параметр | Метод измерения                                                                                                    |
|------------------|------------------------|----------------------------------------------------------------------------------------------------|
|                  | PS                     | см. Раздел 2.4.1 «Измерение скорости»                                                                                                    |
|                  | ED                     |                                                                                                    |
|                  | RI                     | см. Раздел 2.4.3 «Измерение<br>индекса сосудистого                                                                                                    |
|                  | PI                     | см. Раздел 2.4.4 «Измерение индекса пульсации»                                                                                                    |
|                  | PS,ED,RI,SD            | см. Раздел 2.4.3 «Измерение<br>индекса сосудистого                                                                                                    |
| Lt(Rt) Renal A   | Auto Trace             | см. Раздел 2.4.6 «Измерение путем автоматической трассировки»                                                                                                    |
| Lt(Rt) Vessel    | Manual Trace           | см. Раздел 2.4.7 «Измерение путем<br>ручной трассировки»                                                                                                    |
|                  | HR                     | см. Раздел 2.4.9 «Измерение ЧСС»                                                                                                    |
|                  | Volume Flow            | <ul> <li>Метод измерения путем<br/>автоматической трассировки<br/>описан в разделе 2.4.6<br/>«Измерение путем<br/>автоматической трассировки».</li> <li>Метод измерения путем ручной<br/>трассировки описан в разделе<br/>2.4.7 «Измерение путем ручной<br/>трассировки».</li> </ul> |

Данная страница намеренно оставлена пустой.

# Глава 10 Измерения и расчеты при педиатрическом исследовании

Измерения и расчеты при педиатрическом исследовании можно выполнять в двухмерном (B/CFM) режиме.

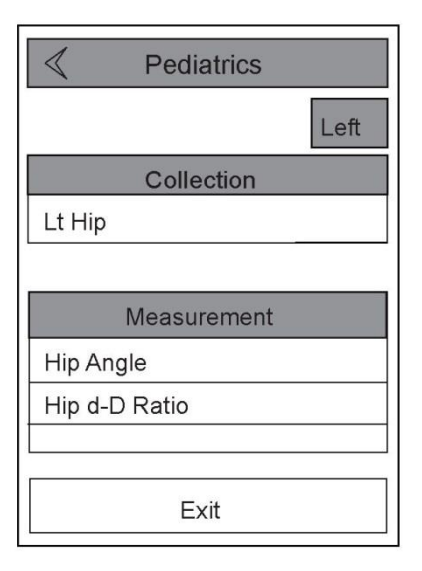

Рисунок 10-1 Меню измерений при педиатрическом исследовании

## 10.1 Угол тазобедренного сустава

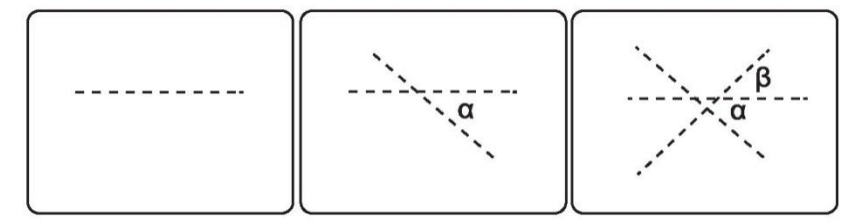

- 1. Нажмите клавишу **Calc** на панели управления в двухмерном режиме и нажмите **Pediatrics** в меню измерений.
- 2. Выберите желаемый тазобедренный сустав, например, Lt Hip, и нажмите Hip Angle, после чего на экране появится пунктирная линия.
- 3. Переместите линию в желаемое положение с помощью шарового манипулятора и нажмите клавишу **Angle** на панели управления для регулировки угла линии.
- 4. Нажмите кнопку подтверждения на панели управления для подтверждения, после чего на экране появится вторая пунктирная линия.
- 5. Переместите вторую линию в желаемое положение и нажмите клавишу **Angle** для регулировки угла второй линии.
- 6. Нажмите кнопку подтверждения для подтверждения, после чего появится третья пунктирная линия.
- 7. Переместите третью линию в желаемое положение и нажмите клавишу **Angle** для регулировки угла.
- 8. Нажмите кнопку подтверждения для выполнения измерения, после чего система автоматически рассчитает результат.

### 10.2 Отношение d-D

- 1. Нажмите клавишу **Calc** на панели управления в двухмерном режиме и выберите **Pediatrics** в меню измерений.
- 2. Выберите желаемый тазобедренный сустав, например, Lt Hip.
- 3. Выберите Hip d-D Ratio, после чего на экране появится пунктирная линия.
- 4. Переместите линию в желаемое положение с помощью шарового манипулятора, поверните клавишу **Angle** для регулировки угла линии и нажмите кнопку подтверждения на панели управления для подтверждения. Появится вторая пунктирная линия.
- 5. Переместите вторую линию в желаемое положение, нажмите кнопку подтверждения для подтверждения, после чего появится третья пунктирная линия.
- 6. Переместите третью линию в желаемое положение, нажмите кнопку подтверждения для выполнения измерения, после чего система автоматически рассчитает результат.

Данная страница намеренно оставлена пустой.

# Глава 11 Отчеты об измерениях

В отчете об измерениях фиксируются все результаты измерений. Каждая группа измерений и расчетов создает индивидуальный отчет об измерениях.

Отчет об измерении содержит информацию о пациенте, результаты измерений, диагноз и т.д. Ультразвуковая система может создавать две категории отчетов об измерениях.

• Общий отчет об измерении

Предоставляется только информация о пациенте и комментарии, результаты измерения отсутствуют. Можно внести комментарии в отчет и распечатать его.

• Индивидуальный отчет об измерении для каждой области применения

В отчете присутствуют результаты измерения.

#### ПРИМЕЧАНИЕ:

Все результаты измерения, показанные в отчете, автоматически рассчитываются системой.

В следующих разделах в качестве примера рассматривается акушерский отчет с целью описания операций с отчетом об измерениях.

### 11.1 Просмотр отчета

#### 11.1.1 Просмотр текущего отчета

Можно нажать клавишу **Report** на панели управления для просмотра текущего отчета при выполнении измерений, как показано на Рисунке 11-1.

Выберите вкладку нужного типа исследования для просмотра отчета об измерениях и вкладка со звездочкой указывает на то, что для данной области применения были выполнены измерения.

| Measurement Re | eport                                                                                                    |                                                                                           |              |                                                                  |                                                                       |                |
|----------------|----------------------------------------------------------------------------------------------------|-------------------------------------------------------------------------------------------|--------------|------------------------------------------------------------------|-----------------------------------------------------------------------|----------------|
| Graph          | Patient Name:                                                                                                    | DOB:                                                                                      | Age:         | Sonographer:                                                     |                                                                       | Referring.M.D: |
| E Apatom(      | Patient ID:19700101_080300                                                                                                    | Gravida:                                                                                  | Para:        | Aborta:                                                          |                                                                       | Ectopic:       |
|                | LMP:01/01/1970                                                                                                    | GA(LMP):0w0d                                                                              |              | EDD(LMP):10/0                                                    | 8/1970                                                                |                |
| Calc.Compare   |                                                                                                    | GA(AUA):14w0d                                                                             | D            | EDD(AUA):07/0                                                    | 2/1970                                                                |                |
| Summary        | EFW:BPD/HC/AC/FL(Hadlock4)                                                                                                    | Value:57.31g                                                                              | Range:±8.3/g | GA(EFW):11w6                                                     | d                                                                     |                |
| [Image View ]  | Vascular OB* GYN Cardiac                                                                                                    | SMP Lirology Ab                                                                           | domen PED    |                                                                  |                                                                       |                |
| (Prev.Save     | Parameter Value M1                                                                                                    | M2 M3                                                                                     | M4 M5        | Method GA                                                        | • All                                                                 |                |
| Clear All      |                                                                                                    | 2D Mode                                                                                   |              |                                                                  | • 2D                                                                  |                |
|                | BPD(Hadlock)         9.11mm         9.1           AC(Hadlock)         27.13mm         25.1           OFD(HC)         20.11mm         20.1           HC(Hadlock)         148.65mm         148.65mm           FL(Hadlock)         11.43mm         11.4           Vp         19.18mm         21.           CM(Nicolaides)         23.92mm         15.1           2D Calculations         FL/BPD         125.5%           FL/AC         42.1%         FL/HC           FL/HC         7.7%         HC/AC           HC/AC         547.9%         547.9% | 1<br>24<br>49.33<br>27.13<br>11<br>13<br>13<br>13<br>10<br>19.18<br>10<br>18.07<br>123.92 |              | Last Y 11w0d<br>Last Y<br>Last Y 17w6d<br>Last Y 13w2d<br>Last Y | <ul> <li>D</li> <li>M</li> <li>Fetus</li> <li>A</li> <li>B</li> </ul> |                |
| Exit           |                                                                                                    |                                                                                           | Prev         | Next                                                             |                                                                       |                |

Рисунок 11-1 Экран отчета об измерениях

#### ПРИМЕЧАНИЕ:

В отчете сохраняются только последние пять измеренных значений (M1-M5) каждого измеряемого параметра.

- Если отчет занимает более одной страницы, нажмите **Prev** или **Next** для перехода к предыдущей или следующей странице.
- Нажмите **Exit** для выхода из экрана.

На экране Measurement Report также можно выполнить следующие операции.

- Переместите курсор на измеренное значение с помощью шарового манипулятора, нажмите кнопку подтверждения для подтверждения и отредактируйте данное измеренное значение.
- Выберите измеренное значение (например, M1: 25.54 параметра AC), нажмите клавишу Del на панели управления для удаления данного значения, и удаленное значение будет заменено следующим значением (например, M2 49.33 параметра AC) того же параметра.
- Установите метод расчета (например, Aver, Last, Max и Min) в колонке Method для каждого параметра, значения в колонке Value будут заменены соответственно.
- Выберите желаемый режим визуализации в правой части экрана для просмотра соответствующего отчета. Также можно просматривать отчеты о различных плодах в акушерском отчете.
- Нажмите Clear All для удаления всех измеряемых параметров и измеренных данных с экрана.
- Нажмите Image View для добавления или удаления изображений.
- Нажмите Summary и введите диагноз во всплывающем текстовом окне, которое отобразится в отчете.

#### 11.1.2 Просмотр отчета из архива

Для просмотра отчета из архива выполните следующие действия.

- Выберите информацию о пациенте. Нажмите клавишу Patient на панели управления, выберите Patient List -> Patient Review и выберите информацию о пациенте из списка.
- 2. Нажмите View для перехода к экрану Exam Review.
- 3. Нажмите View Image для перехода к экрану Exam Review.
- Переместите курсор на любое миниатюрное изображение с помощью шарового манипулятора дважды нажмите на кнопку подтверждения для просмотра выбранного изображения.
- 5. Нажмите клавишу **Report** для просмотра отчета о выбранном пациенте. Подробно операции с отчетом описаны в разделе 11.1.1 «Просмотр текущего отчета».

## 11.2 Акушерские отчеты

#### 11.2.1 Графики роста плода

Графики роста плода позволяют оценить рост плода по сравнению с нормальным графиком.

Для просмотра графиков роста плода выполните следующие действия.

1. Нажмите **Graph** на экране **OB Measurement Report**, после чего система по умолчанию отобразит один график роста плода

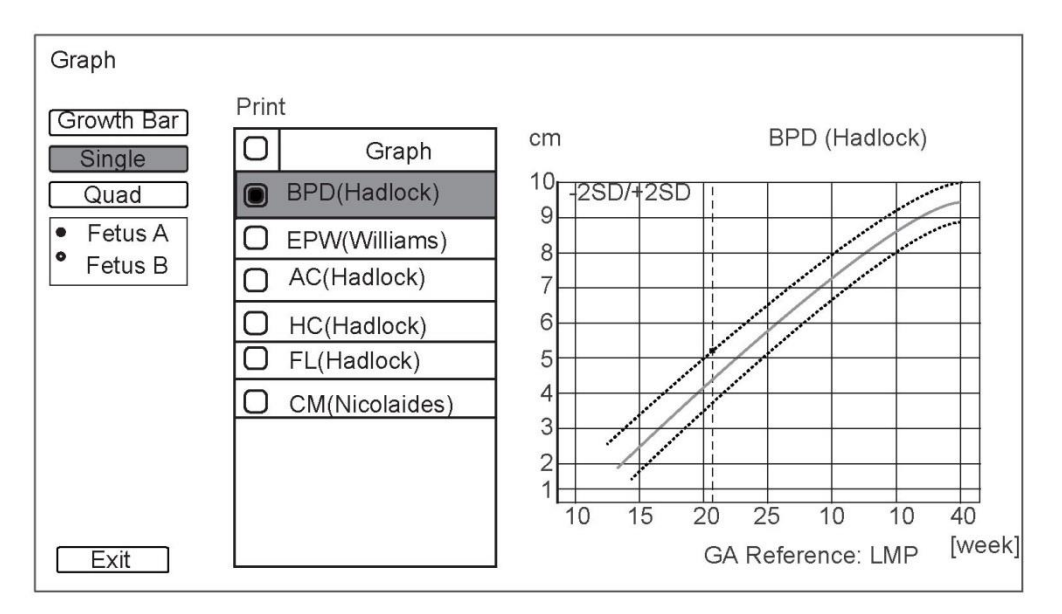

Рисунок 11-2 График роста плода

Нажмите **Quad** для отображения четырех графиков роста плода.

- 1. Выберите желаемый плод в левой части экрана.
- 2. Выберите желаемый измеряемый параметр, после чего на экране отобразится соответствующий график роста плода, как показано на Рисунке 11-2.

Повторите вышеописанные действия для просмотра других графиков роста плода и добавления их в отчет.

На рисунке выше ось х показывает срок беременности, ось у показывает результаты измерения. Промежуточная кривая показывает центральное или среднее значение роста плода, а диапазон между двумя кривыми показывает диапазон нормального роста плода.

Пересечение пунктирной линии показывает расчетный срок беременности после ввода даты в текстовом окне **LMP** или **DOC** экрана **New Patient**. Можно оценить рост плода по пересечению.

#### 11.2.2 Шкала роста

Шкала роста плода показывает измерения текущего исследования и нормальный диапазон роста на основании срока беременности.

Для просмотра шкалы роста выполните следующие действия.

1. Нажмите Graph -> Growth Bar на экране OB Measurement Report для перехода к следующему экрану.

| Graph      |       |                |                 |
|------------|-------|----------------|-----------------|
|            |       |                | Growth Bar      |
| Growth Bar | Item  | Formula        |                 |
| Single     | AUA   |                | 20w15d          |
| Quad       |       | Hadlock        | 19w6d           |
| Eotus A    | BPD   | Hadlock        | 22w1d           |
| • Fetus B  | Cereb | Hill           | 20w6d           |
|            | Clav. | Yarkoni        |                 |
|            | FIB   | Jeanty         |                 |
|            | GS    | Hellman        |                 |
|            |       | Hadlock        | 25w1d           |
|            | OFD   | Jeanty         |                 |
|            | RAD   | Jeanty         | 25w10d          |
|            | TAD   | CFEF<br>Jeanty |                 |
|            | Ulna  | Jeanty         | 20wod<br>25w16d |
|            | APAD  | Merz           |                 |
| Exit       |       | Hansmann       | 0 10 20 30 40   |
|            |       |                | [week]          |
|            |       |                |                 |

Рисунок 11-3 Шкала роста плода

2. Выберите желаемый плод, после чего на экране отобразится соответствующая шкала роста.

#### 11.2.3 Сравнение плодов

Можно нажать **Calc**. **Compare** на экране **OB Measurement Report** для просмотра нескольких плодов.

Отчет о нескольких плодах позволяет оценить развитие нескольких плодов. Как показано на рисунке ниже, AUA рассчитывается с использованием всех измеренных параметров для желаемого плода.

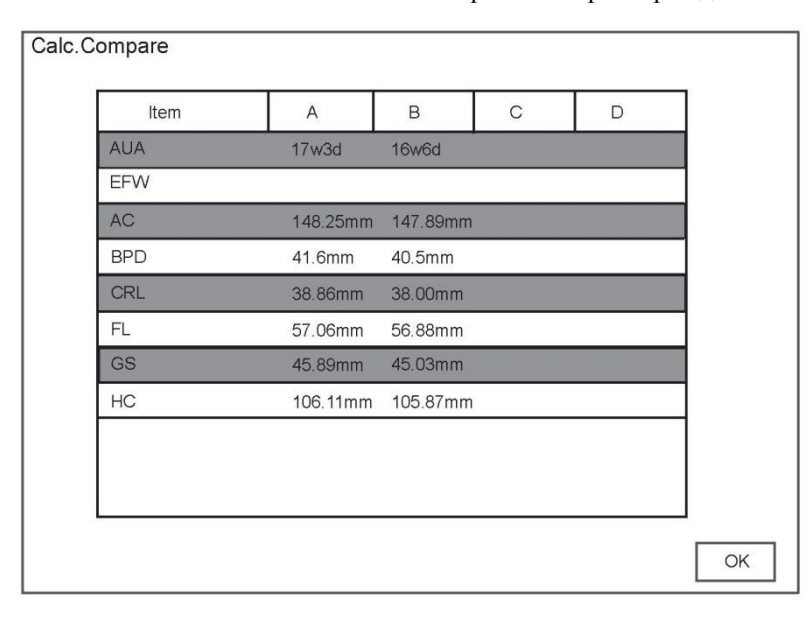

Рисунок 11-4 Сравнение плодов

#### 11.2.4 Анатомический анализ

Функция анатомического анализа позволяет отобразить контрольный список, в котором указано, какая анатомическая структура была визуализирована, а также ее состояние.

Для редактирования описаний плода выполните следующие действия.

1. Нажмите F. Anatomy на экране OB Measurement Report для перехода к экрану Fetus Anatomy.

| Description    |                   |              |          |               |        |
|----------------|-------------------|--------------|----------|---------------|--------|
| ┌Fetal Des ——— | 1                 | _Abdomen     |          | ∟Heart —      |        |
| Fetal Number   | Single V          | Stomach S    | Seen 🔽   | 3-Vessel      | Seen   |
| Fetal Pos      | Vertex <b>V</b>   | Intestines S | Seen 🔽   | Heart Motion  | Seen   |
| Placental Loa  | Anterior <b>V</b> | Bladder S    | Seen 🔻   | 4-Chamber     | Seen   |
| Previa         | No                | R-Kidney     | Seen 🔽   | RVOT          | Seen   |
| PlacentaGrade  | 1                 | L-Kidney     | Seen 🔽   | LVOT          | Seen   |
| AF Volume      | Adequate 🔻        | R-Adr Gland  | Seen 🔽   | Ao Arch       | Seen 🔻 |
| Placenta Cord  | Center 🔽          | L-Adr Gland  | Seen 🔻   | Ductal Arch   | Seen 🔻 |
| Cord Insert    | Yes 🔻             | Genitalia F  | emale 🔻  | Dlaphragam    | Seen 🔻 |
| Brain —        |                   | Thorax —     |          | CardiacRhythm | Normal |
| LV             | Seen 🔻            | Lungs S      | Seen 🔻   | -Facial       |        |
| CER            | Seen              | Thymus 🚺     | Normal 🔽 | FacialProfile | Seen 🔽 |
| Cist Wagna     | Seen 🔻            | -Bone        |          | Lips/Palate   | Seen 🔽 |
| Body           |                   | C-Spine      | Seen 🔽   | Fossa         | Seen   |
| L Ankle/Foot   | Seen              | T-Spine      | Seen V   | Nuchal Fold   | Seen 🔻 |
| R Ankle/Foot   | Seen 🔍            | L-Spine      | Seen 🔽   | Choroid       | Seen 🔻 |
| 4Extremity     | Normal <b>V</b>   | Sacrum       | Seen 🔽   |               |        |
|                |                   |              |          | OK [          | Cancel |

Рисунок 11-5 Анатомия плода

2. Выберите опцию из ниспадающего списка с помощью шарового манипулятора, нажмите кнопку подтверждения и выполните настройки данного параметра.

### 11.3 Предварительный просмотр и печать отчета

Можно нажать **Prev. Save** на экране **Measurement Report** для предварительного просмотра отчета.

|                                                                      | OE                                 | 3 Report      |                              |                             |
|----------------------------------------------------------------------|------------------------------------|---------------|------------------------------|-----------------------------|
| Patient Information                                                  |                                    |               |                              |                             |
| Patient Name: Lili I<br>Birth Date: S<br>Comments: None              | Patient ID: 1970010<br>Sex: Female | 01_113957_110 | 0903 Exam Da<br>Accession    | te: 01/01/1970<br>n#: 123   |
| Exam Information                                                     |                                    |               |                              |                             |
| Exam Type: OB<br>Gravida: 0<br>Ectopic: 0                            | Height (cm): 16<br>Para: 0         | 50            | Weight (kg): 49<br>Aborta: 0 | 9                           |
| Sonographer: admin<br>Chief Compliant:<br>Past History:<br>Comments: | Referring.M.D:                     |               | Performing.M.I               | D:                          |
| LMP: 01/01/1970                                                      | GA (LMP): 0w0                      | Dd            | EDD(LMP): 10                 | 0/08/1970                   |
| Fetus A<br>GA(AUA):<br>EFW(AC/B                                      | 13w1d<br>PD/FL/HC): 69.81g         | Range: 10g    | EDD(AU<br>GA(EFV             | A): 07/02/1970<br>V): 12w5d |
| Measurements                                                         |                                    |               |                              |                             |
| Mother                                                               |                                    |               |                              |                             |
| <u>2D Mode</u><br>Item                                               | M1-M5                              | Value         | Unit                         |                             |
| Ut-Endom.Th.                                                         | 21.54                              | 21.54 (Last)  | mm                           |                             |
| CervixL                                                              | 30.02                              | 30.02 (Last)  | mm                           |                             |
| Fetus A                                                              |                                    |               |                              |                             |
| <u>2D Mode</u><br>Item                                               | M1-M5                              | Value         | Unit                         | GA                          |
| FHR                                                                  | 297                                | 297 (Last)    | mm                           | 17w5d                       |
| Atrial FHR                                                           | 234                                | 234 (Last)    | mm                           | 27w3d                       |
| Conclusion                                                           |                                    |               |                              |                             |
| <u>Summary</u>                                                       |                                    |               |                              |                             |
| Recommendations                                                      | 1                                  |               |                              |                             |
| Operator:                                                            |                                    | F             | Perf,Physician:              | 2                           |
|                                                                      | Print                              | Exit          |                              |                             |

- Выберите **Print** или нажмите клавишу **Print** на панели управления для распечатки отчета.
- Нажмите Exit или нажмите клавишу Esc на панели управления для выхода и возврата к экрану Measurement Report.

# Приложение Аббревиатуры измеряемых и расчетных параметров

## A

| Аббревиатура | Описание                                                                                                    |
|--------------|----------------------------------------------------------------------------------------------------|
| %Sten(A)     | Уменьшение площади в %                                                                                                    |
| %Sten(D)     | Уменьшение расстояния в %                                                                                                    |
| a            | Низшая скорость во время систолы предсердия                                                                                                    |
| a            | Большая полуось от наиболее широкого радиуса малой оси до<br>верхушки                                                                             |
| A2Cd         | Двухкамерный вид в конце диастолы                                                                                                    |
| A2Cs         | Двухкамерный вид в конце систолы                                                                                                    |
| A4Cd         | Четырехкамерный вид в конце диастолы                                                                                                    |
| A4Cs         | Четырехкамерный вид в конце систолы                                                                                                    |
| Aa lateral   | Движение латеральной части фиброзного кольца митрального клапана в позднюю диастолу брозного кольца митрального клапана в позднюю диастолу Motion |
| Aa Medial    | Движение медиальной части фиброзного кольца митрального<br>клапана в позднюю диастолу                                                             |
| Aborta       | Количество абортов                                                                                                    |
| AC           | Окружность живота                                                                                                    |
| Accel.       | Ускорение                                                                                                    |
| AFI          | Индекс амниотической жидкости                                                                                                    |
| Ant          | Передний                                                                                                    |
| Ant Tib A    | Передняя большеберцовая артерия                                                                                                    |
| Ant Tib V    | Передняя большеберцовая вена                                                                                                    |

| Аббревиатура | Описание                                                  |
|--------------|-----------------------------------------------------------|
| Ао           | Аорта                                                     |
| AO           | Диаметр корня аорты                                       |
| Aorta        | Аорта                                                     |
| AR DecT      | Время замедления регургитации в аортальном клапане        |
| AR PHT       | Время полуспада давления в аортальном клапане             |
| AR Rad       | Радиус стеноза аортального клапана                        |
| AR Vmax      | Максимальная скорость регургитации в аортальном клапане   |
| AR VTI       | Интеграл скорости регургитации в аортальном клапане       |
| Art.         | Артерия                                                   |
| ACS          | Расхождение створок аортального клапана                   |
| AUA          | Средний возраст плода по данным УЗИ                       |
| AV Vmax      | Максимальная скорость в аортальном клапане                |
| AV VTI       | Интеграл скорости в аортальном клапане                    |
| AVA          | Площадь аортального клапана                               |
| AVA(VTI)     | Площадь отверстия аортального клапана (интеграл скорости) |
| Axill A      | Подмышечная артерия                                       |
| Axill V      | Подмышечная вена                                          |

## B

| Аббревиатура | Описание                  |
|--------------|---------------------------|
| Basilic V    | Подкожная медиальная вена |
| Bladder      | Мочевой пузырь            |

| Аббревиатура | Описание                            |
|--------------|-------------------------------------|
| BOD          | Бинокулярное расстояние             |
| BPD          | Бипариетальный размер головки плода |
| Brach A      | Плечевая артерия                    |
| Brach V      | Плечевая вена                       |
| Bulb         | Луковица сонной артерии             |

# С

| Аббревиатура | Описание                       |
|--------------|--------------------------------|
| c.s.p        | Полость прозрачной перегородки |
| Carotid      | Сонная артерия                 |
| CCA          | Общая сонная артерия           |
| Celiac.A.    | Чревная артерия                |
| Ceph V       | Головная вена                  |
| Cereb        | Поперечный диаметр мозжечка    |
| CI           | Цефалический индекс            |
| CI           | Сердечный индекс               |
| Clav.        | Ключица                        |
| СМ           | Большая цистерна               |
| СО           | Сердечный выброс               |
| Com          | Общий                          |
| Com Fem A    | Общая бедренная артерия        |
| Com Fem V    | Общая бедренная вена           |

| Аббревиатура | Описание                        |
|--------------|---------------------------------|
| Com Iliac A  | Общая подвздошная артерия       |
| Com Iliac V  | Общая подвздошная вена          |
| CRL          | Копчиково-теменной размер       |
| CUA          | Суммарный возраст по данным УЗИ |

# D

| Аббревиатура | Описание                                                                                         |
|--------------|--------------------------------------------------------------------------------------------------|
| D            | Максимальная скорость в желудочке в диастолу                                                     |
| d            | Усеченная большая полуось от наиболее широкого радиуса малой оси до плоскости митрального кольца |
| Deep Palm A  | Глубокая ладонная артерия                                                                        |
| Dist         | Расстояние                                                                                       |
| Dors Ped A   | Дорсальная артерия стопы                                                                         |
| Ductus Art   | Артерия протока                                                                                  |

## E

| Аббревиатура  | Описание                                                                                                    |
|---------------|----------------------------------------------------------------------------------------------------|
| E/E'(lateral) | Максимальная скорость Е-волны митрального клапана к<br>движению латеральной части фиброзного кольца<br>митрального клапана в раннюю диастолу                                    |
| Ea lateral    | Движение латеральной части фиброзного кольца<br>митрального клапана в раннюю диастолу                                                                                           |
| Ea Medial     | Движение медиальной части фиброзного кольца<br>митрального клапана в раннюю диастолу                                                                                            |
| Ea/Aa(Medial) | Движение медиальной части фиброзного кольца<br>митрального клапана в раннюю диастолу к движению<br>медиальной части фиброзного кольца митрального клапана<br>в позднюю диастолу |
| ECA           | Наружная сонная артерия                                                                                                    |

| Аббревиатура       | Описание                                            |
|--------------------|-----------------------------------------------------|
| Ectopic            | Число внематочных беременностей                     |
| ED                 | Скорость в конце диастолы                           |
| EDD                | Расчетная дата родов                                |
| EDV                | Объем левого желудочка в конце диастолы             |
| EF                 | Фракция выброса левого желудочка                    |
| EFW                | Расчетная масса плода                               |
| Endo.Thickn.(Endo) | Толщина эндометрия                                  |
| EPSS               | Расстояние от Е-пика до межжелудочковой перегородки |
| ESV                | Объем левого желудочка в конце систолы              |
| Ext                | Наружный                                            |
| Ext Iliac A        | Наружная подвздошная артерия                        |
| Ext Iliac V        | Наружная подвздошная вена                           |

## F

| Аббревиатура | Описание                            |
|--------------|-------------------------------------|
| FHR          | Частота сердечных сокращений плода  |
| FIB          | Длина малоберцовой кости            |
| FL           | Длина бедренной кости               |
| FS           | Фракция укорочения левого желудочка |

| Аббревиатура | Описание                                     |
|--------------|----------------------------------------------|
| GA           | Срок беременности                            |
| Gallbladder  | Желчный пузырь                               |
| GP           | Процентиль роста                             |
| Gravida      | Число беременностей                          |
| GS           | Плодное яйцо                                 |
| GSV (Calf)   | Большая подкожная вена (задняя часть голени) |
| GSV (Thigh)  | Большая подкожная вена (бедро)               |

Η

| Аббревиатура | Описание                             |
|--------------|--------------------------------------|
| НС           | Окружность головы                    |
| HEM          | Полушарие                            |
| Hep A Dur    | Длительность А-волны печеночной вены |
| Hep A Vel    | Скорость А-волны печеночной вены     |
| Hep D Vel    | Скорость D-волны печеночной вены     |
| Hep S Vel    | Скорость S-волны печеночной вены     |
| Hip          | Бедро                                |
| HL           | Длина плечевой кости                 |
| HR           | Частота сердечных сокращений (ЧСС)   |
| HR-LV        | ЧСС – левый желудочек                |

| Аббревиатура    | Описание                                             |
|-----------------|------------------------------------------------------|
| ICA             | Внутренняя сонная артерия                            |
| Inf             | Нижний                                               |
| Inf. ParThyroid | Нижняя паращитовидная железа                         |
| Innom A         | Брахиоцефальная артерия                              |
| Innom V         | Брахиоцефальная вена                                 |
| Int             | Внутренний                                           |
| Int Iliac A     | Внутренняя подвздошная артерия                       |
| Int Iliac V     | Внутренняя подвздошная вена                          |
| Int Jugular V   | Внутренняя яремная вена                              |
| IOD             | Внутреннее глазное расстояние                        |
| ITA             | Нижняя щитовидная артерия                            |
| IVC             | Нижняя полая вена                                    |
| IVCT            | Время изоволюмического сокращения левого желудочка   |
| IVRT            | Время изоволюмического расслабления левого желудочка |
| IVS%            | % утолщения межжелудочковой перегородки              |
| IVSd            | Толщина межжелудочковой перегородки в диастолу       |
| IVSs            | Толщина межжелудочковой перегородки в систолу        |

I

| Аббревиатура | Описание |
|--------------|----------|
| Kidney       | Почки    |

# L

| Аббревиатура | Описание                                                                                                    |
|--------------|----------------------------------------------------------------------------------------------------|
| LA           | Диаметр левого предсердия                                                                                            |
| LA/AO        | Отношение левого предсердия к корню аорты                                                                            |
| LE Art       | Артерия нижней конечности                                                                                            |
| LE Vein      | Вена нижней конечности                                                                                               |
| Lesion       | Повреждение                                                                                                    |
| Liver        | Печень                                                                                                    |
| LMP          | Последний менструальный цикл                                                                                         |
| LPА Vмакс    | Максимальная скорость в левом клапане легочной артерии                                                               |
| LSV          | Нижняя подкожная вена                                                                                                |
| Lt           | Левый                                                                                                    |
| LV Tei       | Индекс Теі левого желудочка                                                                                          |
| LVAd Sa En   | Эндокардиальная площадь левого желудочка на уровне<br>папиллярной мышцы в конце диастолы в короткоосевой<br>проекции |
| LVAd Sa Ep   | Эпикардиальная площадь левого желудочка на уровне<br>папиллярной мышцы в конце диастолы в короткоосевой<br>проекции  |
| LVd          | Размер левого желудочка в конце диастолы                                                                             |
| LVET         | Период изгнания крови из левого желудочка                                                                            |
| LVIDd        | Внутренний размер левого желудочка в конце диастолы                                                                  |

| Аббревиатура | Описание                                                                     |
|--------------|------------------------------------------------------------------------------|
| LVIDs        | Внутренний размер левого желудочка в конце систолы                           |
| LVLd Apical  | Длина длинной оси левого желудочка в конце диастолы в<br>апикальной проекции |
| LVM          | Масса левого желудочка                                                       |
| LVOT         | Выводной тракт левого желудочка                                              |
| LVОТ VМакс   | Максимальная скорость выводного тракта левого желудочка                      |
| LVOT VTI     | Интеграл скорости выводного тракта левого желудочка                          |
| LVPEP        | Фаза преобразования левого желудочка                                         |
| LVPW%        | % утолщения задней стенки левого желудочка                                   |
| LVPWd        | Толщина задней стенки левого желудочка в диастолу                            |
| LVPWs        | Толщина задней стенки левого желудочка в систолу                             |
| LVs          | Размер левого желудочка в конце систолы                                      |

# $\mathbf{M}$

| Аббревиатура | Описание                                                                                          |
|--------------|---------------------------------------------------------------------------------------------------|
| MCA          | Средняя головная артерия                                                                          |
| MCS          | Расхождение створок митрального клапана                                                           |
| Med Cub V    | Срединная локтевая вена                                                                           |
| Mid          | Срединный                                                                                         |
| MPA          | Диаметр главного клапана легочной артерии                                                         |
| МРА VМакс    | Максимальная скорость главного клапана легочной артерии                                           |
| MR dP/dt     | Регургитация в митральном клапане dP/dt, полученная из скорости регургитации в митральном клапане |

| Аббревиатура | Описание                                                |
|--------------|---------------------------------------------------------|
| MR ERO       | Площадь отверстия регургитирующего митрального клапана  |
| MR Flow Rate | Максимальная мгновенная скорость кровотока              |
| MR Rad       | Радиус стеноза митрального клапана                      |
| MR VМакс     | Максимальная скорость регургитации в митральном клапане |
| MR Volume    | Регургитирующий кровоток в митральном клапане           |
| MR VTI       | Интеграл скорости регургитации в митральном клапане     |
| MS Rad       | Радиус стеноза в митральном клапане                     |
| MS VTI       | Интеграл скорости в области стеноза митрального клапана |
| MV A Amp     | Амплитуда А-волны митрального клапана                   |
| MV A Dur     | Длительность А-волны митрального клапана                |
| MV A Vel     | Максимальная скорость А-волны митрального клапана       |
| MV C-O Dur   | Длительность закрытия-открытия митрального клапана      |
| MV DE        | Амплитуда DE-волны митрального клапана                  |
| MV DecT      | Время замедления в митральном клапане                   |
| MV Diam      | Диаметр митрального клапана                             |
| MV E Amp     | Амплитуда Е-волны митрального клапана                   |
| MV E Dur     | Длительность Е-волны митрального клапана                |
| MV E Vel     | Максимальная скорость Е-волны митрального клапана       |
| MV E-F Slope | Наклон Е-F митрального клапана                          |
| MV VTI       | Интеграл скорости в митральном клапане                  |
| MVA          | Площадь митрального клапана                             |
| Аббревиатура | Описание                                                  |
|--------------|-----------------------------------------------------------|
| MVA(PHT)     | Площадь митрального клапана (Время полуспада давления)    |
| MVA(VTI)     | Площадь отверстия митрального клапана (интеграл скорости) |

# Ν

| Аббревиатура  | Описание                           |
|---------------|------------------------------------|
| NF            | Изгиб шеи                          |
| Nipple-Les. D | Расстояние от соска до повреждения |
| NT            | Шейная прозрачность                |

# 0

| Аббревиатура | Описание                 |
|--------------|--------------------------|
| OFD          | Затылочно-лобный диаметр |

## P

| Аббревиатура | Описание                          |
|--------------|-----------------------------------|
| PAEDP        | Легочная артерия в конце диастолы |
| Pancreas     | Поджелудочная железа              |
| Para         | Число рождений живого ребенка     |
| Peron A      | Малоберцовая артерия              |
| Peron V      | Малоберцовая вена                 |
| PFA          | Глубокая бедренная артерия        |
| PFV          | Глубокая бедренная вена           |
| PI           | Индекс пульсации                  |

| Аббревиатура | Описание                                                      |
|--------------|---------------------------------------------------------------|
| PLI          | Индекс предварительной нагрузки                               |
| Popl A       | Подколенная артерия                                           |
| Popl V       | Подколенная вена                                              |
| Port.V.      | Воротная вена                                                 |
| Post         | Задний                                                        |
| Post Tib A   | Задняя большеберцовая артерия                                 |
| Post Tib V   | Задняя большеберцовая вена                                    |
| PR Vмакс     | Максимальная скорость регургитации в клапане легочной артерии |
| PR VTI       | Интеграл скорости регургитации в клапане легочной артерии     |
| PRI          | Интервал PR                                                   |
| Prof         | Глубокий                                                      |
| Prostate     | Предстательная железа                                         |
| Prox         | Проксимальный                                                 |
| PS           | Максимальная скорость в систолу                               |
| Pulm A Dur   | Длительность А-волны легочной вены                            |
| Pulm A Vel   | Скорость А-волны легочной вены                                |
| Pulm D Vel   | Скорость D-волны легочной вены                                |
| Pulm D VTI   | Интеграл скорости D-волны легочной вены                       |
| Pulm DecT    | Время замедления кровотока в легочной вене                    |
| Pulm S Vel   | Скорость S-волны легочной вены                                |
| Pulm S VTI   | Интеграл скорости S-волны легочной вены                       |

| Аббревиатура | Описание                                               |
|--------------|--------------------------------------------------------|
| PV AccT      | Время ускорения клапана легочной артерии               |
| PV Diam      | Диаметр клапана легочной артерии                       |
| PV Vmax      | Максимальная скорость клапана легочной артерии         |
| PV VTI       | Интеграл скорости кровотока в клапане легочной артерии |
| PVIV         | Индекс максимальной скорости кровотока в вене          |

### R

| Аббревиатура | Описание                                             |
|--------------|------------------------------------------------------|
| RAD          | Длина лучевой кости                                  |
| Rad A        | Лучевая артерия                                      |
| Rad V        | Лучевая вена                                         |
| RAP          | Давление в правом предсердии в систолу               |
| Ratio(A)     | Отношение (Площадь)                                  |
| Ratio(D)     | Отношение (Расстояние)                               |
| Renal A      | Почечная артерия                                     |
| Renal Cortex | Корковое вещество почек                              |
| RI           | Индекс сосудистого сопротивления                     |
| RPA Vmax     | Максимальная скорость в правой легочной артерии      |
| Rt           | Правый                                               |
| RV Tei       | Индекс Теі правого желудочка                         |
| RVAWd        | Толщина передней стенки правого желудочка в диастолу |

| Аббревиатура | Описание                                                  |
|--------------|-----------------------------------------------------------|
| RVET         | Период изгнания крови из правого желудочка                |
| RVIDd        | Внутренний размер правого желудочка в конце диастолы      |
| RVOT         | Выводной тракт правого желудочка                          |
| RVOT Vmax    | Максимальная скорость в выводном тракте правого желудочка |
| RVOT VTI     | Интеграл скорости в выводном тракте правого желудочка     |
| RVPEP        | Фаза преобразования правого желудочка                     |
| RVSP         | Максимальное систолическое давление в правом желудочке    |

S

| SМаксимSa lateralДвижен<br>митральSa MedialДвижен<br>митральSD (S/D)ОтношеSFAПоверхнSFVПоверхнSIУдарныSkin-Les. DРасстоян | альная скорость в желудочке в систолу<br>не латеральной части фиброзного кольца<br>ного клапана в систолу<br>не медиальной части фиброзного кольца<br>ного клапана в систолу<br>ние скорости в систолу к скорости в диастолу |
|----------------------------------------------------------------------------------------------------|----------------------------------------------------------------------------------------------------|
| Sa lateralДвижен<br>митральSa MedialДвижен<br>митральSD (S/D)ОтношеSFAПоверхнSFVПоверхнSIУдарныSkin-Les. DРасстоян        | не латеральной части фиброзного кольца<br>ного клапана в систолу<br>не медиальной части фиброзного кольца<br>ного клапана в систолу<br>ние скорости в систолу к скорости в диастолу                                          |
| Sa MedialДвижен<br>митральSD (S/D)ОтношеSFAПоверхнSFVПоверхнSIУдарныSkin-Les. DРасстоян                                   | не медиальной части фиброзного кольца<br>ного клапана в систолу<br>ние скорости в систолу к скорости в диастолу                                                                                                    |
| SD (S/D) Отноше<br>SFA Поверхн<br>SFV Поверхн<br>SI Ударны<br>Skin-Les. D Расстоян                                        | ние скорости в систолу к скорости в диастолу                                                                                                    |
| SFA Поверхн<br>SFV Поверхн<br>SI Ударны<br>Skin-Les. D Расстоя                                                            | 1 5 1 5                                                                                                    |
| SFV Поверхн<br>SI Ударны<br>Skin-Les. D Расстоян                                                                          | остная бедренная артерия                                                                                                    |
| SI Ударны<br>Skin-Les. D Расстоя                                                                                          | остная бедренная вена                                                                                                    |
| Skin-Les. D Paccross                                                                                                    | и́ индекс                                                                                                    |
|                                                                                                    | ие от кожи до повреждения                                                                                                    |
| SMA Верхняя                                                                                                    | брыжеечная артерия                                                                                                    |
| Spleen Ceлeзeн                                                                                                    |                                                                                                    |
| STA Верхняя                                                                                                    | ca                                                                                                    |

| Аббревиатура    | Описание                       |
|-----------------|--------------------------------|
| Subclav A       | Подключичная артерия           |
| Subclav V       | Подключичная вена              |
| Sup             | Верхний                        |
| Sup             | Поверхностный                  |
| Sup Palm A      | Поверхностная ладонная артерия |
| Sup. ParThyroid | Верхняя паращитовидная железа  |
| Suprarenal      | Надпочечный                    |
| SV              | Ударный объем                  |

## Т

| Аббревиатура | Описание                                                    |
|--------------|-------------------------------------------------------------|
| TAmax        | Усредненная по времени максимальная скорость                |
| Testicle     | Яичко                                                       |
| Thyroid      | Щитовидная железа                                           |
| Thyroid Ist. | Перешеек щитовидной железы                                  |
| TIB          | Длина большеберцовой кости                                  |
| TR Fraction  | Фракция регургитации в трехстворчатом клапане               |
| TR Rad       | Радиус стеноза трехстворчатого клапана                      |
| TR Vmax      | Максимальная скорость регургитации в трехстворчатом клапане |
| TR VTI       | Интеграл скорости регургитации в трехстворчатом клапане     |
| TV A Vel     | Скорость А-волны трехстворчатого клапана                    |

| Аббревиатура | Описание                                               |
|--------------|--------------------------------------------------------|
| TV C-O Dur   | Длительность закрытия-открытия трехстворчатого клапана |
| TV Diam      | Диаметр трехстворчатого клапана                        |
| TV E Vel     | Максимальная скорость Е-волны трехстворчатого клапана  |
| TV E/A       | Отношение Е к А трехстворчатого клапана                |
| TV Vmax      | Максимальная скорость в трехстворчатом клапане         |
| TV VTI       | Интеграл скорости в трехстворчатом клапане             |

## U

| Аббревиатура | Описание                   |
|--------------|----------------------------|
| UE Art       | Артерия верхней конечности |
| UE Vein      | Вена верхней конечности    |
| Ulna         | Длина локтевой кости       |
| Ulnar A      | Локтевая артерия           |
| Ulnar V      | Локтевая вена              |

#### V

| Аббревиатура | Описание                            |
|--------------|-------------------------------------|
| Va           | Передний рог латерального желудочка |
| Vertebral A  | Позвоночная артерия                 |
| Vessel       | Сосуд                               |
| Vp           | Задний рог латерального желудочка   |
| VTI          | Интеграл скорости кровотока         |